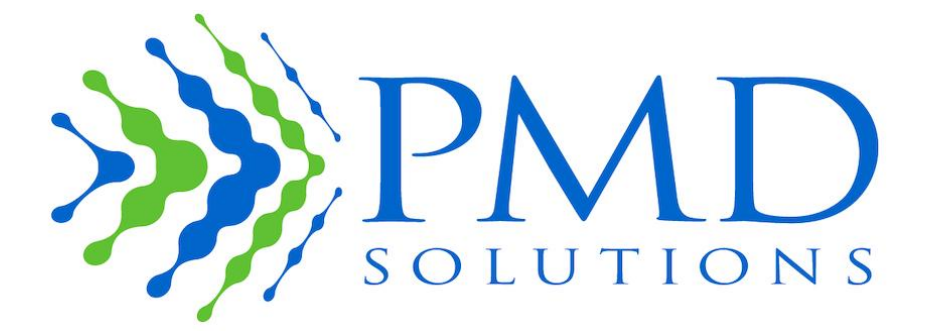

# RespiraSense™ Istruzioni per l'uso

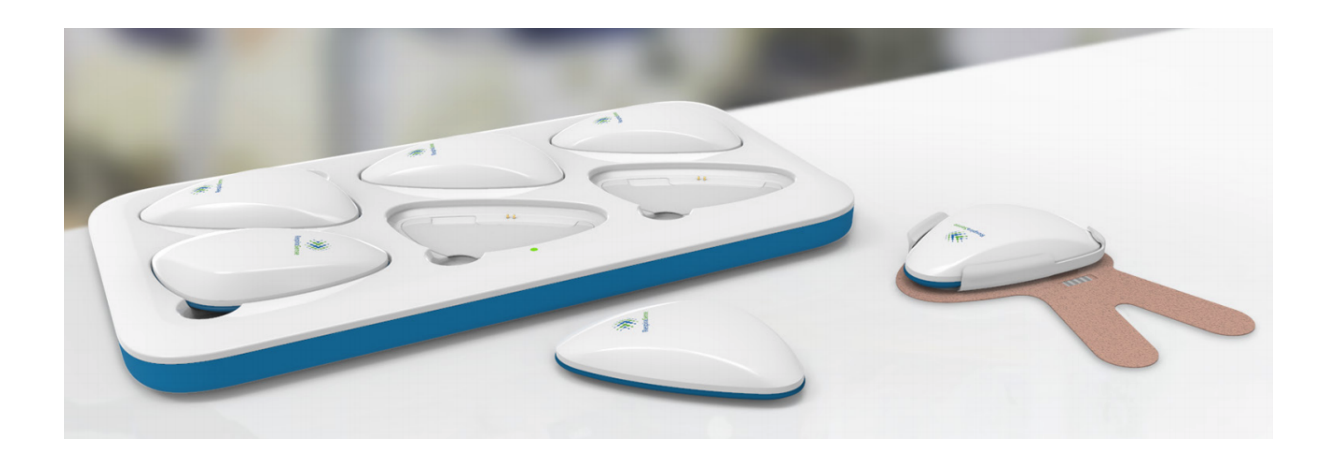

# Istruzioni per l'uso Italiano PDS-801-009

Queste *Istruzioni per l'uso* contengono tutte le informazioni necessarie per un uso corretto del dispositivo RespiraSense<sup>™</sup>.

I presupposti per un uso corretto del dispositivo RespiraSense<sup>™</sup> da parte dell'operatore sono: nozioni generali di frequenza respiratoria e monitoraggio dei segni vitali, qualifiche nel settore sanitario.

La principale funzione del dispositivo RespiraSense è il monitoraggio della frequenza respiratoria. Queste Istruzioni per l'uso riguardano anche le applicazioni associate al monitoraggio della respirazione disfunzionale.

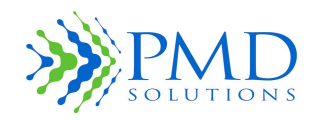

Istruzioni per l'uso

Le *Istruzioni per l'uso del dispositivo RespiraSense*<sup>™</sup> (di seguito, "Dispositivo RS") forniscono le informazioni necessarie per poter utilizzare correttamente questo Dispositivo Medico.

I presupposti per un uso corretto del dispositivo da parte dell'operatore sono: nozioni generali di frequenza respiratoria e monitoraggio dei segni vitali, qualifiche nel settore sanitario e uso di questo Dispositivo Medico.

Non mettere in funzione il Dispositivo RS senza prima avere letto e compreso le presenti istruzioni.

Non mettere in funzione il Dispositivo RS senza prima aver ricevuto l'addestramento necessario da un istruttore autorizzato.

Il Dispositivo RS deve essere installato e utilizzato esclusivamente nel rispetto delle informazioni fornite in questo documento e nella documentazione cui si fa riferimento.

#### Avviso

L'acquisto o il possesso di questo Dispositivo Medico non comportano nessuna licenza espressa o implicita all'uso di parti di ricambio che, individualmente o in combinazione con questo Dispositivo Medico, rientrerebbero nell'ambito di uno dei brevetti correlati.

Il presente Dispositivo Medico è in vendita esclusivamente nell'Unione Europea.

Per ulteriori informazioni, contattare il produttore legale:

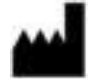

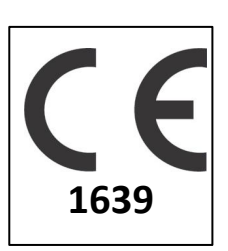

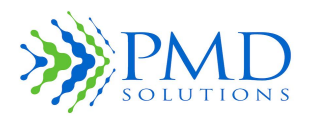

Istruzioni per l'uso

#### **Produttore legale**

PMD Solutions Bishopstown House, Model Farm Road, Cork, Irlanda T12 T922 Tel: +353 (0 )21 242 8760 customerservice@pmdsolutions.com

# Terminologia

Tabella 1 contiene le definizioni dei principali utilizzati in questo manuale.

La termini

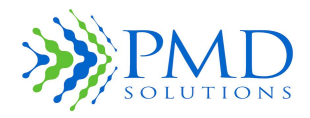

| Termine                   | Definizione                                                                                                    |  |
|---------------------------|----------------------------------------------------------------------------------------------------|--|
| Istruzioni per l'uso      | Istruzioni per l'uso                                                                                                    |  |
| Codice a barre            | Codice ottico rettangolare, leggibile a macchina, utilizzato per<br>l'identificazione                                         |  |
| atti/m                    | Atti respiratori al minuto                                                                                                    |  |
| dB                        | Decibel                                                                                                    |  |
| ECG                       | Elettrocardiogramma                                                                                                    |  |
| EMC                       | Electro Magnetic Compatibility: compatibilità elettromagnetica                                                                |  |
| FPC                       | Flexible Printed Circuit: circuito stampato flessibile                                                                        |  |
| IP                        | <i>Ingress Protection</i> : protezione d'ingresso (ingresso di polvere e gocciolamento d'acqua verticale)                     |  |
| IT                        | Information Technology: tecnologia dell'informazione                                                                          |  |
| LED                       | Light Emitting Diode: diodo a emissione di luce                                                                               |  |
| Lobo                      | Componente elettronico del Dispositivo RS                                                                                     |  |
| MAC                       | Medicare Administrative Contractor                                                                                            |  |
| MRN                       | Medical Record Number: numero di cartella clinica                                                                             |  |
| Codice QR                 | Codice a barre a matrice quadrata, utilizzato per l'identificazione del prodotto                                              |  |
| RespiraSense <sup>™</sup> | Nome commerciale dei sistemi medicali prodotti da PMD Solutions e classificati come Dispositivi Medici                        |  |
| RR                        | Frequenza respiratoria                                                                                                    |  |
| Sensore                   | Componente sensibile che viene applicato sul corpo del paziente                                                               |  |
| Dispositivo RS            | Gruppo Lobo-Sensore                                                                                                    |  |
| App RS                    | App RespiraSense <sup>™</sup> con funzioni di connettività per Accessori, oltre alla misurazione della frequenza respiratoria |  |
| App RR                    | App RespiraSense <sup>™</sup> per il monitoraggio della frequenza respiratoria                                                |  |
| Sistema RS                | Combinazione completa del gruppo Lobo-Sensore, più un'applicazione mobile associata                                           |  |
| Linea di tendenza         | Tendenza dei valori della frequenza respiratoria nel corso del tempo                                                          |  |

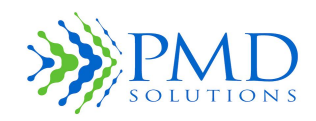

Istruzioni per l'uso

#### Indicazioni per l'uso

- Il Dispositivo RS è stato progettato come dispositivo di monitoraggio a breve termine. Il dispositivo valuta le prestazioni respiratorie nel tempo, registrando ininterrottamente, memorizzando e trasmettendo periodicamente i dati relativi alla frequenza respiratoria.
- Il Dispositivo RS non svolge una funzione diagnostica: i dati che raccoglie mostrano semplicemente la frequenza respiratoria del paziente. Questi dati aiutano i medici a confermare o escludere eventuali diagnosi.
- Il Dispositivo RS può emettere un allarme acustico se la frequenza respiratoria misurata supera le soglie predefinite.
- I dati sulla frequenza respiratoria raccolti dal Dispositivo RS devono essere valutati dai medici, caso per caso.
- Il Dispositivo RS potrebbe registrare dati anomali. Tutti i dati anomali devono essere valutati da un medico. I medici dovrebbero valutare altri parametri fisiologici o eseguire ulteriori test prima di arrivare a una diagnosi e prescrivere una cura.
- Il Dispositivo RS può essere utilizzato nel contesto dell'assistenza domiciliare, seguendo le istruzioni di un operatore medico. A casa, il paziente può indossare il Dispositivo RS anche di notte, mentre dorme. Il dispositivo può monitorare la frequenza respiratoria del paziente e registrare i dati affinché un operatore sanitario possa esaminarli in un momento successivo.
- Il Dispositivo RS può essere adoperato per monitorare l'apnea notturna. I dati devono essere valutati da un medico prima dell'intervento clinico.

#### Controindicazioni

- È vietato l'uso su neonati e bambini (vedere la definizione della FDA: le sottopopolazioni pediatriche sono definite nella sezione 520(m)(6)(E)(ii) e nel riferimento adottato nel paragrafo 515A dell'FD&C Act). L'uso del dispositivo è consentito solo su adolescenti e adulti.
- Non utilizzare il Dispositivo RS durante la defibrillazione.
- Non utilizzare il Dispositivo RS mentre sono in corso esami MRI, raggi X o altre procedure di diagnostica per immagini.
- Non utilizzare il Dispositivo RS in un ambiente arricchito di ossigeno.

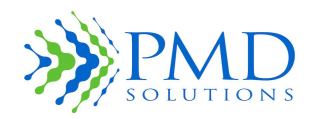

Istruzioni per l'uso

#### Messaggi di avviso

Non modificare il Dispositivo RS senza l'autorizzazione del produttore. L'eventuale modifica del dispositivo può causare gravi lesioni personali e/o il mancato monitoraggio del paziente.

I risultati delle misurazioni eseguite con il Dispositivo RS devono essere esaminati alla luce delle condizioni del singolo paziente. Qualsiasi risultato non coerente con lo stato clinico del paziente deve essere verificato di nuovo e/o integrato con ulteriori dati fisiologici. Se le condizioni del paziente non sono valutate in maniera adeguata, possono verificarsi eventi avversi non rilevati.

Il Dispositivo RS non deve essere utilizzato su neonati e bambini. L'uso del Dispositivo RS su neonati o bambini può causare una diagnosi errata, il mancato monitoraggio del paziente e lacerazioni cutanee.

Non utilizzare il Dispositivo RS con eventuali apparecchiature, accessori o dispositivi che non sono descritti in queste Istruzioni per l'uso. L'uso con apparecchiature non autorizzate può causare la rottura del dispositivo, l'esplosione della batteria e il mancato monitoraggio del paziente. In caso di dubbi su uno dei componenti, consultare il distributore autorizzato.

Non collegare il Dispositivo RS ad eventuali apparecchiature, accessori o dispositivi che non sono descritti in queste Istruzioni per l'uso. Il collegamento con apparecchiature non autorizzate può causare la rottura del dispositivo, l'esplosione della batteria e il mancato monitoraggio del paziente. In caso di dubbi su uno dei componenti, consultare il distributore autorizzato.

Non utilizzare il Dispositivo RS su pazienti gravemente malati o clinicamente instabili nei contesti di assistenza domiciliare. L'uso in tali contesti impedirà il monitoraggio del paziente. In caso di dubbi, verificare con l'organizzazione responsabile.

Non utilizzare il Dispositivo RS in prossimità di altre apparecchiature, o impilato, in quanto tali condizioni potrebbero impedire il corretto funzionamento del dispositivo. Se l'uso in tali condizioni è necessario, verificare che il dispositivo e le altre apparecchiature funzionino normalmente.

L'uso di accessori portatili, trasduttori e cavi diversi da quelli specificati o forniti dal produttore dell'apparecchiatura potrebbe causare un aumento delle emissioni elettromagnetiche o una riduzione dell'immunità elettromagnetica dell'apparecchiatura, alterandone il funzionamento.

Non utilizzare apparecchiature di comunicazione RF portatili (incluse periferiche come antenne e antenne esterne) entro un raggio di 30 cm (12 pollici) da qualsiasi componente del Dispositivo RS. In caso contrario, le prestazioni di questa apparecchiatura potrebbero deteriorarsi.

Non utilizzare nessun componente del Dispositivo RS mentre sono in corso scansioni di imaging a risonanza magnetica (MRI) o altre procedure di diagnostica per immagini. Potenzialmente la corrente indotta potrebbe causare ustioni, lacerazioni della pelle e danni alle apparecchiature. Il Dispositivo RS può influenzare la procedura di diagnostica per immagini e la scansione MRI può compromettere l'accuratezza delle misurazioni del Dispositivo RS.

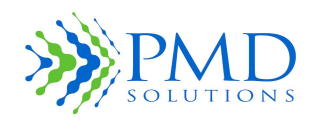

Istruzioni per l'uso

# Messaggi di attenzione

Il Dispositivo RS deve essere messo in funzione solo da personale qualificato. Prima dell'uso, è necessario leggere questo manuale, tutte le note precauzionali e le specifiche tecniche.

L'applicazione software medica mobile del Dispositivo RS non registra e non centralizza nessun dato clinico a scopo di conservazione dei dati dei pazienti. I dati storici vengono memorizzati sul Lobo solo per riferimento, ma sono eliminati quando il Lobo viene messo in carica.

Utilizzare il Dispositivo RS solo in conformità con le istruzioni di questo manuale.

Durante l'applicazione sul corpo del paziente, gli operatori devono assicurarsi che i limiti di allarme del Dispositivo RS siano impostati in conformità con le linee guida cliniche ospedaliere.

Il segnale di allarme del Dispositivo RS raggiunge un livello di pressione sonora nominale massimo di 64 dB a una distanza di 1 metro dal lato anteriore del monitor.

In caso di frequenza respiratoria alta o bassa, le condizioni cliniche del paziente devono essere valutate da un operatore sanitario e/o integrate con ulteriori dati fisiologici.

Non collocare il Dispositivo RS in una posizione tale da poter cadere sul paziente.

Prima di lavare il paziente, rimuovere sempre il gruppo Lobo-Sensore e scollegare completamente il Dispositivo RS.

Non collocare il Dispositivo RS e le apparecchiature IT ad esso associate in una posizione raggiungibile dal paziente, affinché non possa modificare i controlli e le impostazioni, a meno che ciò non sia necessario, ad esempio, in un contesto assistenziale di comunità.

Non collocare il dispositivo sopra ad apparecchiature elettriche ad alta potenza, che potrebbero impedirne il corretto funzionamento.

Eventuali modifiche non espressamente approvate dalla parte responsabile della conformità potrebbero invalidare il diritto dell'operatore all'uso dell'apparecchiatura.

La frequenza respiratoria viene calcolata empiricamente, sulla base delle misurazioni degli spostamenti rilevati dal Sensore nel distretto toraco-addominale durante la respirazione e altri atti non respiratori (tosse, starnuti, discorsi, movimenti). L'accuratezza del Dispositivo RS diminuisce se il paziente si muove troppo o di continuo.

Per garantire misurazioni più accurate, quando i pazienti indossano il dispositivo RespiraSense va scoraggiato l'uso di apparecchiature elettriche pesanti o di altre possibili fonti di interferenza elettromagnetica, ad es. coperte elettriche e cuscinetti riscaldanti. Le coperte elettriche e i cuscinetti riscaldanti rientrano tra le apparecchiature considerate fonti di interferenza.

Eventuali cause di misurazioni non accurate della frequenza respiratoria possono essere:

Artefatto da movimento Interferenza da radiazioni elettromagnetiche Apnee Posizionamento errato Uso del dispositivo oltre la sua vita utile

Impostando i limiti di allarme su valori estremi si rischia di vanificare l'utilità dell'allarme.

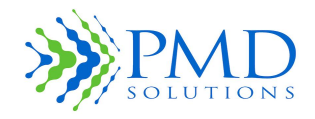

Istruzioni per l'uso

Disattivando il LED di allarme e/o il Segnalatore acustico, il sistema genererà un numero ridotto di allarmi. Esaminare i dati del paziente per determinare il numero di allarmi generati dal sistema.

Non collegare il Sistema a nessuna Rete o apparecchiatura IT che non sia descritta in queste Istruzioni per l'uso.

In ambienti caratterizzati da un numero elevato di dispositivi Bluetooth, gli aggiornamenti dell'app RR potrebbero subire qualche ritardo.

# Note

Il Dispositivo RS funziona in modalità continua.

#### Guida ai simboli sulla confezione e sulle etichette

Nella seguente tabella sono elencati i simboli utilizzati sulla confezione e sulle etichette del dispositivo.

| Simbolo  | Descrizione del simbolo di attenzione                   |
|----------|---------------------------------------------------------|
|          | NOME E INDIRIZZO DEL PRODUTTORE LEGALE                  |
| ~        | DATA DI FABBRICAZIONE                                   |
| LOT      | NUMERO DI LOTTO O BATCH                                 |
| 8        | NON UTILIZZARE SE LA CONFEZIONE È DANNEGGIATA           |
| Ť        | MANTENERE ASCIUTTO                                      |
| X        | LIMITI DI TEMPERATURA MASSIMO E MINIMO                  |
| <u>ک</u> | LIMITI DI UMIDITÀ                                       |
| 8        | MONOUSO                                                 |
| X        | UTILIZZARE ENTRO                                        |
| CE       | DICHIARAZIONE DI CONFORMITÀ (MDD 93/42/CEE) ALLEGATO II |
| F©       | DICHIARAZIONE DI CONFORMITÀ (FCC)                       |

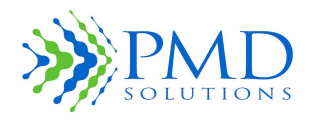

| Ŕ                    | PARTE APPLICATA DEL TIPO BF SECONDO LA NORMATIVA IEC 60601-1                                 |
|----------------------|----------------------------------------------------------------------------------------------|
| IPXX                 | Protezione d'ingresso contro polvere e gocciolamento d'acqua verticale. (IP 54)              |
|                      | Identifica un'apparecchiatura elettrica destinata all'uso principalmente in ambienti chiusi. |
| (((•)))              | Radiazioni elettromagnetiche non ionizzanti                                                  |
| SN                   | Numero di serie                                                                              |
| Software Application | Istruzioni per l'uso elettroniche disponibili nell'applicazione software                     |
| i                    | Consultare le Istruzioni per l'uso                                                           |
|                      | Corrente continua (CC) in ingresso/uscita                                                    |
| $\triangle$          | Attenzione                                                                                   |
|                      | Simbolo RAEE                                                                                 |

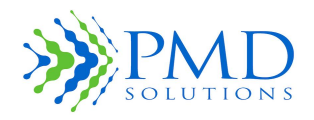

| INDICE GENERALE                                                   |    |
|-------------------------------------------------------------------|----|
| Terminologia                                                      | 2  |
| Indicazioni per l'uso                                             | 3  |
| Controindicazioni                                                 | 3  |
| Messaggi di avviso                                                | 4  |
| Messaggi di attenzione                                            | 5  |
| Note                                                              | 6  |
| Guida ai simboli sulla confezione e sulle etichette               | 6  |
| Capitolo 1 – Panoramica                                           | 12 |
| Presentazione del manuale                                         | 12 |
| Notifica di avvertenze, messaggi di attenzione e note             | 12 |
| Monitoraggio della frequenza respiratoria e relativa terminologia | 12 |
| Descrizione del prodotto                                          | 14 |
| Principi di funzionamento                                         | 15 |
| Dichiarazione di prestazione essenziale                           | 16 |
| Destinatari                                                       | 16 |
| Capitolo 2 – Descrizione del sistema                              | 17 |
| Dashboard – Riquadro dei dati del paziente                        | 20 |
| Schermata di misurazione della frequenza respiratoria             | 21 |
| Interfaccia di modifica delle soglie e degli indicatori           | 23 |
| Schermata di conferma delle modifiche alle impostazioni           | 24 |
| Aggiunta di un accessorio                                         | 25 |
| Funzione di allarme                                               | 26 |
| Lobo - Avviso batteria scarica                                    | 27 |
| Schermata di selezione della connessione                          | 27 |
| Schermata di conferma della riassociazione                        | 29 |
| Side Menu (Menu laterale)                                         | 30 |
| Capitolo 3 – Monitoraggio dei pazienti                            | 34 |
| Introduzione                                                      | 34 |
| Preparazione del monitoraggio                                     | 34 |
| Passaggio 1. Registrazione di un Lobo                             | 35 |
| Passaggio 4. Monitoraggio di più pazienti tramite il Dashboard    | 38 |
| Passaggio 5. Pazienti con priorità                                | 38 |

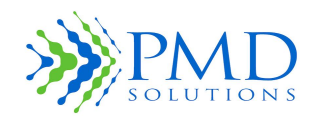

| Passaggio 6. Recupero dei dati dettagliati delle misurazioni RR                    | 39 |
|------------------------------------------------------------------------------------|----|
| Passaggio 7. Gestione degli eventi di allarme                                      | 40 |
| Passaggio 8. Modifica delle soglie RR durante il monitoraggio                      | 41 |
| Passaggio 9. Modifica delle impostazioni relative al LED e al Segnalatore acustico | 42 |
| Passaggio 10. Rimozione, smaltimento e ricarica                                    | 42 |
| Uso del Dispositivo RS in un contesto di assistenza domiciliare                    | 43 |
| Configurazione per uso domiciliare                                                 | 43 |
| Manutenzione a domicilio                                                           | 44 |
| Considerazioni ambientali                                                          | 44 |
| Deterioramento del dispositivo                                                     | 44 |
| Bambini e animali domestici                                                        | 44 |
| Movimenti                                                                          | 45 |
| Interferenza elettromagnetica                                                      | 45 |
| Capitolo 4 – Allarmi e indicatori                                                  | 46 |
| Funzione LED                                                                       | 46 |
| Segnalatore acustico                                                               | 47 |
| Condizione di allarme                                                              | 47 |
| Limiti di allarme                                                                  | 47 |
| Sospensione dell'allarme                                                           | 47 |
| Funzione di allarme                                                                | 48 |
| Notifica di allarme                                                                | 49 |
| Capitolo 5 – Configurazione e funzioni avanzate                                    | 50 |
| Accesso al menu delle impostazioni                                                 | 50 |
| Impostazione delle soglie predefinite                                              | 50 |
| Modifica della password                                                            | 51 |
| Complessità della password                                                         | 51 |
| Impostazione della pausa per la schermata dei risultati                            | 51 |
| Controllo del sistema                                                              | 52 |
| Limitazioni dei tablet                                                             | 52 |
| Installazione dell'applicazione dal servizio di distribuzione                      | 52 |
| Impostazioni predefinite                                                           | 53 |
| Capitolo 6 – Risoluzione dei problemi e messaggi dell'app                          | 54 |
| Messaggi dell'applicazione                                                         | 54 |

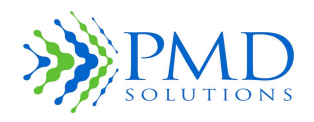

| Risoluzione dei problemi                                       | 56 |
|----------------------------------------------------------------|----|
| Registrazione del paziente                                     | 56 |
| Lettura dei dati sulla frequenza respiratoria inviati dal Lobo | 58 |
| Condizione di allarme e LED rosso                              | 61 |
| Uso domiciliare                                                | 62 |
| Capitolo 7 – Specifiche del prodotto                           | 63 |
| Specifiche fisiche                                             | 63 |
| Specifiche ambientali                                          | 63 |
| Batteria                                                       | 63 |
| Sounder (Segnalatore acustico)                                 | 63 |
| Conformità                                                     | 64 |
| Limiti di misurazione della frequenza respiratoria             | 64 |
| Specifiche del Sensore                                         | 65 |
| Criteri per la creazione dell'allarme                          | 66 |
| Allarmi                                                        | 66 |
| Display/indicatori                                             | 66 |
| Avviso CE                                                      | 67 |
| Capitolo 9 – Pulizia e manutenzione                            | 71 |
| Introduzione                                                   | 71 |
| Pulizia                                                        | 71 |
| Smaltimento                                                    | 71 |
| Controllo funzionale                                           | 72 |
| Manutenzione e riparazione                                     | 72 |
| Durata utile prevista                                          | 72 |
| Periodo di validità (Sensore)                                  | 72 |
| Capitolo 10 – Apparecchiature IT associate                     | 73 |
| Capitolo 11 – Applicazioni mediche mobili associate            | 75 |
| Descrizione della modalità Air dell'app RS                     | 75 |
| Capitolo 12 – Garanzia e contratti                             | 78 |
| Garanzia limitata di PMD Solutions                             | 78 |
| Contratto di vendita e licenza per l'utente finale             | 78 |
| Garanzia                                                       | 78 |
| Eccezioni                                                      | 78 |
|                                                                |    |

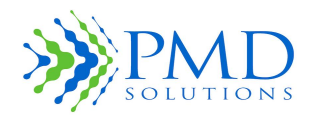

| Licenza per l'utente finale                        | 79 |
|----------------------------------------------------|----|
| Limitazioni                                        | 79 |
| Capitolo 13 – Richiesta delle Istruzioni per l'uso | 81 |

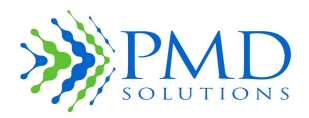

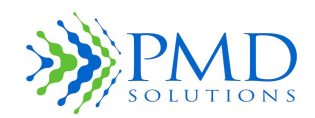

Istruzioni per l'uso

#### **CAPITOLO 1 – PANORAMICA**

#### Presentazione del manuale

Questo manuale descrive le procedure per configurare e utilizzare il sistema del Dispositivo RS con le apparecchiature associate. Nelle pagine che precedono questo capitolo sono state fornite informazioni importanti per l'uso del sistema in sicurezza. Anche in altri capitoli di questo manuale verranno fornite ulteriori informazioni importanti riguardanti la sicurezza.

| AVVERTENZA | Prima di mettere in funzione il Dispositivo RS, leggere il capitolo sulla sicurezza. Il mancato rispetto delle istruzioni può causare gravi lesioni e/o impedire il monitoraggio della respirazione. In caso di dubbi, contattare l'organizzazione responsabile o l'agente autorizzato. |
|------------|----------------------------------------------------------------------------------------------------|
| AVVERTENZA | Per informazioni dettagliate su dove trovare le Istruzioni per l'uso sul sito web, vedere il capitolo 12.                                                                                                    |

#### Notifica di avvertenze, messaggi di attenzione e note

Leggere e osservare le indicazioni riportate in tutti i messaggi di avvertenza e di attenzione e nelle note presenti in questo manuale.

Nella seguente tabella sono fornite le descrizioni.

| AVVERTENZA | Messaggio che viene proposto quando le azioni possono determinare una<br>conseguenza grave, come lesioni o morte del paziente o dell'operatore. Il testo di<br>un'avvertenza è in grassetto. Viene descritto anche il danno associato<br>all'avvertenza. |
|------------|----------------------------------------------------------------------------------------------------|
| ATTENZIONE | Messaggio visualizzato quando il paziente o l'operatore devono prestare particolare attenzione per evitare lesioni al paziente o danni al prodotto.                                                                                                    |
| Nota       | Messaggio visualizzato quando sono richieste maggiori informazioni generali.                                                                                                    |

#### Monitoraggio della frequenza respiratoria e relativa terminologia

#### Panoramica del prodotto

#### Descrizione del Dispositivo RS

Il Dispositivo RS è costituito dal Lobo RespiraSense<sup>™</sup> (d'ora in poi, il Lobo), un componente riutilizzabile all'interno del quale sono custoditi i componenti elettronici del Dispositivo RS, e dal Sensore monouso RespiraSense<sup>™</sup> (d'ora in poi, il Sensore). Il Lobo e il Sensore sono collegati tra loro tramite un connettore FPC e sono fissati meccanicamente con un alloggiamento di plastica. Il gruppo Lobo-Sensore viene posizionato sul lato sinistro del busto del paziente. Il Dispositivo RS deve essere utilizzato con un'applicazione medica mobile supportata, per monitorare lo stato RR di un paziente.

Il Lobo è ricaricabile. A questo scopo, viene fornita una stazione di ricarica apposita. La ricarica deve avvenire fuori dall'ambiente immediatamente circostante il paziente.

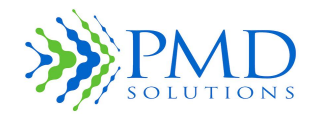

Istruzioni per l'uso

I singoli componenti del Dispositivo RS sono illustrati nella Figura 1 e nella Figura 2. Una descrizione dettagliata dei componenti e delle interazioni tra i componenti sarà presentata nei capitolo successivi di queste Istruzioni per l'uso. I componenti sono:

- Il Sensore: un array di sensori monouso, per paziente singolo, adesivo.
- Il Lobo: un modulo elettronico riutilizzabile che contiene l'elaboratore dati, il modulo di comunicazione Bluetooth, i LED e il Segnalatore acustico.

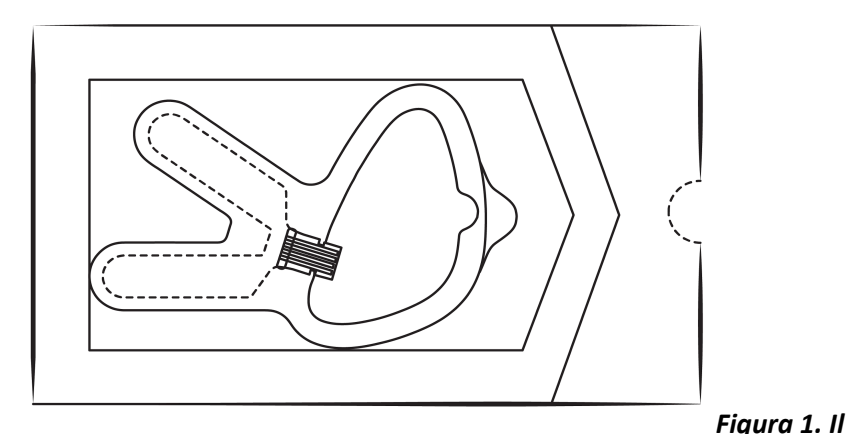

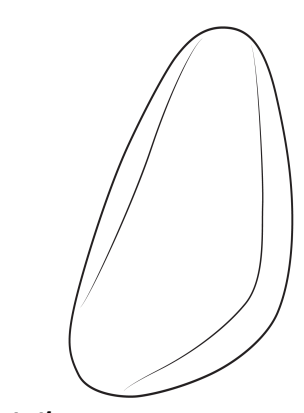

nella sua confezione

Figura 2. Il Lobo

Sensore

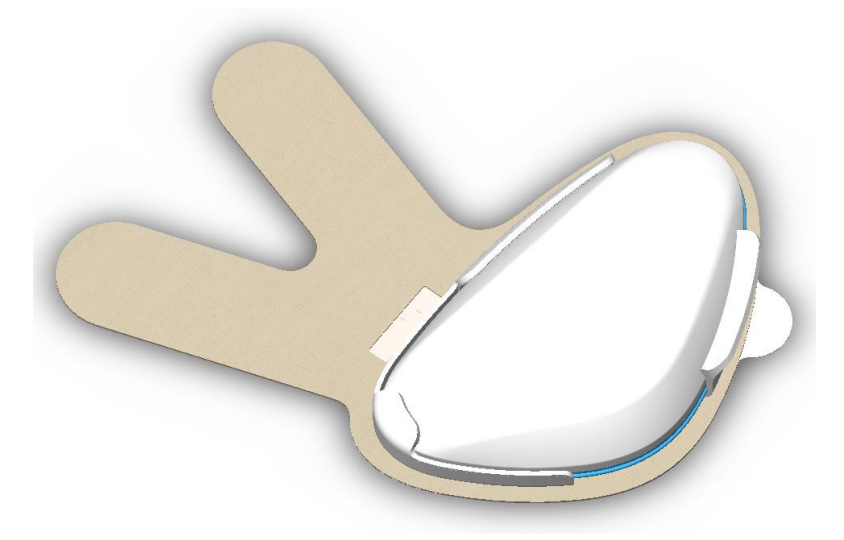

Figura 3. Il Dispositivo RS con il gruppo Sensore-Lobo montato

Il sistema RespiraSense è utilizzato con le seguenti apparecchiature IT:

Un **dispositivo portatile**, generalmente un tablet, che consente di controllare le applicazioni mediche mobili associate che sono state installate e sono in uso. Le principali applicazioni mediche mobili associate sono riportate nella Tabella 2. In queste Istruzioni per l'uso verrà esaminata in modo specifico l'applicazione per il monitoraggio della frequenza respiratoria. Le istruzioni per l'uso relative alle altre applicazioni sono descritte nel *Capitolo 11 – Applicazioni mediche mobili associate*. Possono

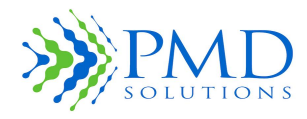

Istruzioni per l'uso

esserci delle piccole differenze tra le applicazioni quando queste vengono utilizzate su dispositivi diversi.

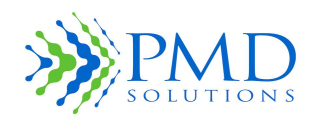

Istruzioni per l'uso

#### Tabella 2. Elenco delle applicazioni mediche mobili associate

| Nome dell'applicazione | Indicazione clinica                                                               |
|------------------------|-----------------------------------------------------------------------------------|
| App RS RespiraSense    | Monitoraggio della frequenza respiratoria, continuo e con tolleranza al movimento |

#### Descrizione del prodotto

Questo Dispositivo RS è un sistema di monitoraggio della frequenza respiratoria (*Respiratory Rate*: RR) non invasivo, wireless, che deve essere indossato dal paziente. Ha una fonte di alimentazione interna e supporta il monitoraggio continuo della frequenza respiratoria attraverso un'unica applicazione. È progettato per migliorare la capacità del personale medico di misurare la frequenza respiratoria in modo affidabile.

Il Lobo può emettere un allarme acustico se si verifica una condizione di allarme fisiologico. Ciò accade quando la frequenza respiratoria supera i valori soglia inferiore o superiore. Questi limiti vengono definiti dall'operatore nella fase di configurazione del Dispositivo RS e possono essere modificati dall'utente eseguendo la connessione ad un Dispositivo RS in uso.

Il sistema di monitoraggio della frequenza respiratoria RespiraSense<sup>™</sup> è composto dal Dispositivo RS e dall'app RS. Il Dispositivo RS viene montato e poi posizionato sul lato sinistro del busto del paziente. L'app RS consente di comunicare con il gruppo Lobo-Sensore nella fase di registrazione del paziente e durante l'uso. L'app è installata su un dispositivo portatile, che consente di recuperare e visualizzare facilmente i dati.

L'app RS è compatibile con i computer portatili conformi alla normativa EN IEC 60950-1 e rispondenti a determinate specifiche software e hardware. Le specifiche sono descritte dettagliatamente nel Capitolo 7– *Specifiche del prodotto*.

#### Posizione degli utenti

Durante il normale uso, il Dispositivo RS è collegato al paziente attraverso un cerotto adesivo per uso medico.

L'Operatore (un professionista sanitario qualificato) registra un Dispositivo RS utilizzando l'app RS e successivamente lo monitora dall'app. L'Operatore entra in contatto con il Dispositivo RS nelle fasi di registrazione del dispositivo e di applicazione sul corpo del paziente, oltre che nelle fasi di rimozione e smaltimento.

#### Caratteristiche e vantaggi

Le caratteristiche e i vantaggi principali del sistema di monitoraggio RR sono:

- Tecnologia validata clinicamente
- Monitoraggio con tolleranza al movimento
- Monitoraggio continuo della frequenza respiratoria

#### Indicazioni per l'uso

È importante osservare che:

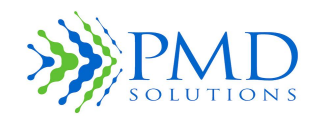

Istruzioni per l'uso

- Il Dispositivo RS è stato progettato come dispositivo di monitoraggio continuo a breve termine. Il dispositivo valuta le prestazioni respiratorie nel tempo, registrando ininterrottamente, memorizzando e trasmettendo periodicamente i dati relativi alla frequenza respiratoria.
- Il Dispositivo RS non svolge una funzione diagnostica: i dati che raccoglie indicano semplicemente la frequenza respiratoria del paziente. Questi dati aiutano i medici a confermare o escludere eventuali diagnosi.
- Nella configurazione predefinita, il Dispositivo RS può emettere un allarme acustico e visivo se la frequenza respiratoria misurata supera le soglie predefinite. L'utente può escludere le impostazioni predefinite per disattivare il Segnalatore acustico e gli allarmi visivi.
- I dati sulla frequenza respiratoria raccolti dal sistema di monitoraggio RR devono essere valutati, caso per caso, dai medici.
- Il Dispositivo RS potrebbe registrare dati anomali. Tutti i dati anomali devono essere valutati da un medico. I medici dovrebbero valutare altri parametri fisiologici o eseguire ulteriori test prima di arrivare a una diagnosi e prescrivere una cura.
- Il Dispositivo RS non deve essere utilizzato per il monitoraggio di neonati e bambini.
- Non utilizzare il Dispositivo durante la defibrillazione.
- Non utilizzare il Dispositivo mentre sono in corso esami MRI, raggi X o altre procedure di diagnostica per immagini.
- Non utilizzare il Dispositivo negli ambienti arricchiti di ossigeno.

#### Principi di funzionamento

Il Dispositivo offre un metodo continuo e non invasivo per il monitoraggio della frequenza respiratoria del paziente.

#### Frequenza respiratoria

La frequenza respiratoria (*Respiratory Rate*: RR) corrisponde al numero di atti respiratori compiuti in un determinato arco di tempo, solitamente 60 secondi. La frequenza respiratoria può essere anche definita frequenza ventilatoria, ventilazione polmonare o numero di respiri. La frequenza respiratoria è un segno vitale e aiuta a valutare le condizioni di salute di un paziente. La frequenza respiratoria può cambiare in caso di febbre, malattia o altre condizioni mediche.

La ventilazione può avvenire solo se c'è una sorta di spostamento meccanico del distretto toracoaddominale.

La frequenza respiratoria è l'effetto della contrazione dei muscoli intercostali attraverso la cassa toracica. Questo movimento fa sì che lo sterno si sollevi e si espanda verso l'esterno attraverso le costole. Queste azioni meccaniche creano un vuoto nel distretto toracico, compensato dall'aria che dall'ambiente esterno entra nei polmoni attraverso le cavità facciali, cioè il naso e la bocca.

La ventilazione avviene anche meccanicamente, quando l'addome si sposta e crea un vuoto e/o una caduta del diaframma. Il diaframma è una struttura muscolare che si trova sotto i polmoni e separa la cavità toracica da quella addominale. L'effetto dello spostamento dell'addome è identico a quello della gabbia toracica: l'aria arriva ai polmoni attraverso il naso e la bocca.

Se insorgono problemi a livello di circolazione o lesioni della pelle, rimuovere il Sensore dal paziente.

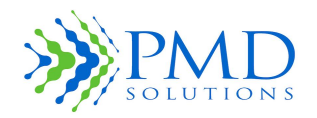

#### Istruzioni per l'uso

| ATTENZIONE | Non utilizzare Sensori danneggiati.                                                                                                    |
|------------|----------------------------------------------------------------------------------------------------|
| ATTENZIONE | Non immergere il Sensore in acqua, solventi o detergenti (i Sensori dei connettori non sono impermeabili).                                                            |
| ATTENZIONE | Non sterilizzare il Sensore tramite irradiazione, vapore, autoclave o ossido di etilene<br>(se non espressamente indicato nelle Istruzioni per l'uso del Sensore).    |
| ATTENZIONE | Non tentare di rilavorare, ricondizionare o riciclare i Sensori, in quanto questi processi potrebbero danneggiare i componenti elettrici e causare danni al paziente. |
| ATTENZIONE | Uso per paziente singolo: non utilizzare il sensore su più di un paziente dopo l'applicazione                                                                         |

#### Monitoraggio durante il movimento

Il Dispositivo RS rileva la frequenza respiratoria durante il movimento. Tuttavia questo metodo di monitoraggio rileva anche gli atti non respiratori che avvengono parlando, camminando, muovendo gli arti o compiendo azioni simili. Nota: quando il paziente si muove, la misurazione è meno accurata. In caso di movimenti estremi o prolungati, il sistema di monitoraggio RS sospenderà la rilevazione dei dati RR se valuta il risultato non sufficientemente certo.

#### Dichiarazione di prestazione essenziale

I criteri di prestazione essenziale dichiarati per il Dispositivo RS sono:

- Misurazione della frequenza respiratoria entro i limiti di accuratezza/errore specificati.
- Produzione di un allarme acustico in caso di violazione del limite di respirazioni.

Per informazioni dettagliate sui limiti di accuratezza e sui criteri in base ai quali vengono generati gli allarmi, vedere il *Capitolo 7 – Specifiche del prodotto*.

# Destinatari

Il Dispositivo RS deve essere utilizzato solo da personale medico addestrato.

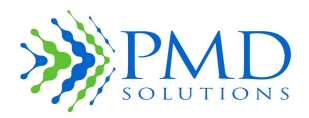

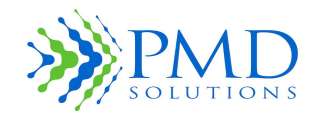

Istruzioni per l'uso

# CAPITOLO 2 – DESCRIZIONE DEL SISTEMA

In questo capitolo vengono descritte le principali funzioni del Dispositivo RespiraSense<sup>m</sup> e le diverse applicazioni mediche mobili associate. Per istruzioni dettagliate sull'uso dell'app RS, vedere il *Capitolo* 3 – Monitoraggio dei pazienti.

#### 1. Lobo e Sensore RespiraSense

La Figura 4 mostra il gruppo Lobo-Sensore montato e le relative funzioni operative.

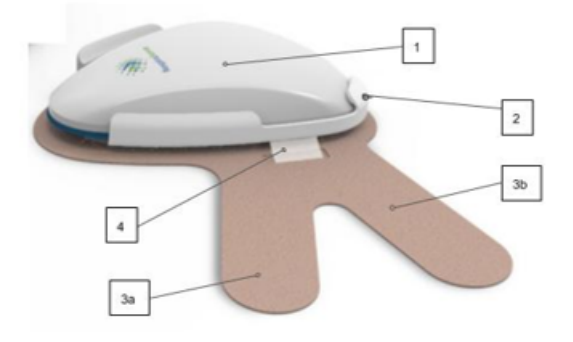

| Legenda | Nome                         | Descrizione                                                                                                    |
|---------|------------------------------|----------------------------------------------------------------------------------------------------|
|         |                              |                                                                                                    |
| 1       | Lobo                         | È collegato al Sensore durante il funzionamento. Quando sono<br>richieste informazioni , il Lobo comunica con un'app medica<br>mobile supportata. Include le funzioni audio e LED. |
| 2       | Alloggiamento                | È il vano del Sensore in cui viene inserito il Lobo durante il<br>funzionamento e funge da interfaccia tra Lobo e Sensore.                                                         |
| 3       | Sensore                      | È collegato al Lobo e aderisce al corpo del paziente durante il<br>funzionamento. 3: gambetta superiore del Sensore. 3b: gambetta<br>inferiore del Sensore.                        |
| 4       | Linguetta FFC<br>del Sensore | È la guida della connessione elettrica tra Sensore e Lobo.                                                                                                    |

Figura 4. Gruppo Lobo-Sensore RespiraSense montato e lato inferiore

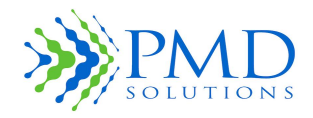

Istruzioni per l'uso

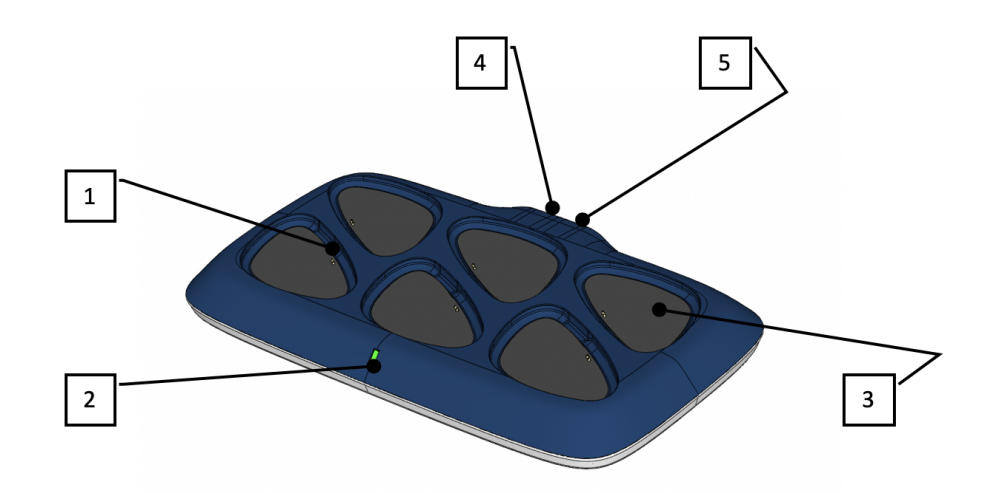

# 2. Stazione di ricarica del dispositivo RespiraSense

Figura 5. Stazione di ricarica multipla

| Tabella 3. | Caratteristiche | della stazione | di ricarica multipla |
|------------|-----------------|----------------|----------------------|
|------------|-----------------|----------------|----------------------|

| Legenda | Nome                             | Descrizione                                                                         |
|---------|----------------------------------|-------------------------------------------------------------------------------------|
| 1       | Slot di ricarica del Lobo        | Posizione del Lobo quando è in carica o a riposo                                    |
| 2       | Indicatore di<br>alimentazione   | LED verde: indica che il caricabatterie è alimentato                                |
| 3       | Micro cuscinetto a<br>ventosa    | Materiale non adesivo utilizzato per stabilizzare il Lobo<br>nello slot di ricarica |
| 4       | Presa di corrente                | Ingresso per l'alimentatore                                                         |
| 5       | Caricabatterie USB<br>ausiliario | Porta di ricarica USB per le apparecchiature associate                              |

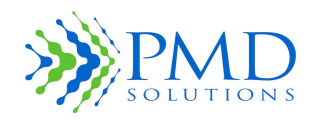

Istruzioni per l'uso

# 3. App RS

L'app RS è l'applicazione RespiraSense che consente all'utente di registrare il Dispositivo RS associandolo ad un paziente e di monitorare i dati RR.

La Figura 6 mostra il Dashboard dell'app RS. È la schermata predefinita e compare la prima volta che l'app viene avviata.

Il Dashboard mostra un elenco dei Dispositivi RS vicini che stanno monitorando i pazienti. Sono visualizzati al massimo quattro Dispositivi RS per volta, ma è possibile scorrere l'interfaccia per visualizzarne altri. Per scorrere l'elenco dei dispositivi, toccare lo schermo con un dito e trascinare su e giù. La Figura 6, in basso, mostra una panoramica del Dashboard. Il riquadro dei dati del paziente sarà descritto in dettaglio più avanti.

Il Dashboard consente di accedere anche alla schermata di registrazione del paziente, alla guida e alle impostazioni.

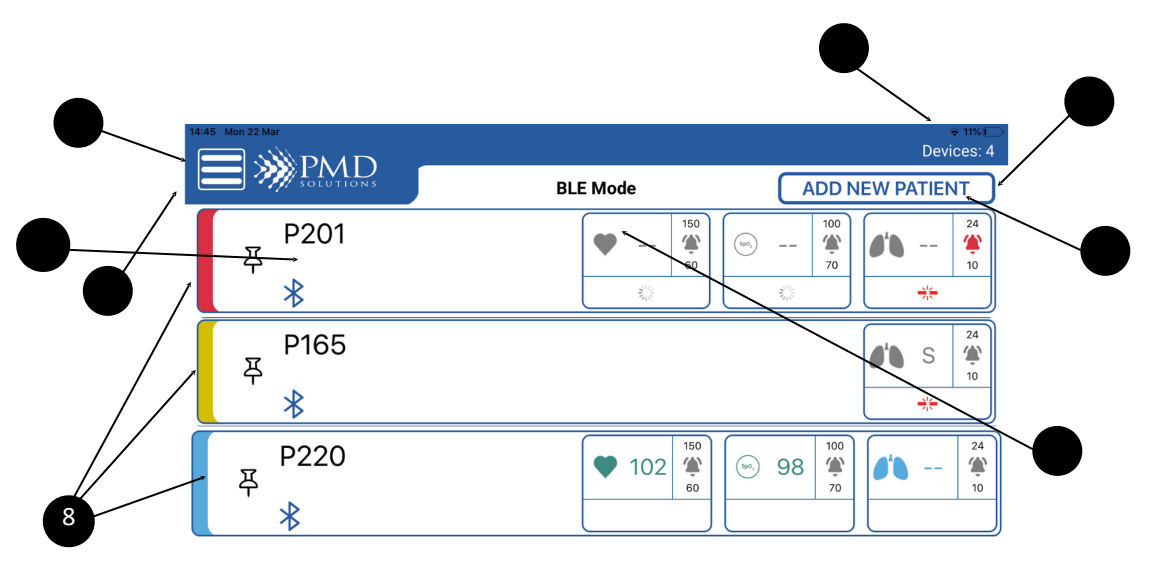

Figura 6. Dashboard dell'app RS

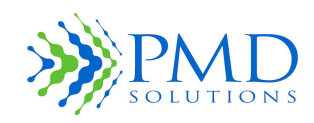

Istruzioni per l'uso

| Legenda | Funzione                                                                           | Descrizione                                                                                                    |
|---------|------------------------------------------------------------------------------------|----------------------------------------------------------------------------------------------------|
| 1       | Ora                                                                                | Visualizza l'ora attuale                                                                                                    |
| 2       | Power Level (Livello di carica)                                                    | Visualizza il livello di carica del dispositivo portatile.<br>Quando il dispositivo è in carica, viene visualizzato il<br>simbolo della ricarica.                                                                                                    |
| 3       | Patient Information<br>Panel (Riquadro dei dati<br>del paziente)                   | Visualizza informazioni sintetiche per ogni Lobo che sta<br>trasmettendo dati nelle vicinanze. Per maggiori dettagli,<br>vedere il prossimo capitolo. Sono visualizzati 6 Lobi al<br>massimo. Se ci sono più di 6 Lobi nelle vicinanze, viene<br>attivato lo scorrimento.             |
| 4       | Device Count<br>(Contatore<br>dispositivi)                                         | Indica il numero di dispositivi rilevati.                                                                                                    |
| 5       | Register new patient<br>Device Count<br>(Registrazione nuovo<br>pazient, positivi) | Indica il numero di dispositivi rilevati. Consente<br>all'operatore di associare un Lobo con l'MRN o un altro<br>codice di identificazione del paziente. Per maggiori<br>informazioni su come preparare il monitoraggio, vedere il<br><i>Capitolo 3 – Monitoraggio dei pazienti</i> . |
| 6       | Side Menu (Menu<br>laterale)                                                       | Consente all'operatore di navigare nell'app e di modificare<br>le impostazioni. Questo menu visualizza il Dashboard, i<br>router, la guida e le impostazioni.                                                                                                    |
| 7       | Network mode<br>(Modalità rete)                                                    | Consente all'operatore di verificare se i Lobi stanno funzionando in modalità Bluetooth o Air.                                                                                                    |
| 8       | Patient Summary                                                                    | Colori diversi in base alle condizioni del paziente                                                                                                    |
|         | Situation (Sintesi<br>condizioni del                                               | Blu: il paziente è stabile                                                                                                    |
|         | paziente)                                                                          | Giallo: condizioni non critiche; controllare il paziente                                                                                                    |
|         |                                                                                    | Rosso: paziente in condizioni critiche                                                                                                    |

# Tabella 4. Descrizione dell'app mobile di monitoraggio della frequenza respiratoria (RR)

# Dashboard – Riquadro dei dati del paziente

Per ogni Lobo rilevato dal Dashboard verranno visualizzate le informazioni corrispondenti nel riquadro dei dati del paziente (Figura 6).

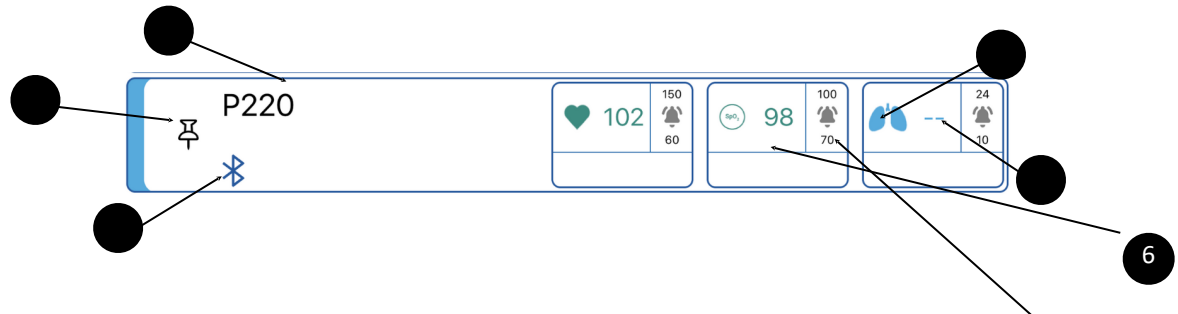

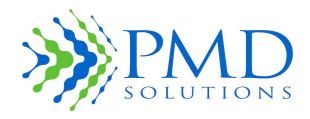

Istruzioni per l'uso

Figura 7. Patient Information Panel (Riquadro dei dati del paziente)

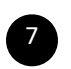

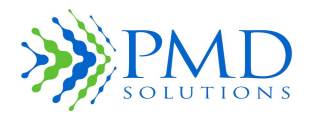

Istruzioni per l'uso

| Legenda | Funzione                                                                  | Descrizione                                                                                                    |
|---------|---------------------------------------------------------------------------|----------------------------------------------------------------------------------------------------|
| 1       | Patient ID<br>(ID del paziente)                                           | Visualizza l'identificativo del paziente.                                                                                                    |
| 2       | Priority Patient Toggle<br>(Attiva/disattiva priorità<br>paziente)        | Consente all'utente di attivare/disattivare la priorità del<br>Lobo. I pazienti che hanno la priorità sono visualizzati in<br>cima all'elenco. Nella Figura 7 questa opzione è disattivata. |
| 3       | Respiratory Rate Icon<br>(Icona Frequenza<br>respiratoria)                | Mostra il parametro che viene misurato: la frequenza respiratoria.                                                                                                    |
| 4       | Latest Respiratory Rate<br>(RR)<br>(Ultima frequenza<br>respiratoria, RR) | Mostra il valore RR medio del paziente nell'ultimo intervallo medio.                                                                                                    |
| 5       | Status Information<br>(Informazioni sullo stato)                          | Visualizza gli allarmi con bassa priorità riguardanti il Lobo:<br>errore del dispositivo, batteria scarica, impostazioni non<br>predefinite e/o scollegamento del Sensore.                  |
| 6       | Latest SpO2<br>Measurement<br>(Ultima misuazione<br>SpO2)                 | Visualizza la misurazione SpO2 del paziente.                                                                                                    |
| 7       | Alarm Thresholds<br>(Soglie di allarme)                                   | Limiti di allarme inferiore e superiore impostati per il paziente.                                                                                                    |

#### Tabella 5. Descrizione del riquadro dei dati del paziente

In caso di allarme, il riquadro dei dati del paziente diventa rosso lampeggiante.

In modalità Bluetooth, se un Dispositivo RS non rientra nell'intervallo di scansione, il riquadro dei dati del paziente diventa grigio per indicare che l'applicazione non riceve più dati da quel paziente. Trascorsi 15 minuti, il paziente scompare dal Dashboard.

Se un Dispositivo RS sta visualizzando uno stato di allarme, passa in cima all'elenco del Dashboard.

# Schermata di misurazione della frequenza respiratoria

Quando i dati del paziente vengono richiesti al Lobo correttamente, compare la schermata RR Measurement Function (Funzione di misurazione RR) (Figura 8). In questa schermata sono visualizzate informazioni sullo stato del paziente e del dispositivo. Inoltre l'utente vi può esaminare il grafico dell'andamento RR del paziente ed eventualmente modificare le impostazioni del Lobo.

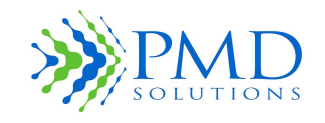

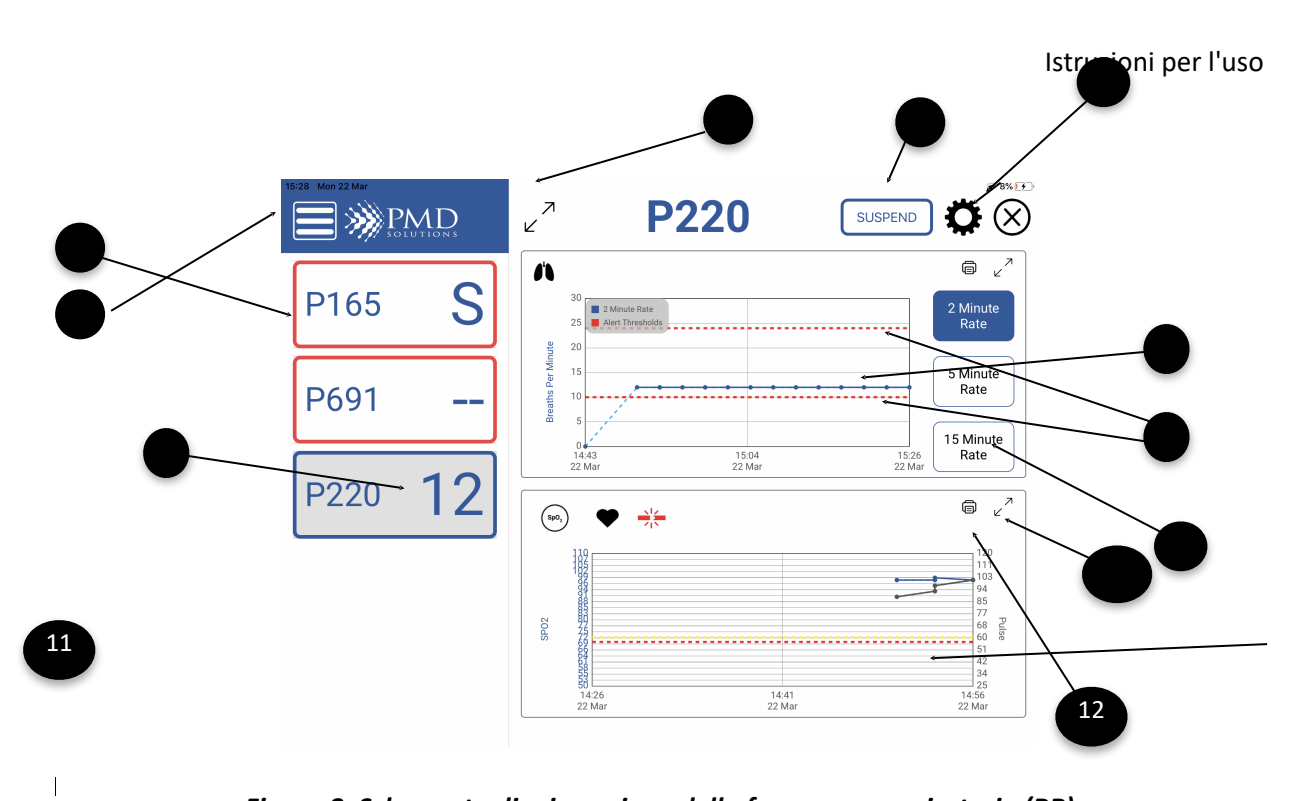

Figura 8. Schermata di misurazione della frequenza respiratoria (RR)

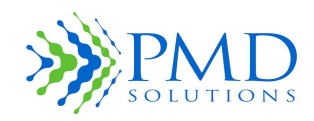

Istruzioni per l'uso

# Tabella 6. Descrizione della schermata di misurazione della frequenza respiratoria (RR)

| Legenda | Funzione                                                                                                    | Descrizione                                                                                                    |
|---------|----------------------------------------------------------------------------------------------------|----------------------------------------------------------------------------------------------------|
| 1       | Patient Identifier<br>(ID del paziente)                                                                              | Visualizza l'MRN del paziente o l'ID del dispositivo, se è stato acquisito durante la manutenzione.                                                                                                    |
| 2       | Side Menu<br>(Menu laterale)                                                                                         | Consente all'operatore di navigare nell'app e di modificare le<br>impostazioni. Questo menu visualizza il Dashboard, i router,<br>la guida e le impostazioni.                                                                                                    |
| 3       | Latest RR measurement<br>(Ultima misurazione RR)                                                                     | Visualizza il valore RR medio del paziente nell'intervallo medio e nelle unità di misura selezionate.                                                                                                    |
| 4       | Expand Graphics<br>(Espandi grafici)                                                                                 | Consente all'utente di espandere il grafico per visualizzare lo schermo intero.                                                                                                    |
| 5       | Suspend Button<br>(Pulsante Sospendi)                                                                                | Consente all'operatore di sospendere la misurazione per 3<br>minuti prima che questa scompaia dal Dashboard e dall'app.                                                                                                    |
| 6       | RR measurement trend<br>graph<br>(Grafico dell'andamento<br>della misurazione RR)                                    | Indica i valori RR lungo tutto l'intervallo di tempo di<br>misurazione selezionato. Se mancano dei dati nel grafico,<br>potrebbe essere presente una linea blu tratteggiata. Questa<br>linea è interpolata e non deve essere utilizzata per la<br>valutazione del paziente. |
| 7       | Alarm limit lines<br>(Linee dei limiti degli<br>allarmi)                                                             | Linee sul grafico dell'andamento RR che indicano le soglie di allarme attualmente selezionate.                                                                                                    |
| 8       | Measurement Time<br>Frame Selection Buttons<br>(Pulsanti di selezione<br>dell'intervallo di tempo<br>di misurazione) | Consente di selezionare l'intervallo di tempo rispetto al<br>quale si desidera visualizzare il grafico dell'andamento RR. Le<br>opzioni disponibili sono la visualizzazione delle ultime 4, 12,<br>24 ore o tutte.                                                          |
| 9       | Lobe settings<br>(Impostazioni del Lobo)                                                                             | Consente all'utente di accedere all'interfaccia delle<br>impostazioni del Lobo. Qui l'utente può modificare le<br>impostazioni relative al Segnalatore acustico e ai LED.                                                                                                   |
| 10      | Enlarge graph<br>(Ingrandisci grafico)                                                                               | Consente di ingrandire il grafico per visualizzare più dettagli.                                                                                                    |
| 11      | Sp02 measurement<br>(Misurazione Sp02)                                                                               | Misurazione delle pulsazioni dalla saturazione di ossigeno<br>(Sp02) e del battito cardiaco dal grafico ECG, utilizzando un<br>accessorio                                                                                                    |
| 12      | Print Option<br>(Opzione di stampa)                                                                                  | Consente all'utente di stampare i grafici per SpO2 e RR.                                                                                                    |

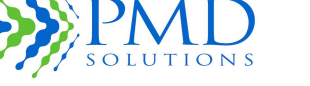

Istruzioni per l'uso

# Interfaccia di modifica delle soglie e degli indicatori

Selezionando Alert Thresholds (Soglie di allarme) nella schermata RR Measurement Function (Funzione di misurazione RR), viene visualizzata l'interfaccia di modifica delle soglie (Figura 9). Questa interfaccia consente all'utente di cambiare le soglie di allarme per la frequenza respiratoria. Per informazioni dettagliate su come utilizzare questo menu, vedere il *Capitolo 3 – Monitoraggio dei pazienti*.

Selezionando Lobe Settings (Impostazioni del Lobo) nella schermata RR Measurement Function (Funzione di misurazione RR), viene visualizzata l'interfaccia di modifica degli indicatori (vedere sotto). Questa interfaccia consente all'utente di cambiare le impostazioni del Segnalatore acustico e dei LED per il Lobo. Per informazioni dettagliate su come utilizzare questo menu, vedere il *Capitolo 3* – *Monitoraggio dei pazienti*.

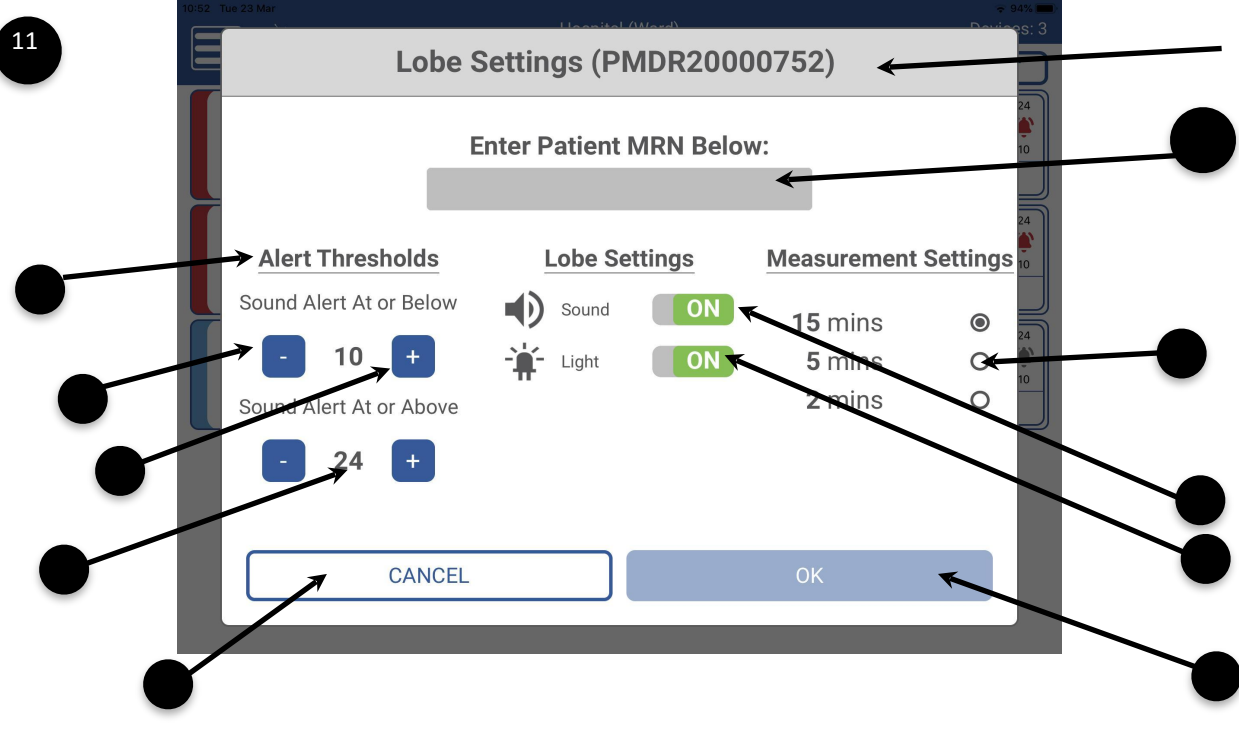

Figura 9. Interfaccia di modifica delle soglie e degli indicatori

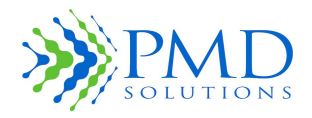

Istruzioni per l'uso

#### Tabella 7. Descrizione dell'interfaccia di modifica delle soglie e degli indicatori

| Legenda | Funzione                                                     | Descrizione                                                                                                    |
|---------|--------------------------------------------------------------|----------------------------------------------------------------------------------------------------|
| 1       | Upper Threshold<br>(Soglia superiore)                        | Visualizza l'attuale limite superiore per le soglie di allarme.                                                            |
| 2       | Decrease Threshold<br>Button<br>(Pulsante Riduci<br>soglia)  | Consente all'utente di ridurre la soglia di 1 atto respiratorio al minuto (atti/m).                                        |
| 3       | Increase Threshold<br>Button<br>(Pulsante Aumenta<br>soglia) | Consente all'utente di aumentare la soglia di 1 atto respiratorio<br>al minuto (atti/m).                                   |
| 4       | Lower Threshold<br>(Soglia inferiore)                        | Visualizza l'attuale limite inferiore per le soglie di allarme                                                             |
| 5       | Averaging Window<br>(Intervallo medio)                       | Consente all'utente di specificare la lunghezza dell'intervallo medio.                                                     |
| 6       | OK Button<br>(Pulsante OK)                                   | Salva le nuove soglie.                                                                                                    |
| 7       | Cancel Button<br>(Pulsante Annulla)                          | Torna alla schermata precedente, senza cambiare le soglie.                                                                 |
| 8       | Sounder Setting<br>(Impostazione<br>Segnalatore acustico)    | Visualizza l'impostazione del Segnalatore acustico. Sul simbolo<br>c'è una X quando il Segnalatore acustico è disattivato. |
| 9       | LED Setting<br>(Impostazione LED)                            | Visualizza l'impostazione dei LED. Sul simbolo c'è una X quando<br>il LED è disattivato.                                   |
| 10      | Lobe Name<br>(Nome del Lobo)                                 | Consente all'utente di cambiare il nome del Lobo.                                                                          |
| 11      | Lobe ID<br>(ID del Lobo)                                     | Visualizza l'ID del Lobo.                                                                                                  |

# Schermata di conferma delle modifiche alle impostazioni

La Figura 10 mostra la schermata di conferma delle modifiche alle impostazioni. Si tratta di schermate che vengono visualizzate dopo che un utente ha modificato le impostazioni del dispositivo. Contengono un riassunto delle modifiche apportate alle impostazioni del dispositivo.

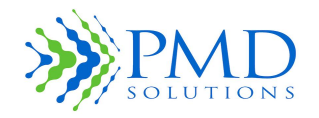

#### Istruzioni per l'uso

| 11:07 Mon 30 Nov |                         |                 | ç € 65% ा<br>Devices: 2 |
|------------------|-------------------------|-----------------|-------------------------|
|                  | BI E Mor                | 1e (            |                         |
|                  | Confirm Lobe Config     | guration Below: |                         |
| ☆ B              | *                       |                 | <b>1</b> 7              |
|                  | Lobe Name:              | Patient 1       |                         |
|                  | Lobe ID:                | PMDR20000173    | 3                       |
| *                | Thresholds:             | 24BPM & 12BP    | м []                    |
|                  | RR Averaging Window:    | 2 mins          |                         |
| L                | YES, CONT<br>< NO, GO B |                 |                         |
|                  |                         |                 |                         |

Figura 10. Schermata di conferma delle modifiche alle impostazioni

# Aggiunta di un accessorio

È possibile aggiungere all'app RS un accessorio, ad esempio un pulsossimetro che rilevi la saturazione di ossigeno (SpO2), per monitorare anche questo parametro, oltre alla frequenza respiratoria con il Dispositivo RS.

Se il dispositivo è già registrato, l'utente può aggiungere l'accessorio alla schermata di monitoraggio RR selezionando le impostazioni e quindi Add Accessory (Aggiungi accessorio). Anche in questo caso l'utente può inserire manualmente il numero MAC dell'accessorio o scansionare il codice QR del dispositivo.

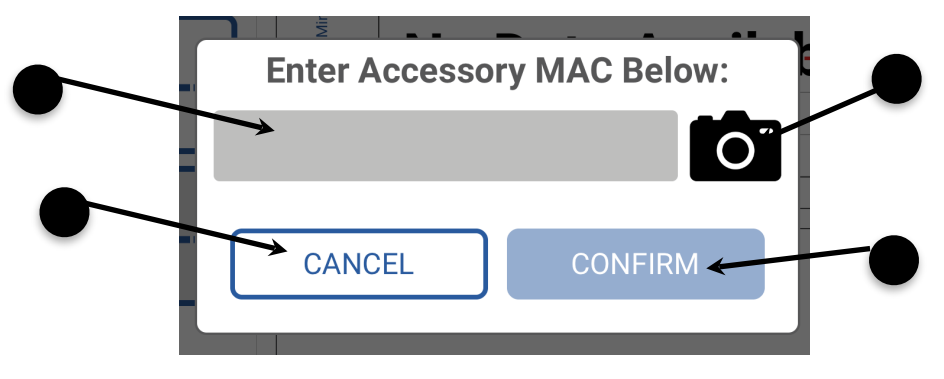

Figura 11. Menu di aggiunta accessori

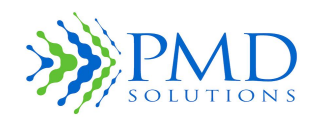

Istruzioni per l'uso

| Legenda | Funzione                                | Descrizione                                                                                                    |
|---------|-----------------------------------------|----------------------------------------------------------------------------------------------------|
| 1       | Add Accessory<br>(Aggiungi accessorio)  | Consente all'utente di inserire manualmente il numero MAC dell'accessorio                                                                                                    |
| 2       | Camera Icon (Icona<br>della fotocamera) | Consente all'utente di scansionare il codice QR corrispondente al numero MAC dell'accessorio                                                                                                    |
| 3       | Exit Button (Pulsante<br>Esci)          | Ritorna alla schermata delle impostazioni del Lobo (se si sta<br>aggiungendo un paziente) o alla schermata delle funzioni di<br>misurazione della frequenza respiratoria (se si sta aggiungendo<br>un accessorio ad un paziente esistente). |
| 4       | Confirm (Conferma)                      | Conferma l'accessorio aggiunto che deve essere misurato                                                                                                    |

#### Tabella 8. Descrizione del menu di aggiunta accessori

#### Funzione di allarme

Quando il valore RR di un paziente che indossa un Dispositivo RS raggiunge o supera la soglia di allarme, oppure quando il Lobo non riceve segnali dal Sensore per un lungo periodo di tempo, viene attivato lo stato di allarme. I segnali che indicano lo stato di allarme del Lobo sono:

- 1. LED rosso lampeggiante.
- 2. Allarme acustico ripetuto tre volte in 5 secondi.

Per silenziare l'allarme, l'utente deve scansionare il codice a barre dell'MRN o selezionare il paziente sul Dashboard. Quando non arrivano segnali dal Sensore, viene visualizzato un LED bianco lampeggiante per indicare che il Sensore si è staccato. Ciò implica l'attivazione dello stato di allarme. La Figura 12 mostra la schermata popup che invita l'utente a sospendere la funzione di allarme. Per maggiori informazioni, vedere il *Capitolo 3– Monitoraggio dei* pazienti.

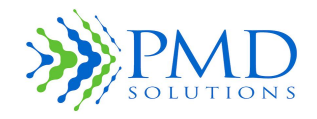

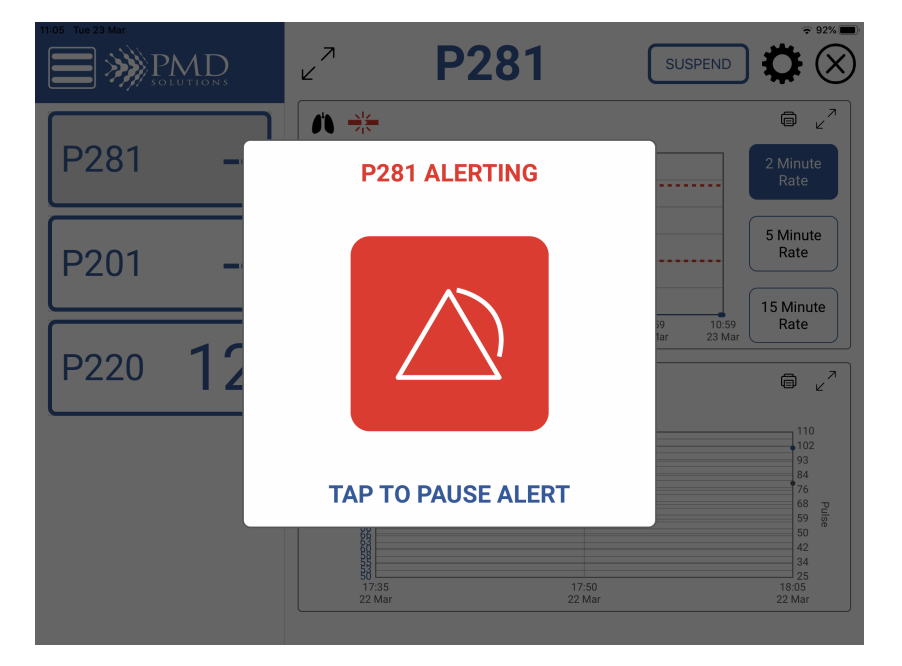

Figura 12. Sospensione allarme

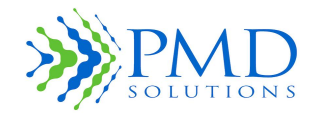

Istruzioni per l'uso

# Lobo - Avviso batteria scarica

La Figura 13 mostra l'avviso relativo alla batteria scarica. Questo avviso compare sul Dashboard quando la batteria del Lobo o dell'accessorio sta per esaurirsi.

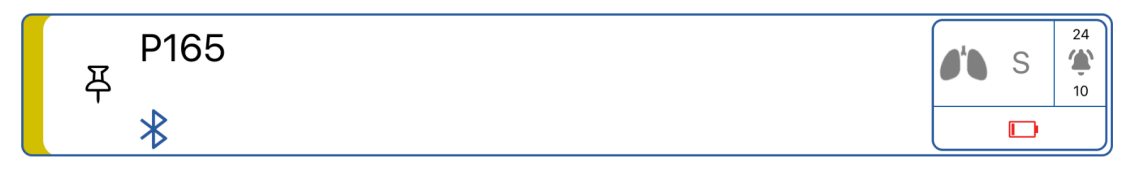

#### Figura 13. Avviso Batteria scarica

| Nota | Questo avviso compare sul Dashboard quando l'indicatore della batteria visualizza il |
|------|--------------------------------------------------------------------------------------|
|      | messaggio "Low Battery" (Batteria scarica). L'operatore deve sostituire il Lobo che  |
|      | indossa il paziente con un altro Lobo completamente carico, seguendo le procedure    |
|      | appropriate per la configurazione e l'uso.                                           |

#### Verifica del livello della batteria

Assicurarsi sempre che il Lobo e il dispositivo portatile siano sufficientemente carichi prima e durante l'uso. Il livello della batteria del dispositivo portatile è visualizzato nella schermata Dashboard. Il livello della batteria del Lobo è visualizzato nella schermata della funzione di misurazione.

| Nota | Quando l'indicatore della batteria del Lobo visualizza il messaggio Low Battery        |
|------|----------------------------------------------------------------------------------------|
|      | (Batteria scarica), il LED è giallo e lampeggia ogni 20 secondi. Nella schermata della |
|      | funzione di misurazione viene visualizzato un avviso batteria scarica quando il Lobo   |
|      | è collegato.                                                                           |

#### Schermata di selezione della connessione

Scegliendo Add New Patient (Aggiungi nuovo paziente) dal Dashboard dell'app RS, l'utente può selezionare i dispositivi Bluetooth nelle vicinanze e i dispositivi che utilizzano il Dashboard Air. La Figura 15 mostra questa schermata. Tutti i dispositivi disponibili nelle vicinanze vengono visualizzati a mano a mano che vengono rilevati. L'utente può dunque selezionare il dispositivo corretto dall'elenco, facendo riferimento al numero di serie riportato sul lato posteriore del Lobo.

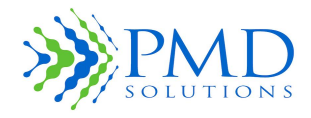

Istruzioni per l'uso

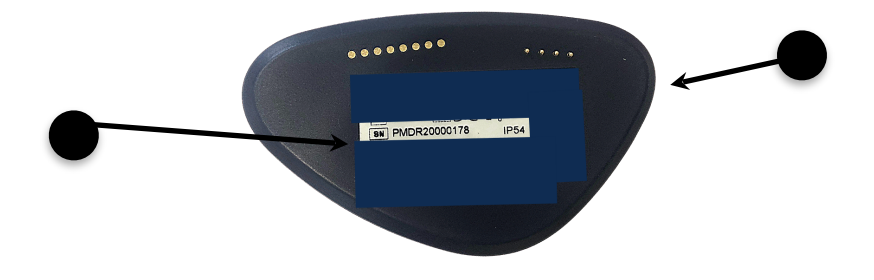

Figura 14. Lato posteriore del Lobo con numero di serie

Tabella 9. Descrizione della schermata di selezione della connessione

| Legenda | Nome                        | Descrizione                    |
|---------|-----------------------------|--------------------------------|
| 1       | ID del Sensore              | Fa riferimento all'ID del Lobo |
| 2       | Lato posteriore del<br>Lobo | RespiraSense                   |

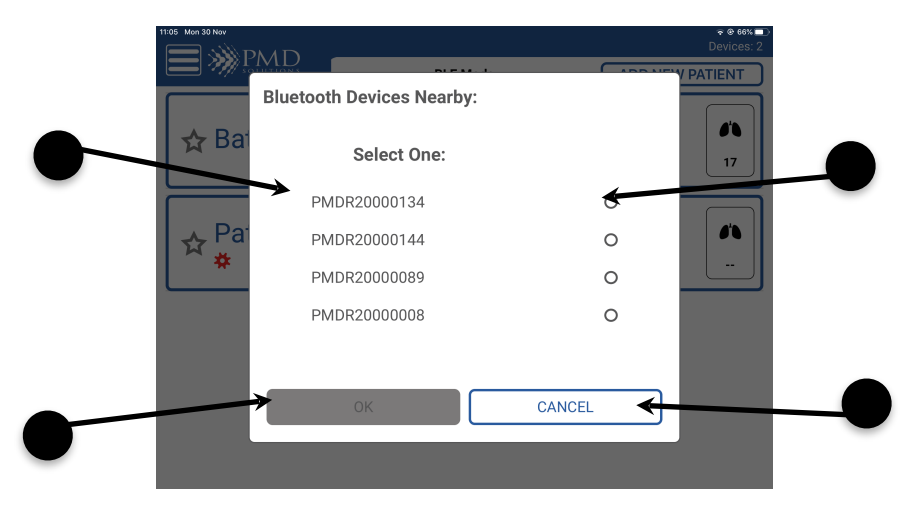

Figura 15. Schermata di selezione della connessione
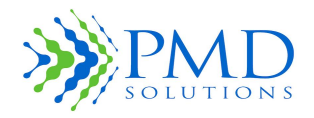

Istruzioni per l'uso

| Legenda | Nome                                | Descrizione                                                                         |  |
|---------|-------------------------------------|-------------------------------------------------------------------------------------|--|
| 1       | Elenco dei dispositivi              | Nome dei dispositivi in rete                                                        |  |
| 2       | Pulsante di selezione               | Consente all'utente di collegarsi al dispositivo prima di confermare scegliendo OK. |  |
| 3       | Pulsanti di conferma                | Consente all'utente di procedere alla registrazione.                                |  |
| 4       | Cancel Button<br>(Pulsante Annulla) | Consente all'utente di annullare il processo in corso.                              |  |

### Tabella 10. Descrizione della schermata di selezione della connessione

### Schermata di conferma della riassociazione

Prima di completare il processo di riassociazione, viene visualizzata una schermata di conferma. L'operatore deve esaminare il contenuto di questa schermata per assicurarsi che la configurazione del dispositivo sia corretta quando il Lobo viene collegato al paziente. La Figura 16 mostra questa schermata.

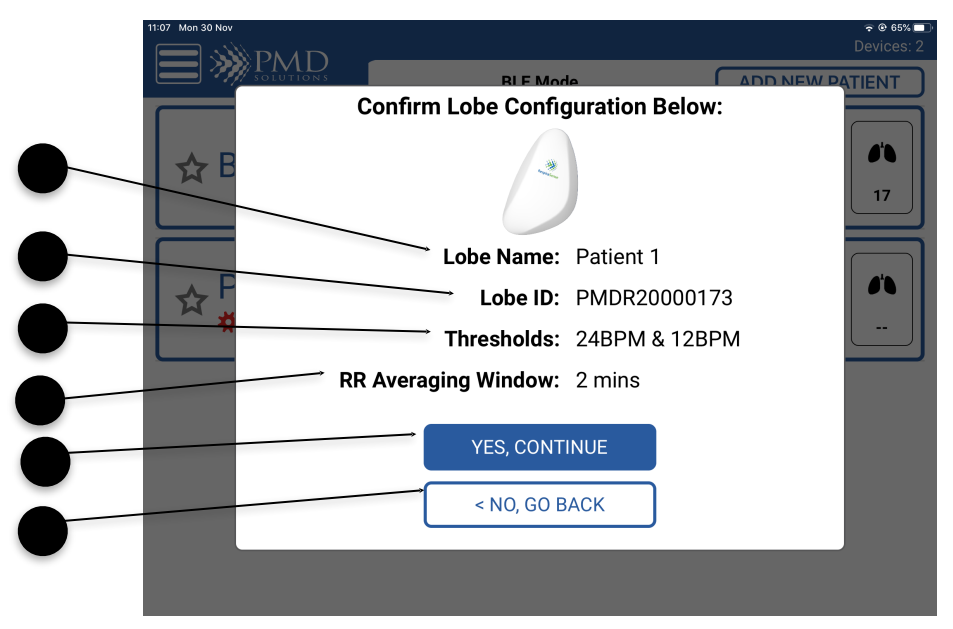

Figura 16. Schermata di conferma della riassociazione

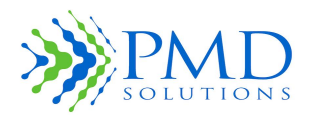

Istruzioni per l'uso

### Tabella 11. Descrizione della schermata di conferma della riassociazione

| Legenda | Funzione                                        | Descrizione                                                                                                    |
|---------|-------------------------------------------------|----------------------------------------------------------------------------------------------------|
| 1       | Lobe ID<br>(ID del Lobo)                        | Visualizza l'ID del Lobo che deve essere registrato.                                                                                                    |
| 2       | Patient MRN<br>(MRN del paziente)               | Visualizza il numero di cartella clinica (MRN) del paziente, o il<br>nome del Dispositivo RS se è stata utilizzata un'alternativa<br>all'MRN.                       |
| 3       | Threshold Limits<br>(Limiti soglia)             | Visualizza i limiti soglia superiore e inferiore configurati per il<br>valore RR del paziente. Quando questi limiti vengono superati,<br>viene generato un allarme. |
| 4       | RR Averaging<br>Window<br>(Intervallo medio RR) | Visualizza l'intervallo medio RR configurato.                                                                                                    |
| 5       | Pulsanti di conferma                            | Consente all'utente di procedere alla registrazione.                                                                                                    |
| 6       | Cancel Button<br>(Pulsante Annulla)             | Consente all'utente di annullare il processo in corso.                                                                                                    |

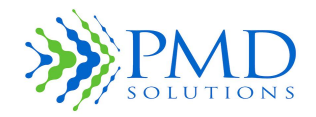

Istruzioni per l'uso

### Side Menu (Menu laterale)

Il menu laterale consente all'operatore di navigare nell'app e di modificare le impostazioni. Questo menu visualizza il Dashboard, i router, la guida e le impostazioni.

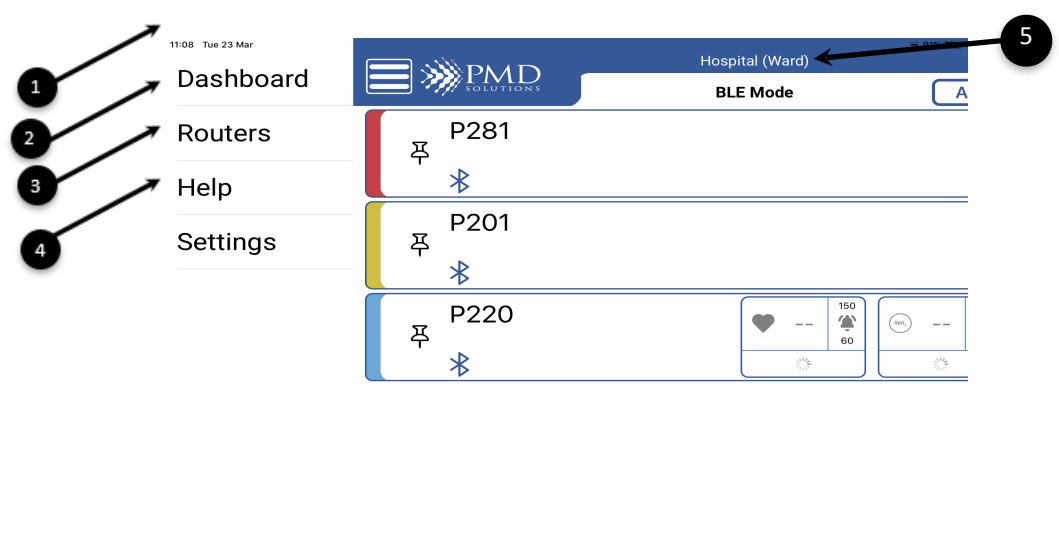

Figura 17. Schermata del menu laterale

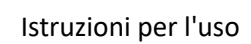

| Legenda Funzione Descrizione |                                                                     | Descrizione                                                                                                    |
|------------------------------|---------------------------------------------------------------------|----------------------------------------------------------------------------------------------------|
| 1                            | Dashboard                                                           | Selezionando questa opzione viene visualizzato il Dashboard<br>del Lobo                                                                                                    |
| 2                            | Router                                                              | Consente all'utente di gestire i router collegati                                                                                                    |
| 3                            | Help (Guida)                                                        | Consente all'utente di scegliere le opzioni di configurazione dei dispositivi e le istruzioni per l'uso                                                                                                |
| 4                            | Settings<br>(Impostazioni)                                          | Accesso limitato alle opzioni di monitoraggio predefinito,<br>modifica della password, verifica del sistema e modifica delle<br>impostazioni amministrative. Quest'area è protetta da una<br>password. |
| 5                            | Hospital Name and<br>Ward Name<br>(Nome ospedale e<br>Nome reparto) | Visualizza il nome dell'ospedale e il nome del reparto. È<br>possibile modificare questa opzione nelle impostazioni<br>predefinite.                                                                    |

### Tabella 12. Descrizione del menu laterale

PMD

### Icone dell'app RS

La Tabella 13 include un elenco delle icone utilizzate nell'app RS.

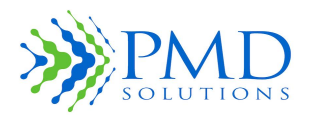

Istruzioni per l'uso

Tabella 13. Icone dell'app RS

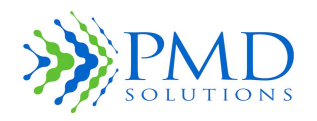

Istruzioni per l'uso

| lcona          | Nome                                          | Descrizione                                                                                                    |
|----------------|-----------------------------------------------|----------------------------------------------------------------------------------------------------|
| ?              | Guida                                         | Apre il menu della guida dell'app RS, che include le Istruzioni per l'uso.                                                                                         |
| •              | Indietro                                      | Torna alla schermata precedente.                                                                                                    |
| *              | Impostazioni                                  | Apre il menu delle impostazioni dell'app RS.                                                                                                    |
| *              | Bluetooth                                     | Apre la schermata di selezione dei dispositivi Bluetooth.                                                                                                    |
|                | Immissione manuale                            | Visualizza la tastiera a schermo, che consente di inserire i dati manualmente.                                                                                     |
| $\blacksquare$ | Audio                                         | Visualizza lo stato del Segnalatore acustico (potrebbe<br>comparire una X su questa icona se la funzione Segnalatore<br>acustico è disattivata)                    |
| Ť <b>Á</b> Ť   | LED                                           | Visualizza lo stato degli indicatori LED (potrebbe comparire<br>una X su questa icona se la funzione LED è disattivata).                                           |
| +              | Più                                           | Incrementa il contatore di una unità.                                                                                                    |
| -              | Meno                                          | Decrementa il contatore di una unità.                                                                                                    |
| Ō              | Fotocamera                                    | Apre la funzione di scansione con fotocamera.                                                                                                    |
| 쭈              | Pulsante di<br>impostazione della<br>priorità | Consente all'utente di attivare/disattivare lo stato di<br>priorità per il Lobo. Può essere utilizzata per filtrare i<br>pazienti con il pulsante Filtro priorità. |
|                |                                               | Alternativa: il riempimento è nero quando il paziente è<br>incluso nell'elenco delle priorità.                                                                     |
| <u>_i</u>      | Errore del dispositivo                        | Viene visualizzata sul Dashboard quando viene rilevato un errore del dispositivo.                                                                                  |
| ۴              | Allarme                                       | Viene visualizzata quando la frequenza respiratoria è al di<br>fuori delle soglie di allarme.                                                                      |
|                | Batteria del<br>dispositivo scarica           | Viene visualizzata sul Dashboard quando la batteria del<br>Lobo è scarica.                                                                                         |

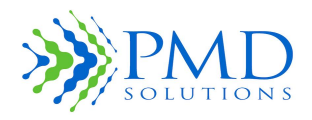

### Istruzioni per l'uso

|                     | Sensore scollegato               | Viene visualizzata sul Dashboard quando il segnale del<br>Sensore non viene rilevato dal Lobo.    |
|---------------------|----------------------------------|---------------------------------------------------------------------------------------------------|
| *                   | Allarme impostazioni<br>del Lobo | Viene visualizzata sul Dashboard quando delle impostazioni predefinite del Lobo viene modificata. |
|                     | Sospensione allarme              | Viene visualizzata nella schermata delle misurazioni<br>quando l'allarme è sospeso.               |
| <b>e</b>            | RR                               | Misurazione della frequenza respiratoria: sensore collegato<br>all'app RS e paziente registrato   |
| •                   | Pulsazioni                       | Misurazione delle pulsazioni: accessorio SPO2 collegato all'app RS                                |
| (SpO <sub>2</sub> ) | Misurazione SpO2                 | Misurazione delle pulsazioni: accessorio SPO2 collegato<br>all'app RS                             |
| ē                   | Stampa                           | Consente all'utente di stampare i grafici RR e SpO2 da remoto, tramite la rete WiFi.              |

### Menu della guida

Il menu della guida visualizza un documento contenente le Istruzioni per l'uso PDS-801-010: Guida rapida RespiraSense.

### Caratteri di input

L'app RS scansiona e accetta soltanto il set di caratteri ASCII. I caratteri non ASCII vengono rifiutati e viene generato un avviso. Il set di caratteri ASCII è composto dai seguenti caratteri:

|                    | Set ASCII      |   |
|--------------------|----------------|---|
| Lettere maiuscole  | Dalla A alla Z |   |
| Lettere minuscole  | Dalla a alla z |   |
| Numeri             | Da 0 a 9       |   |
| Caratteri speciali | SPAZIO         | : |
|                    | !              | ; |
|                    | п              | < |
|                    | #              | = |

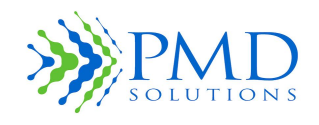

### Istruzioni per l'uso

| Ş | 5 | > |
|---|---|---|
| % | 6 | ? |
| 8 | k | [ |
|   |   | ١ |
| ( | ( | ] |
| ) | ) | ^ |
| * | k | _ |
| - | + | { |
| , | , |   |
| - | - | } |
|   |   | ~ |
| / | / |   |

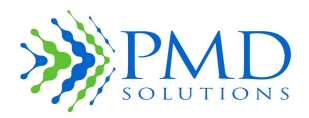

Istruzioni per l'uso

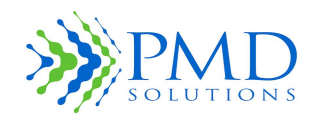

Istruzioni per l'uso

### CAPITOLO 3 – MONITORAGGIO DEI PAZIENTI

### Introduzione

In questo capitolo vengono fornite le istruzioni passo passo per l'uso quotidiano del sistema di monitoraggio RR in un contesto clinico.

Il monitoraggio del paziente comprende le seguenti attività:

- 1. Registrazione del Lobo
- 2. Montaggio del Lobo e del Sensore
- 3. Applicazione del Dispositivo RS sul corpo del paziente
- 4. Monitoraggio di più pazienti tramite il Dashboard
- 5. Pazienti con priorità
- 6. Misurazioni RR dettagliate
- 7. Gestione degli allarmi
- 8. Modifica delle soglie RR durante il monitoraggio
- 9. Modifica delle impostazioni per allarmi, LED e Segnalatore acustico
- 10. Rimozione e smaltimento
- Uso del Dispositivo RS in un contesto di assistenza domiciliare

Per informazioni dettagliate sulla manutenzione, sulla configurazione e sull'uso avanzato, vedere il *Capitolo 5 – Configurazione e funzioni avanzate* e il *Capitolo 9 – Pulizia e manutenzione*.

| ATTENZIONE | <ul> <li>Prima di mettere in funzione il sistema di monitoraggio RR, l'operatore deve:</li> <li>Conoscere il modo in cui il sistema di monitoraggio RR rileva le letture. Per maggiori informazioni, vedere il <i>Capitolo 1 – Panoramica</i>.</li> <li>Conoscere i controlli e il funzionamento del Dispositivo RS.</li> <li>Conoscere gli allarmi e gli indicatori di stato del Dispositivo RS. Per maggiori informazioni, vedere il <i>Capitolo 4 – Allarmi e indicatori</i>.</li> </ul> |
|------------|----------------------------------------------------------------------------------------------------|
| ATTENZIONE | Disattivando il LED di allarme e/o il Segnalatore acustico, il sistema genererà un<br>numero ridotto di allarmi. Per verificare in che modo il sistema gestirà gli allarmi per<br>il Lobo, esaminare la schermata della funzione di misurazione.                                                                                                    |
| ATTENZIONE | Quando il LED di allarme (rosso lampeggiante) è attivato, tutti gli altri indicatori di stato del LED sono disattivati.                                                                                                    |

| Nota | La luminosità dello schermo del tablet può essere regolata attraverso l'impostazione |
|------|--------------------------------------------------------------------------------------|
|      | corrispondente, integrata nel dispositivo portatile.                                 |

### Preparazione del monitoraggio

Prima di adoperare il sistema di monitoraggio RR in un contesto clinico, è necessario disimballare, ispezionare, configurare e mettere in carica il sistema.

**ATTENZIONE** Prima dell'uso, leggere attentamente tutte le istruzioni. Attenersi a tutti i messaggi di avvertenza e attenzione riportati accanto a queste procedure nel presente manuale.

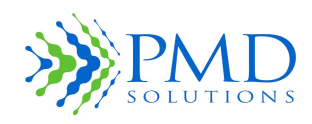

Istruzioni per l'uso

| ATTENZIONE                                                                                                    | Prima dell'uso, assicurarsi di pulire il Lobo seguendo le indicazioni e i protocolli dell'amministrazione ospedaliera e/o delle autorità locali competenti. |
|----------------------------------------------------------------------------------------------------|----------------------------------------------------------------------------------------------------|
| <b>ATTENZIONE</b> Ad ogni passaggio della procedura di installazione/configurazione pot visualizzato un messaggio di avvertenza o di errore. Leggere attentat messaggi ed eseguire le azioni richieste. |                                                                                                    |

### Passaggio 1. Registrazione di un Lobo

In questo passaggio viene descritta la procedura per registrare un Lobo completamente carico per un paziente specifico. Grazie a questo abbinamento univoco tra il Lobo e il paziente, sarà possibile recuperare i dati del paziente in un secondo momento.

- 1. Prelevare un Lobo completamente carico dalla stazione di ricarica. Il Lobo è completamente carico quando si trova nella stazione di ricarica ed il LED è verde fisso.
- 2. Pulire il Lobo seguendo le indicazioni e i protocolli dell'amministrazione ospedaliera e/o delle autorità locali competenti.
- 3. Avviare l'app RS e selezionare l'opzione **Add New Patient** (Aggiungi nuovo paziente) nel Dashboard.
- 4. È possibile riassociare un Lobo durante la registrazione. Una volta che il Lobo è selezionato, è possibile immettere il numero di cartella clinica (MRN) del paziente (Figura 8). È possibile eseguire la registrazione di un paziente con un altro Lobo, ad esempio se la batteria del Lobo in uso si esaurisce. Fintanto che l'MRN del paziente è identico, i dati di tale paziente potranno essere trasferiti sul nuovo Lobo e visualizzati nell'app RS.
- 5. Nella schermata di conferma, verificare che le soglie di allarme, l'ID del Lobo, l'intervallo medio e l'ID del paziente siano corretti.

**ATTENZIONE** Verificare che le soglie RR inferiore e superiore siano conformi ai limiti fissati dall'ospedale, dall'amministrazione e/o dalle autorità locali competenti.

- 6. Scegliere **Yes** (Sì) se i dati sono corretti: il processo di riassociazione verrà completato.
- 7. Scegliere **No** se i dati non sono corretti: il processo di nuova assegnazione verrà annullato.
- 8. Confermare la riassociazione. Se la procedura di riassociazione è corretta, accadono i seguenti eventi:
  - Conferma riuscita.
  - Il Lobo emette due segnali acustici.
  - Il LED del Lobo è bianco lampeggiante.
- 9. Ora è possibile montare il Dispositivo RS e applicarlo sul corpo del paziente, seguendo le indicazioni contenute nel documento *PDS-801-010: Guida rapida RespiraSense*.

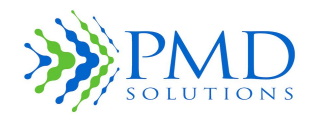

Riepilogo del processo di registrazione.

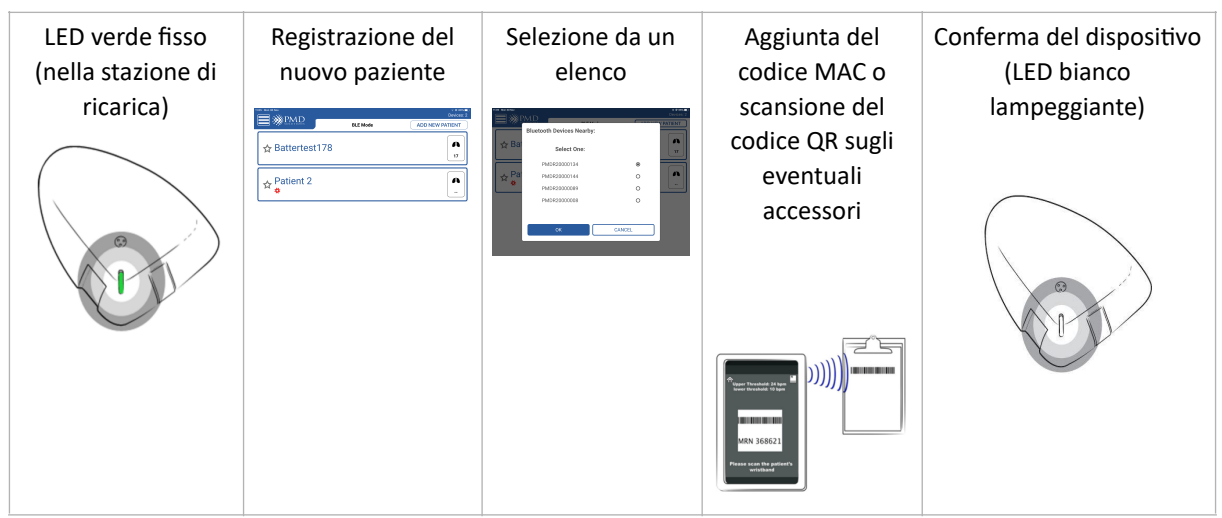

Figura 18. Riepilogo del processo di registrazione

### Passaggio 2. Montaggio del Lobo e del Sensore

In questo passaggio viene descritta la procedura per estrarre il Sensore dalla confezione e montarlo sul Lobo. È importante che il montaggio del Lobo e del Sensore avvenga correttamente, affinché il Sistema possa registrare i parametri del paziente in modo accurato e sicuro.

**ATTENZIONE** Evitare di pizzicarsi le dita o la pelle nell'alloggiamento durante la chiusura.

- 1. Controllare che il Sensore nuovo, sigillato, non abbia segni di sporcizia o difetti visibili.
- 2. Controllare che non sia stata superata la data di scadenza riportata sulla confezione del Sensore.
- 3. Prelevare un Lobo completamente carico dalla stazione di ricarica.
- 4. Controllare che il Lobo non abbia segni di sporcizia o danni meccanici.
- 5. Estrarre il Sensore dalla confezione.
- 6. Inserire il Lobo nell'alloggiamento sul Sensore.
- 7. Confermare che il montaggio è riuscito. In tal caso:
  - Si avverte un clic durante l'inserimento del Lobo
  - Il Lobo è inserito correttamente nell'alloggiamento

### Passaggio 3. Applicazione del Dispositivo RS sul corpo del paziente

In questo passaggio viene descritta la procedura corretta per applicare il Dispositivo RS sul corpo del paziente. Prima di posizionare il dispositivo, chiedere al paziente di mettersi in piedi, sedersi con la schiena dritta oppure sdraiarsi. La procedura cambia a seconda della posizione del corpo del paziente mentre viene applicato il Dispositivo RS. Una volta applicato, il Dispositivo RS può essere riposizionato per facilitare la sua rimozione e riapplicazione quando il paziente deve lavarsi, fare la doccia o fare un test.

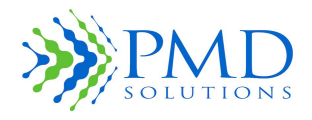

Istruzioni per l'uso

### AVVERTENZA Non utilizzare il Dispositivo RS su pazienti allergici agli adesivi per uso medico L'uso su questi pazienti può provocare una reazione allergica. Verificare con il paziente prima dell'uso.

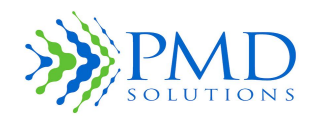

Istruzioni per l'uso

### ATTENZIONE RespiraSense non deve essere utilizzato su neonati e bambini.

- 1. Esaminare la zona sulla quale verrà applicato il Dispositivo RS per assicurarsi che la pelle sia:
  - Pulita
  - Priva di peli
  - Intatta (nessun segno di alterazione, tagli, zone più sottili o delicate)
  - Asciutta
- 2. Se necessario, pulire la pelle secondo la procedura ospedaliera standard.
- 3. Se necessario, depilare la zona secondo la procedura ospedaliera standard.
- 4. Montare il Dispositivo RS secondo la procedura descritta al passaggio 1.
- 5. Rimuovere completamente la protezione dell'adesivo, sul lato posteriore del Sensore.
- 6. Individuare l'ultima costola sul lato sinistro del corpo del paziente. Per individuare l'ultima costola sinistra, appoggiare un dito sullo sterno e farlo scorrere lungo la gabbia toracica fino in fondo.
- 7. La posizione della gambetta del Sensore è lungo l'ultima costola, a metà strada tra lo sterno e l'esterno della cassa toracica.
- 8. Posizionare il dito indice lungo l'ultima costola, in questa posizione di partenza.
- 9. Posizionamento della gambetta superiore del Sensore:

| • | Paziente in piedi o seduto | Posizionare la gambetta superiore del Sensore              |
|---|----------------------------|------------------------------------------------------------|
|   | con la schiena dritta:     | direttamente sotto il dito indice, allineata alla costola. |
|   |                            | Premere per farla aderire.                                 |

- Paziente sdraiato: Posizionare la gambetta superiore del Sensore nella posizione del dito indice. Premere per farla aderire.
- 10. Posizionare la gambetta inferiore del Sensore sull'addome. Premere per farla aderire.
- 11. Fissare il Dispositivo RS in modo che tutte le sue parti aderiscano perfettamente.
- 12. Registrare la data e l'ora di applicazione nei dati del paziente. Il Dispositivo RS può essere indossato per 96 ore al massimo.
- 13. Se il Sensore del Dispositivo RS viene rimosso durante l'uso, deve essere sostituito immediatamente con un nuovo Sensore.
- 14. Confermare che l'applicazione è riuscita:
  - Dispositivo RS attaccato saldamente al corpo del paziente.
  - Paziente in piedi/seduto con la schiena dritta: resta 1 dito di spazio tra la gambetta superiore del Sensore e l'ultima costola sinistra.
  - Paziente sdraiato: la gambetta superiore del Sensore è sull'ultima costola sinistra.
- 15. Di tanto in tanto esaminare il paziente per verificare che il Dispositivo RS indossato non abbia causato una reazione allergica, irritazione o altro tipo di disagio.

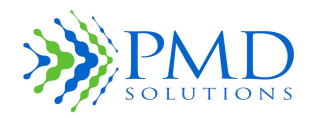

Istruzioni per l'uso

#### Figura 19 riassume questo processo.

#### Paziente in piedi Paziente in piedi Paziente sdraiato

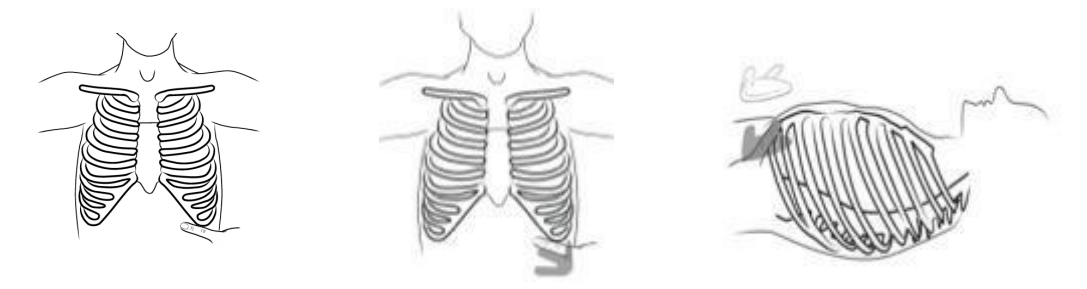

Individuare l'ultima costola con l'aiuto del dito indice Posizionare l'estremità superiore del Sensore sotto il dito indice e in linea con la costola Individuare l'ultima costola con l'aiuto del dito indice e posizionare la gambetta superiore del Sensore sopra al dito

### Figura 19 Riepilogo della procedura di applicazione sul corpo del paziente

### Passaggio 4. Monitoraggio di più pazienti tramite il Dashboard

In questo passaggio viene descritta la procedura di monitoraggio dei pazienti attraverso il Dashboard. Il Dashboard riassume i dati di tutti i pazienti compresi nel raggio d'azione del dispositivo portatile. L'elenco è in ordine alfabetico, con l'eccezione dei Dispositivi RS in stato di allarme o con informazioni sullo stato, che sono sempre in cima. I Dispositivi RS con priorità sono visualizzati prima di quelli senza priorità.

Per visualizzare un numero multiplo di pazienti:

- 1. Avviare l'app RS. Viene visualizzato un elenco di tutti i pazienti monitorati che si trovano nelle vicinanze. Man mano che vengono rilevati, i nuovi dispositivi vengono aggiunti all'elenco.
- 2. Per visualizzare informazioni dettagliate su un paziente, toccare l'ID del paziente.
- 3. Se sono disponibili più di quattro ID dei pazienti, è necessario scorrere l'elenco per visualizzare gli altri pazienti.

### Passaggio 5. Pazienti con priorità

In questo passaggio viene descritta la procedura per aggiungere, rimuovere e filtrare i pazienti con priorità. L'opzione Pazienti con priorità consente all'utente di filtrare l'elenco dei Dispositivi RS disponibili, in modo da visualizzare i pazienti con priorità in cima all'elenco.

Per attivare/disattivare lo stato di priorità:

- 1. Scorrere il Dashboard per localizzare l'ID del paziente desiderato.
- 2. Aggiungere il paziente all'elenco delle priorità premendo il pulsante di impostazione della priorità. L'icona del pulsante diventa nera.
- 3. Rimuovere il paziente dall'elenco delle priorità premendo il pulsante di impostazione della priorità. L'icona del pulsante diventa bianca.

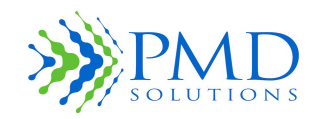

Istruzioni per l'uso

### Passaggio 6. Recupero dei dati dettagliati delle misurazioni RR

In questo passaggio viene descritta la procedura per recuperare i dati dettagliati delle misurazioni RR da un Dispositivo RS in funzione. Viene inviata un'interrogazione al Dispositivo RS per richiedere i dati del Lobo che utilizza un identificativo univoco (in genere, l'MRN del paziente). Se necessario, è possibile visualizzare fino a 96 ore di dati storici di un paziente. Per ottenere le misurazioni RR del paziente in base all'intervallo medio:

- 1. Aprire l'app RS.
- 2. Cercare il paziente con uno dei seguenti tre metodi:
  - a) <u>ID del paziente visibile nel Dashboard</u>: toccare l'ID del paziente.
  - b) <u>MRN disponibile</u>: nel Dashboard selezionare l'icona della fotocamera, quindi scansionare il codice a barre dell'MRN del paziente utilizzando l'interfaccia della fotocamera.
  - c) <u>MRN non disponibile</u>: nel Dashboard selezionare l'icona della fotocamera, quindi selezionare l'icona di inserimento manuale. Immettere l'ID del paziente utilizzando la tastiera a schermo.
- 3. Confermare che la connessione è riuscita:
  - Il LED del Lobo diventa blu e lampeggia 3 volte (l'eventuale presenza di un allarme ha la priorità su questo stato del LED).
  - Il Lobo emette due segnali acustici consecutivi per segnalare l'avvenuta connessione.
- 4. Annotare manualmente i dati sulla frequenza respiratoria tra i segni vitali, nella cartella clinica del paziente, seguendo le indicazioni e i protocolli dell'amministrazione ospedaliera e/ o delle autorità locali competenti.

| ATTENZIONE | Il dispositivo portatile non registra e non centralizza nessun dato clinico a scopo di conservazione dei dati dei pazienti. I dati storici vengono memorizzati nel Lobo a scopo di riferimento. Tali dati vengono eliminati quando il Lobo viene inserito nella stazione di ricarica. |
|------------|----------------------------------------------------------------------------------------------------|
| Nota       | I dati rappresentano la frequenza media misurata ad intervalli di 2, 5 o 15 minuti.<br>L'utente può selezionare l'intervallo desiderato.                                                                                                    |

- 5. Selezionare Show Graph (Mostra grafico) nella schermata dei risultati. Per la visualizzazione dei dati storici delle misurazioni RR sono disponibili quattro opzioni:
  - 4 ore
  - 12 ore
  - 24 ore
  - L'opzione All (Tutto) visualizza tutti i punti dati (minimo 1 ora).
- 6. Selezionare l'opzione appropriata. Vengono visualizzate le misurazioni pertinenti.
- 7. Se occorre scansionare un altro paziente, utilizzare il pulsante Indietro per tornare al Dashboard.

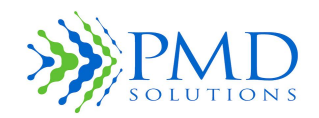

Istruzioni per l'uso

### Passaggio 7. Gestione degli eventi di allarme

In questo passaggio viene descritta la procedura di gestione degli eventi di allarme relativi al sistema di monitoraggio RR. Non è possibile disattivare l'allarme in via permanente. Interagendo con i dispositivo, l'allarme viene sospeso fino al successivo calcolo del valore RR (al massimo per 50 secondi). Se a questo punto viene rilevata una condizione di allarme, l'allarme si riattiva. È possibile disattivare il LED di stato dell'allarme e il Segnalatore acustico nelle impostazioni del Lobo. In tale eventualità, l'utente riceverà dal Lobo poche indicazioni o nessuna indicazione dell'evento di allarme.

Il Lobo può emettere un segnale sonoro e visivo (LED) in risposta ai seguenti eventi:

- 1. Il valore RR del paziente ha raggiunto o superato i valori soglia superiore o inferiore.
- 2. Il Lobo non sta più ricevendo segnali dal Sensore.

Quando è visualizzata la Dashboard, lo stato di allarme viene segnalato anche nel riquadro degli indicatori. Quando sono visualizzati i risultati dettagliati di un paziente e il Lobo avvia un ciclo di allarme, sullo schermo viene visualizzato lo stato di allarme.

| AVVERTENZA | I risultati delle misurazioni devono essere esaminati alla luce delle condizioni del<br>paziente specifico. Qualsiasi risultato non coerente con lo stato clinico del<br>paziente deve essere verificato di nuovo e/o integrato con ulteriori dati fisiologici.<br>Se le condizioni del paziente non sono valutate in maniera adeguata, possono |
|------------|----------------------------------------------------------------------------------------------------|
|            | verificarsi eventi avversi non rilevati.                                                                                                    |

| AVVERTENZA | Disattivando il LED di allarme e/o il Segnalatore acustico del Lobo, il sistema di<br>allarme potrebbe rivelarsi inutile. Ciò può causare eventi avversi non rilevati e il<br>mancato allarme dell'utente in caso di frequenza respiratoria anomala. Qualsiasi<br>modifica delle impostazioni relative al LED e al Segnalatore acustico deve<br>avvenire esclusivamente sotto supervisione medica. |
|------------|----------------------------------------------------------------------------------------------------|
| ATTENZIONE | In presenza di letture di frequenza respiratoria alta o bassa, le condizioni cliniche del paziente devono essere valutate da un operatore sanitario e/o integrate con ulteriori dati fisiologici.                                                                                                    |

Nei casi in cui i limiti RR sul Dispositivo RS risultano inadeguati per il paziente, è possibile modificarli. Per cambiare le impostazioni predefinite delle soglie e fare in modo che vengano utilizzate per tutti i pazienti successivi, vedere il *Capitolo 5 – Configurazione e funzioni avanzate - Impostazione delle soglie* predefinite.

Per gestire una condizione di allarme:

- 1. Controllare manualmente il paziente, seguendo le procedure ospedaliere standard, per escludere che vi sia un bisogno acuto. Se il paziente non necessita di attenzione immediata, procedere alla sospensione dell'allarme.
- 2. Per sospendere l'allarme, interagire con il Dispositivo RS applicato sul corpo del paziente seguendo le indicazioni fornite in questo capitolo.
- 3. Viene visualizzata una finestra di conferma, in cui viene chiesto all'utente di sospendere l'allarme.

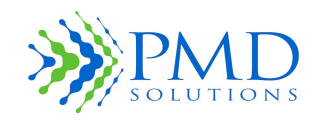

Istruzioni per l'uso

4. Nel caso in cui non arrivino i segnali dal Sensore, viene visualizzato il test "Check Device Hardware" (Controllo hardware dispositivo) e sul Lobo compare un LED bianco lampeggiante. Vedere il *Capitolo 6 – Risoluzione dei problemi*.

**ATTENZIONE** La sequenza di azioni descritta sopra sospenderà l'allarme, ma non lo fermerà in modo permanente. Se, in un momento successivo, i limiti soglia della frequenza respiratoria verranno superati, il Lobo potrà emettere di nuovo un segnale di allarme.

### Passaggio 8. Modifica delle soglie RR durante il monitoraggio

In questo passaggio viene descritta la procedura per modificare le soglie di allarme RR su un dispositivo che sta monitorando un paziente.

| AVVERTENZA | Le soglie di allarme devono essere esaminate alla luce delle specifiche condizioni<br>del paziente e delle procedure ospedaliere. Se le soglie sono errate, possono<br>verificarsi eventi avversi non rilevati e il mancato allarme dell'utente in caso di<br>frequenza respiratoria anomala. Qualsiasi modifica delle impostazioni relative<br>alle soglie deve avvenire esclusivamente sotto supervisione medica. |
|------------|----------------------------------------------------------------------------------------------------|
| AVVERTENZA | Se le soglie sono impostate su valori estremi, il sistema di allarme potrebbe<br>rivelarsi inutile. Se le soglie sono errate, possono verificarsi eventi avversi non<br>rilevati e il mancato allarme dell'utente in caso di frequenza respiratoria<br>anomala. Qualsiasi modifica delle impostazioni relative alle soglie deve avvenire<br>esclusivamente sotto supervisione medica.                               |
| ATTENZIONE | Verificare che le soglie RR inferiore e superiore siano conformi ai limiti fissati dall'ospedale, dall'amministrazione e/o dalle autorità locali competenti.                                                                                                    |
| Nota       | Qualsiasi modifica dell'impostazione predefinita provocherà la visualizzazione di un messaggio di stato nel Dashboard riguardante quel dispositivo.                                                                                                    |

Per modificare le soglie:

- 1. Eseguire la connessione al Lobo seguendo la procedura descritta nel capitolo.
- 2. Selezionare il pulsante Alert Thresholds (Soglie di allarme). Viene visualizzata la schermata con le impostazioni dei valori soglia.
- 3. Modificare i valori soglia superiore e inferiore utilizzando i pulsanti Più e Meno. Incrementare o decrementare la soglia di 1 atti/m premendo il pulsante corrispondente una volta. Tenendo premuto il pulsante. il valore aumenterà/diminuirà rapidamente.
- 4. Modificare l'intervallo medio selezionando i valori appropriati.
- 5. Verificare che le nuove impostazioni siano corrette, quindi premere il pulsante "OK" per salvarle nel Lobo: il Segnalatore acustico emette un segnale e il LED diventa blu lampeggiante.
- 6. Viene visualizzato un riepilogo delle modifiche apportate alle impostazioni dell'indicatore. Premere OK. Viene visualizzata di nuovo la schermata di monitoraggio.
- Se si desidera eliminare le modifiche delle impostazioni, scegliere invece il pulsante "Cancel" (Annulla). Tutte le modifiche verranno eliminate. Viene visualizzata di nuovo la schermata di monitoraggio.

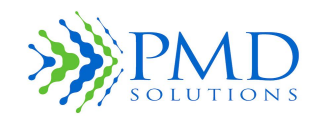

Istruzioni per l'uso

- 8. Annotare le modifiche nella cartella clinica del paziente, oppure seguire la procedura prevista dall'ospedale.
- 9. Confermare che i valori soglia sono stati modificati:
  - I valori soglia superiore e inferiore sono quelli attesi.
  - Vengono generati i segnali acustici o visivi (LED) di avvenuta connessione.

### Passaggio 9. Modifica delle impostazioni relative al LED e al Segnalatore acustico

In questo passaggio viene descritta la procedura per modificare gli indicatori di sistema su un Dispositivo RS che sta monitorando un paziente.

### AVVERTENZA Disattivando il LED e/o il Segnalatore acustico, il sistema di allarme potrebbe rivelarsi inutile. Ciò può causare eventi avversi non rilevati e il mancato allarme dell'utente in caso di frequenza respiratoria anomala. Qualsiasi modifica delle impostazioni relative al LED e al Segnalatore acustico deve avvenire esclusivamente sotto supervisione medica.

Per modificare le impostazioni relative al LED e al Segnalatore acustico:

- 1. Eseguire la connessione al Lobo seguendo la procedura descritta.
- 2. Selezionare il pulsante Lobe Settings (Impostazioni del Lobo). Viene visualizzata la schermata delle impostazioni.
- 3. Modificare le impostazioni LED premendo il pulsante per attivare/disattivare il LED.
- 4. Verificare che le nuove impostazioni siano corrette, quindi premere il pulsante OK per salvarle nel Lobo: il Segnalatore acustico emette un segnale e il LED diventa blu lampeggiante.
- 5. Viene visualizzato un riepilogo delle modifiche apportate alle impostazioni dell'indicatore. Premere OK. Viene visualizzata di nuovo la schermata di monitoraggio.
- Se si desidera eliminare le modifiche delle impostazioni, scegliere invece il pulsante "Cancel" (Annulla). Tutte le modifiche verranno eliminate. Viene visualizzata di nuovo la schermata di monitoraggio.
- 7. Annotare le modifiche nella cartella clinica del paziente, oppure seguire la procedura prevista dall'ospedale.
- 8. Confermare che le impostazioni sono state modificate:
  - Le icone del Segnalatore acustico e del LED sono nello stato atteso.
  - Vengono generati i segnali acustici o visivi (LED) di avvenuta connessione.

### Passaggio 10. Rimozione, smaltimento e ricarica

In questo passaggio vengono descritte le procedure per gestire il Dispositivo RS al termine del monitoraggio del paziente. È necessario rimuovere il Dispositivo RS al momento opportuno e smaltirlo nel modo corretto. Rimuovere il Lobo con il Sensore dal corpo del paziente. Non lasciare il Sensore sul corpo del paziente senza il Lobo attaccato.

- 1. È necessario rimuovere il Lobo con il Sensore in seguito a questi eventi:
  - a. Il paziente viene dimesso
  - b. Sono trascorse 96 ore dall'applicazione
  - c. Il paziente deve essere sottoposto a una procedura che rischia di danneggiare il Dispositivo RS

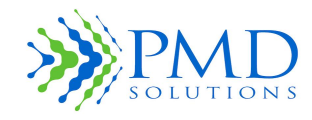

Istruzioni per l'uso

- d. Il paziente sta per entrare in una zona con condizioni ambientali che potrebbero danneggiare il Dispositivo RS (ad es., un bagno o una doccia)
- e. Il Dispositivo RS si è bagnato o sporcato
- f. Qualsiasi altra situazione che potrebbe compromettere la sicurezza del paziente o l'integrità del Dispositivo RS.
- 2. Abbassare la leva sull'alloggiamento e spingere verso l'alto nello spazio del Lobo, per staccare il Lobo dal Sensore
- 3. Esaminare la pelle del paziente per trovare eventuali segni di irritazione o allergia.
- 4. Staccare delicatamente il Sensore dalla pelle del paziente, con il Lobo attaccato. Se la rimozione del Sensore è difficoltosa, rimuovere prima il Lobo, quindi inumidire con acqua il tessuto del Sensore oppure seguire una procedura approvata dall'ospedale per la rimozione di un adesivo.
- 5. Gettare via il Sensore seguendo le indicazioni e i protocolli dell'amministrazione ospedaliera e/o delle autorità locali competenti.
- 6. Pulire il Lobo seguendo le indicazioni e i protocolli dell'amministrazione ospedaliera e/o delle autorità locali competenti.
- 7. Reinserire il Lobo nella stazione di ricarica e, prima di riutilizzarlo, verificare che l'indicatore LED mostri la piena ricarica (verde). L'inserimento del Lobo nella stazione di ricarica determina la fine della funzione del Lobo, che quindi non risulterà più registrato e non conterrà nessun dato del paziente.

### **ATTENZIONE** Smaltire il Sensore seguendo le indicazioni e i protocolli dell'amministrazione ospedaliera e/o delle autorità locali competenti. In caso di dubbi, contattare l'organizzazione responsabile.

### Uso del Dispositivo RS in un contesto di assistenza domiciliare

Questo capitolo fornisce informazioni specifiche sulla sicurezza, sull'installazione e sulla configurazione del sistema di monitoraggio RR quando viene adoperato in un contesto assistenziale domiciliare.

| ATTENZIONE | Duran  | ite l'uso | del   | sistem | ıa di m | onito | raggio RR, in | caso | di | dubbi sul funz | zionamento, |
|------------|--------|-----------|-------|--------|---------|-------|---------------|------|----|----------------|-------------|
|            | sulla  | pulizia   | 0     | sullo  | stato   | del   | Dispositivo   | RS   | è  | consigliabile  | contattare  |
|            | l'orga | nizzazion | ie re | espons | abile.  |       |               |      |    |                |             |

### Limitazioni del monitoraggio della frequenza respiratoria al di fuori dell'ambiente clinico

Non è vietato utilizzare il sistema di monitoraggio RR al di fuori dell'ambiente clinico, infatti è contemplato l'uso del dispositivo anche in un contesto domiciliare, seguendo le istruzioni o le indicazioni di un operatore sanitario. A casa, il paziente può indossare il Dispositivo RS anche mentre dorme di notte. Il Dispositivo RS può monitorare la frequenza respiratoria del paziente e registrare i dati affinché un operatore sanitario possa esaminarli in un momento successivo.

In ambito domiciliare, il Dispositivo RS deve essere comunque applicato sul corpo del paziente dall'operatore sanitario incaricato. L'operatore sanitario dovrà poi spiegare al paziente di non interagire con il Dispositivo RS e di indossarlo con la modalità indicata per tutto il periodo di interesse clinico (ad es., per tutta la giornata o solo quando dorme ecc). Al paziente verrà consegnato un opuscolo con le linee guida (*PDS-801-003: Istruzioni per l'uso domiciliare*) contenente gli indirizzi di contatto e tutte le avvertenze e le precauzioni da adottare quando si indossa il Dispositivo RS.

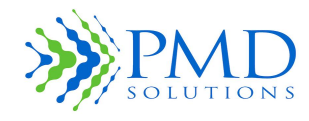

Istruzioni per l'uso

L'operatore sanitario provvederà a rimuovere il Dispositivo RS dal corpo del paziente al termine dello studio.

### Configurazione per uso domiciliare

L'operatore sanitario, o il medico, utilizzerà la seguente procedura per attivare e configurare un dispositivo destinato all'uso domiciliare.

- 1. Attivare, montare e applicare il Dispositivo RS.
- 2. Seguire le istruzioni per spegnere tutti gli avvisi relativi al Segnalatore acustico e al LED.
- 3. Seguire le istruzioni per impostare i valori soglia RR superiore e inferiore rispettivamente su 60 e 6 BMP.
- 4. Illustrare al paziente tutte le controindicazioni contenute in queste Istruzioni per l'uso.
- 5. Il sistema di monitoraggio RR è finalmente pronto per l'uso in un contesto assistenziale domiciliare.

### Manutenzione a domicilio

Il Dispositivo RS verrà fornito dal medico già pulito, ricaricato e pronto all'uso.

## **ATTENZIONE** Se il Dispositivo RS si è contaminato con agenti biologici o chimici, rimuovere immediatamente il Dispositivo RS utilizzando indumenti di protezione adeguati, spostarlo in un luogo sicuro fuori dalla portata dei bambini e contattare l'organizzazione responsabile.

Se nelle fessure del Dispositivo RS si accumulano polvere o lanugine, rimuovere il dispositivo dal paziente e pulirlo secondo le procedure ospedaliere. Se questo non funziona, contattare l'organizzazione responsabile.

Se l'alimentazione del Dispositivo RS si esaurisce, contattare l'organizzazione responsabile.

### Considerazioni ambientali

### AVVERTENZA II Lobo contiene una batteria agli ioni di litio che può esplodere se trattata o conservata in modo scorretto. Leggere e seguire attentamente questo capitolo *Capitolo 8 – Specifiche del* prodotto per garantire la sicurezza.

Il Dispositivo RS deve essere conservato in un ambiente conforme ai limiti indicati nel Capitolo 8 – Specifiche del prodotto. Leggere tale capitolo per maggiori dettagli.

Il Dispositivo RS non deve essere utilizzato insieme ad una coperta elettrica o ad altri dispositivi analoghi per riscaldare il letto. Evitare di avvicinare il Dispositivo RS al calore diretto di radiatori, borse dell'acqua calda o altri dispositivi utilizzati per riscaldarsi.

Negli ambienti in cui si utilizzano nebulizzatori, umidificatori o dispositivi analoghi, è necessario prestare particolare attenzione affinché l'umidità non superi il limite specificato.

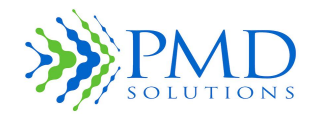

Istruzioni per l'uso

### Deterioramento del dispositivo

Sia il Sensore che il Lobo del Dispositivo RS possono deteriorarsi per condizioni di conservazione inadatte, danni meccanici o uso eccessivo.

Non utilizzare mai un Dispositivo RS con evidenti segni di usura. Contattare l'organizzazione responsabile.

L'eccessiva presenza di un LED bianco può indicare che la connessione FPC si è persa. Ispezionare il Dispositivo RS per verificare se è così.

### Bambini e animali domestici

Non lasciare mai nessun componente del Dispositivo RS alla portata di bambini o animali domestici non sorvegliati. I pezzi piccoli costituiscono un pericolo di soffocamento.

Il sistema di monitoraggio RR non è un giocattolo.

Tenere tutti i materiali di imballaggio fuori dalla portata dei bambini e degli animali domestici.

### Movimenti

Movimenti eccessivi possono compromettere l'accuratezza dei risultati del Dispositivo RS. Un movimento improvviso o una forza meccanica potrebbe causare lo spostamento del Lobo. Dopo un evento tale, verificare che il Lobo sia assicurato. Quando si assistono i pazienti, prestare particolare attenzione per evitare che il Dispositivo RS si sposti.

### Interferenza elettromagnetica

Le apparecchiature di comunicazione wireless, come i dispositivi di rete wireless, i telefoni cellulari e i walkie-talkie personali possono influenzare il funzionamento del Dispositivo RS. Tali apparecchiature devono essere tenute a una distanza minima da qualsiasi parte del Dispositivo RS. Ad esempio, un comune telefono cellulare con una potenza di uscita massima di 2W dovrebbe essere tenuto a una distanza minima di 3,3 metri dal dispositivo per garantire il corretto funzionamento. Per maggiori informazioni, vedere il *Capitolo 7 – Specifiche del* prodotto.

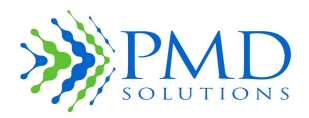

Istruzioni per l'uso

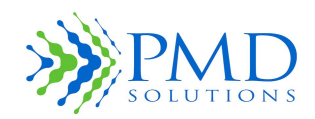

Istruzioni per l'uso

### CAPITOLO 4 – ALLARMI E INDICATORI

In questo capitolo vengono descritti gli stati del LED e le modalità del Segnalatore acustico del Lobo. Viene discussa anche la condizione di allarme.

# AVVERTENZA Disattivando il LED di allarme e/o il Segnalatore acustico, il sistema di allarme potrebbe rivelarsi inutile. Ciò può causare eventi avversi non rilevati e il mancato allarme dell'utente in caso di frequenza respiratoria anomala. Qualsiasi modifica delle impostazioni relative al LED e al Segnalatore acustico deve avvenire esclusivamente sotto supervisione medica.

### **Funzione LED**

Il Lobo è dotato di un LED tricolore che mostra lo stato del Lobo prima, durante e dopo l'uso.

Gli stati dei LED possono essere raggruppati in 4 semplici gruppi. I LED verdi indicano il corretto funzionamento. I LED gialli o bianchi indicano che l'utente deve interagire con il Lobo, in quanto è stato rilevato uno stato di non allarme. I LED rossi indicano lo stato di allarme o di errore. Nella Tabella 14 sono descritti in maniera dettagliata i diversi stati del LED. Gli stati del LED con la priorità più alta disattivano quelli con la priorità più bassa.

**ATTENZIONE** Quando il LED di allarme (rosso lampeggiante) è attivato, tutti gli altri indicatori di stato del LED sono disattivati.

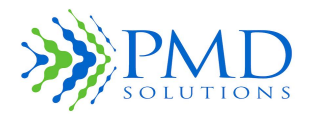

Istruzioni per l'uso

### Tabella 14. Stati del LED del Lobo

| Indicatore di stato                         | Priorità | Descrizione                                                                                         |
|---------------------------------------------|----------|----------------------------------------------------------------------------------------------------|
| Rosso lampeggiante; ciclo di 1,4<br>secondi | 1        | Segnale di allarme                                                                                  |
| LED rosso fisso                             | 2        | Errore del Lobo (errore hardware/software)                                                          |
| Bianco lampeggiante; ciclo di 2<br>secondi  | 3        | FPC non connesso                                                                                    |
| Blu lampeggiante; 3 lampeggi                | 4        | Connessione wireless riuscita tra il Lobo e il<br>dispositivo portatile, durante il monitoraggio RR |
| Verde fisso                                 | 5        | Carico al 100% (mentre il Lobo è nella stazione di ricarica)                                        |
| Giallo fisso                                | 5        | Carico (mentre il Lobo è nella stazione di ricarica)                                                |
| Bianco lampeggiante; ciclo di 20<br>secondi | 5        | Monitoraggio del Lobo e uso normale                                                                 |
| Giallo lampeggiante; ciclo di 3<br>secondi  | 5        | Il Lobo è stato rimosso dalla stazione di ricarica e<br>non viene riassociato.                      |
| Giallo lampeggiante; ciclo di 20<br>secondi | 5        | Batteria scarica. Monitoraggio del Lobo e uso<br>normale                                            |

### Segnalatore acustico

Il Lobo include un Segnalatore acustico, le cui funzioni sono descritte nella *Tabella 15. Stati del Segnalatore acustico* del Lobo.

|--|

| Suono                | Descrizione                                                                                 |
|----------------------|---------------------------------------------------------------------------------------------|
| Un segnale acustico  | Indica la scarsa qualità del segnale per l'intervallo medio selezionato in precedenza.      |
| Due segnali acustici | Indica una connessione riuscita tra il dispositivo portatile e l'ordine di lavoro corretto. |
| Tre segnali acustici | Segnale di allarme (ciclo ripetuto di 5 secondi).                                           |

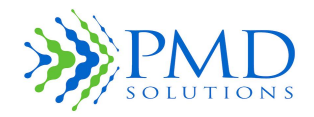

Istruzioni per l'uso

### Condizione di allarme

Il Lobo ha una sola condizione di allarme acustico. La condizione di allarme fisiologico è un **evento di priorità media** generale e richiede l'immediata attenzione di un operatore sanitario addestrato. La mancata risposta a questo segnale di allarme potrebbe causare lesioni al paziente.

### Limiti di allarme

Per maggiori informazioni su come modificare i limiti di allarme predefiniti, vedere il *Capitolo 5 – Configurazione e funzioni avanzate- Impostazione delle* soglie predefinite. Per maggiori dettagli su come modificare i limiti soglia in un dispositivo in uso, vedere il *Capitolo 3 – Monitoraggio dei* pazienti.

### Sospensione dell'allarme

Se il Lobo è in una condizione di allarme, l'allarme viene sospeso automaticamente scansionando l'MRN del paziente. L'allarme si riattiva alle letture successive (fino a 50 secondi) se la frequenza respiratoria misurata non rientra ancora nei limiti soglia.

| Nota | L'unico modo per sospendere l'allarme è la scansione dell'MRN del paziente.            |
|------|----------------------------------------------------------------------------------------|
|      | Quando si esegue la scansione dell'MRN, vengono visualizzate le ultime misurazioni     |
|      | della frequenza respiratoria, più un messaggio che indica che l'allarme del sistema di |
|      | monitoraggio RR è stato messo in pausa.                                                |

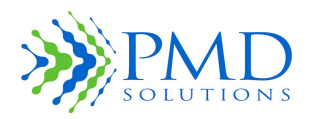

Istruzioni per l'uso

### Funzione di allarme

Il dispositivo RespiraSense può emettere un segnale di allarme quando vengono raggiunti determinati criteri di allarme. Un utente autorizzato può selezionare le impostazioni predefinite che vengono inviate ad ogni Lobo al momento della registrazione. Una volta che RespiraSense è registrato e in uso, un utente può connettersi a un singolo paziente per modificare la soglia di allarme superiore e inferiore e inibire le notifiche relative a LED e Segnalatore acustico.

Le opzioni di configurazione per le impostazioni predefinite sono riportate nella Tabella 16.

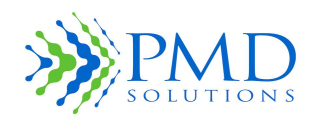

Istruzioni per l'uso

| Nome<br>dell'impostazion<br>e                                    | Valori<br>configurabili                                                                              | Valore<br>predefinito<br>all'installazione di<br>una nuova app | Descrizione                                                                                                    |
|------------------------------------------------------------------|----------------------------------------------------------------------------------------------------|----------------------------------------------------------------|----------------------------------------------------------------------------------------------------|
| Upper Threshold<br>(Soglia superiore)                            | 7-60 atti/m<br>in incrementi<br>di 1 atto/m                                                          | 20 atti/m                                                      | La soglia superiore per l'attivazione<br>dell'allarme. Il criterio è rispettato se il<br>valore RR del paziente è maggiore o<br>uguale a questo valore.                                                                                                    |
| Lower Threshold<br>(Soglia inferiore)                            | 6-59 atti/m<br>in incrementi<br>di 1 atto/m                                                          | 12 atti/m                                                      | La soglia inferiore per l'attivazione<br>dell'allarme. Il criterio è rispettato se il<br>valore RR del paziente è minore o uguale<br>a questo valore.                                                                                                    |
| Threshold Time<br>(Tempo soglia)                                 | Tra 0 e 15<br>atti/m in<br>incrementi di<br>1 minuto<br>0<br>corrisponde<br>a nessun<br>tempo soglia | 0 minuti                                                       | Questa impostazione indica <b>per quanto</b><br><b>tempo</b> deve essere superato il limite<br>soglia superiore o inferiore affinché la<br>condizione di allarme si attivi. Se<br>l'impostazione è 0, qualsiasi violazione<br>della soglia attiverà l'allarme. |
| Inhibit During<br>Movement<br>(Inibisci durante il<br>movimento) | Off / On                                                                                             | Off                                                            | Questa impostazione consente all'utente<br>di inibire la generazione dell'allarme<br>quando l'algoritmo stabilisce che il<br>paziente si sta muovendo.                                                                                                    |
| Averaging<br>Window<br>(Intervallo medio)                        | 2, 5 o 15<br>minuti                                                                                  | 15 minuti                                                      | Questa impostazione consente all'utente<br>di selezionare un intervallo di tempo<br>durante il quale viene calcolato il valore<br>RR del paziente. Ciò determina anche per<br>quanto tempo verrà sospeso il<br>segnalatore acustico di allarme.                |

### Tabella 16. Opzioni di configurazione per le impostazioni di allarme predefinite

Le opzioni di configurazione per un dispositivo registrato sono riportate nella Tabella 17.

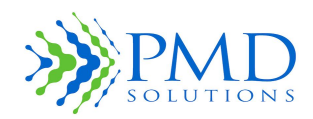

Istruzioni per l'uso

| Nome<br>dell'impostazion<br>e             | Valori<br>configurabili                     | Valore<br>predefinito di<br>una nuova<br>registrazione  | Descrizione                                                                                                    |
|-------------------------------------------|---------------------------------------------|---------------------------------------------------------|----------------------------------------------------------------------------------------------------|
| Upper Threshold<br>(Soglia superiore)     | 7-60 atti/m<br>in incrementi<br>di 1 atto/m | In base alle<br>impostazioni<br>predefinite<br>dell'app | La soglia superiore per l'attivazione<br>dell'allarme. Il criterio è rispettato se il valore<br>RR del paziente è maggiore o uguale a questo<br>valore.                                                                                         |
| Lower Threshold<br>(Soglia inferiore)     | 6-59 atti/m<br>in incrementi<br>di 1 atto/m | In base alle<br>impostazioni<br>predefinite<br>dell'app | La soglia inferiore per l'attivazione<br>dell'allarme. Il criterio è rispettato se il valore<br>RR del paziente è minore o uguale a questo<br>valore.                                                                                           |
| Averaging<br>Window<br>(Intervallo medio) | 2, 5 o 15<br>minuti                         | In base alle<br>impostazioni<br>predefinite<br>dell'app | Questa impostazione consente all'utente di<br>selezionare un intervallo di tempo durante il<br>quale viene calcolato il valore RR del<br>paziente. Ciò determina anche per quanto<br>tempo verrà sospeso il segnalatore acustico<br>di allarme. |
| LED                                       | On / Off                                    | On                                                      | Questa impostazione consente all'utente di<br>attivare/disattivare gli stati del LED sul Lobo                                                                                                    |
| Sounder<br>(Segnalatore<br>acustico)      | On / Off                                    | On                                                      | Questa impostazione consente all'utente di inibire il Segnalatore acustico sul Lobo.                                                                                                    |

### Tabella 17. Opzioni di configurazione per il dispositivo registrato

### Notifica di allarme

Il Lobo ha una sola condizione di allarme acustico. La condizione di allarme fisiologico è un **evento di priorità media** generale e richiede l'immediata attenzione di un operatore sanitario addestrato. La mancata risposta a questo segnale di allarme potrebbe causare lesioni al paziente.

L'app RS notifica gli allarmi nel Dashboard alternando il colore del riquadro del paziente corrispondente. Se il Dashboard del paziente è rosso, c'è un allarme critico riguardante la frequenza respiratoria. Se è giallo, c'è un evento non critico che richiede l'attenzione del personale medico. Quando un utente si collega a un singolo paziente, viene richiesta la sospensione dell'allarme. L'allarme viene sospeso per un periodo di tempo coincidente con l'intervallo medio.

L'app Air notifica gli allarmi visualizzando in rosso il riquadro del paziente corrispondente. Inoltre viene attivato il Segnalatore acustico sul tablet in cui è installata l'app Air. Per silenziare l'allarme per 2 minuti, toccare il riquadro del paziente corrispondente.

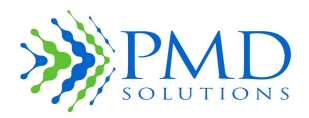

Istruzioni per l'uso

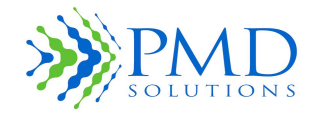

Istruzioni per l'uso

### CAPITOLO 5 – CONFIGURAZIONE E FUNZIONI AVANZATE

In questa sezione vengono descritte svariate configurazioni e usi avanzati del sistema di monitoraggio RR. Le procedure corrispondenti non si applicano durante l'uso quotidiano del prodotto, ma sono coinvolte nella risoluzione dei problemi e nella manutenzione a cura di personale addestrato. Per le procedure di risoluzione dei problemi, vedere il *Capitolo 7 – Risoluzione* dei problemi. L'interazione con molti di questi elementi avviene tramite il menu delle impostazioni, che è protetto con una password. La prima volta che l'utente accede al menu delle impostazioni, viene invitato a impostare una nuova password.

**Nota** Durante il normale funzionamento, non sono necessarie correzioni o ricalibrazioni.

### Accesso al menu delle impostazioni

- 1. Selezionare l'icona delle impostazioni nel Dashboard.
- 2. Immettere la password.
- 3. Premere OK.

**Nota** Se la password viene smarrita o dimenticata, è necessario disinstallare e reinstallare l'applicazione per reimpostare la password.

### Impostazione delle soglie predefinite

Selezionando Set Thresholds (Imposta soglie) nel menu Settings (Impostazioni), l'utente può modificare le soglie predefinite cui fa riferimento l'attivazione dell'allarme sul Lobo. In caso di riassociazione, sul nuovo Lobo verranno ripristinate le impostazioni predefinite. Le soglie riguardano il valore RR superiore e inferiore. Se queste soglie vengono raggiunte o superate, viene attivato lo stato di allarme. Una volta impostate, le soglie possono essere salvate tramite l'opzione Save (Salva). Anche i limiti soglia sul Dispositivo RS possono essere modificati dall'utente (vedere la procedura descritta nel *Capitolo 3 – Monitoraggio dei* pazienti).

L'impostazione Lobe Lock (Blocco Lobo) permette di impostare un reparto predefinito. Tutti i Lobi registrati sull'iPad saranno associati automaticamente al reparto. Quando l'impostazione Lobe Lock (Blocco Lobo) è attivata, nel Dashboard vengono visualizzati solo i Lobi associati al reparto. La selezione delle impostazioni predefinite potrà essere confermata scegliendo "OK".

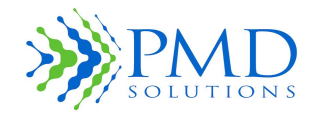

### Istruzioni per l'uso

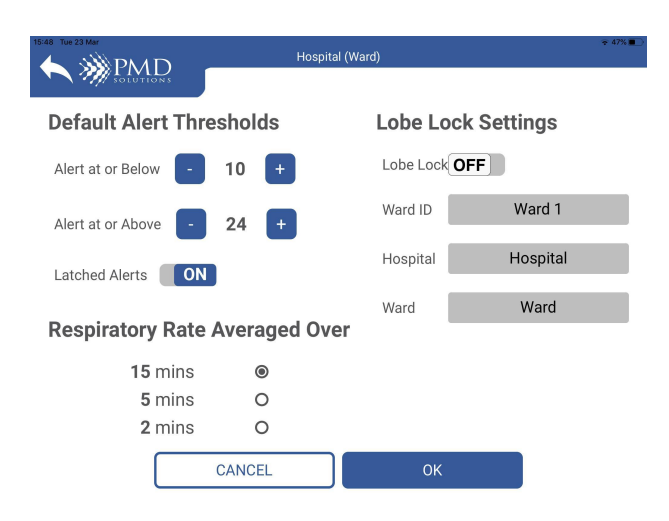

### Figura 20. Impostazione delle soglie predefinite

| AVVERTENZA | Le soglie di allarme devono essere esaminate alla luce delle specifiche condizioni<br>del paziente e delle procedure ospedaliere. Se le soglie sono errate, possono<br>verificarsi eventi avversi non rilevati e il mancato allarme dell'utente in caso di<br>frequenza respiratoria anomala. Qualsiasi modifica delle impostazioni relative<br>alle soglie deve avvenire esclusivamente sotto supervisione medica. |
|------------|----------------------------------------------------------------------------------------------------|
| ATTENZIONE | Verificare che le soglie RR inferiore e superiore siano conformi ai limiti fissati dall'ospedale, dall'amministrazione e/o dalle autorità locali competenti.                                                                                                    |
| ATTENZIONE | In presenza di letture di frequenza respiratoria alta o bassa, le condizioni cliniche del paziente devono essere valutate da un operatore sanitario e/o integrate con ulteriori dati fisiologici.                                                                                                    |
| ATTENZIONE | Tutte le nuove applicazioni del Dispositivo RS acquisiranno le soglie predefinite.<br>Durante la procedura di riassociazione, verificare che le soglie RR superiore e<br>inferiore siano corrette.                                                                                                    |
| ATTENZIONE | Le soglie della frequenza respiratoria cui fa riferimento la funzione di allarme del<br>Lobo sono preimpostate su limiti standard. Prima di applicare questi limiti al<br>dispositivo, verificare che siano corretti.                                                                                                    |

### Modifica della password

Selezionando Change Password (Modifica password) nel menu Settings (Impostazioni), l'utente può cambiare la propria password.

### Complessità della password

Qualsiasi password inserita nel sistema deve soddisfare i seguenti criteri:

- Almeno 8 caratteri di lunghezza
- Almeno 1 lettera maiuscola

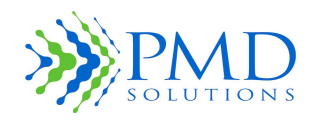

Istruzioni per l'uso

- Almeno 1 lettera minuscola
- Almeno 1 numero
- Almeno 1 carattere speciale

### Impostazione della pausa per la schermata dei risultati

Selezionando Set Result Screen Timeout (Imposta pausa per schermata dei risultati) nel menu Settings (Impostazioni), l'utente può modificare il tempo di visualizzazione della schermata delle misurazioni. Prima di definire questa impostazione, è necessario consultare l'utente finale tenendo conto della questione della riservatezza del paziente, nel caso in cui il Dispositivo RS dovesse restare incustodito mentre è visualizzata la schermata dei risultati.

| Nota | Questo timeout riguarda esclusivamente la schermata dei risultati. Tutti gli altri |
|------|------------------------------------------------------------------------------------|
|      | timeout delle schermate sono controllati tramite le impostazioni del dispositivo   |
|      | portatile.                                                                         |

### Controllo del sistema

Selezionando System Check (Controllo sistema) nel menu Settings (Impostazioni), l'utente può eseguire le procedure di controllo previste sul sistema. I test sono costituiti da:

- Controllo dell'accelerometro. Spostare il Lobo e osservare come cambia la lettura dell'accelerometro.
- Controllo dei LED. Selezionare ciascun LED e osservare il Lobo per garantire la visualizzazione dei LED corretti. Combinando i LED verranno prodotti ulteriori colori.
- Controllo acustico. Selezionare il Segnalatore acustico e assicurarsi che funzioni correttamente sul Lobo.
- Versione firmware.
- Versione Bluetooth.
- Controllo del Sensore. Inserire il Sensore e spostare le gambette per verificare come cambiano i voltaggi.

Il controllo del sistema dovrebbe essere eseguito una volta all'anno, o ogni volta che un utente segnala un problema di funzionamento sospetto.

### Limitazioni dei tablet

Un menu specifico consente all'utente di attivare/disattivare l'opzione Tablet Lock (Blocco tablet). L'attivazione del blocco tablet pone delle limitazioni all'uso di questo dispositivo portatile per quanto concerne esclusivamente l'app RS. Se l'utente tenta di accedere ad altre funzioni e app sul dispositivo portatile, viene visualizzata di nuovo l'app RS.

| Nota | Questa opzione è disponibile solo sui sistemi iOS.                                                                                               |  |
|------|----------------------------------------------------------------------------------------------------|--|
| Nota | Non è possibile disattivare alcune funzioni di base, tra cui il pulsante di navigazione, il menu "swipe up" e le impostazioni di sistema in iOS. |  |

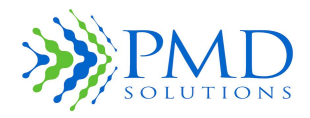

Istruzioni per l'uso

### Installazione dell'applicazione dal servizio di distribuzione

| Nota | Quando l'applicazione viene distribuita su un dispositivo Apple, viene installata e |
|------|-------------------------------------------------------------------------------------|
|      | gestita dal produttore.                                                             |

In alcuni casi, potrebbe essere necessario reinstallare e aggiornare l'app RS. A tal fine, contattare l'assistenza di PMD Solutions all'indirizzo <u>customerservice@pmd-solutions.com</u>

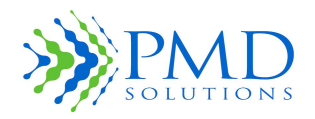

Istruzioni per l'uso

### Impostazioni predefinite

La seguente tabella mostra le impostazioni predefinite del sistema di monitoraggio RR.

### Tabella 18. Impostazioni dell'app medica mobile RR

| Opzione                                                          | Impostazione predefinita      | Impostazione<br>configurabile/<br>Indicatore di stato |
|------------------------------------------------------------------|-------------------------------|-------------------------------------------------------|
| RR Default High Alarm Limit (Limite alto allarme predefinito RR) | 24 atti respiratori al minuto | 7-60                                                  |
| RR Default Low Alarm Limit (Limite basso allarme predefinito RR) | 10 atti respiratori al minuto | 6-59                                                  |
| RR High Alarm Limit (Limite alto<br>allarme RR)                  | 24 atti respiratori al minuto | 7-60 (in uso)                                         |
| RR Low Alarm Limit (Limite basso<br>allarme RR)                  | 10 atti respiratori al minuto | 6-59 (in uso)                                         |
| Averaging Window (Intervallo medio)                              | 15 minuti                     | 2, 5 o 15 minuti                                      |
| LED Brightness (Luminosità LED)                                  | 350 LUX                       | Non configurabile                                     |
| Status Indicator Volume (Volume indicatore di stato)             | 64 dB                         | Non configurabile                                     |
| Alarm Signal Volume (Volume segnale di allarme)                  | 64 dB                         | Non configurabile                                     |
| Alarm Pause (Sospensione allarme)                                | Fino a 50 secondi             | Non configurabile                                     |
| Result Screen Time-Out (Pausa<br>schermata risultati)            | 2 minuti                      | 30, 60, 90 secondi                                    |
| Tablet Restrictions (Limitazioni tablet)                         | Off                           | On, Off                                               |
| System Sounder (Segnalatore acustico del sistema)                | On                            | On, Off - Configurabile<br>solo una volta in uso      |
| System LED (LED di sistema)                                      | On                            | On, Off - Configurabile<br>solo una volta in uso      |

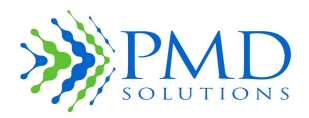

Istruzioni per l'uso
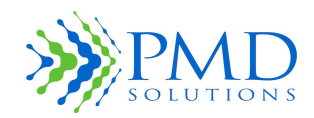

Istruzioni per l'uso

## CAPITOLO 6 – RISOLUZIONE DEI PROBLEMI E MESSAGGI DELL'APP

## Messaggi dell'applicazione

Di seguito viene fornito un elenco dei messaggi di sistema e di errore

| Messaggio                                                                                                    | Dettagli                                                                                                    |
|----------------------------------------------------------------------------------------------------|----------------------------------------------------------------------------------------------------|
| The password entered is incorrect. Please re-<br>enter password or contact biomedical<br>department for assistance.<br>(La password immessa non è corretta.<br>Immettere di nuovo la password o chiedere<br>assistenza al reparto biomedico.)            | Questo messaggio viene generato quando la<br>password viene immessa nella schermata delle<br>impostazioni e risulta errata. Provare a<br>immettere di nuovo la password.                                                                                                    |
| Passwords do not match, please re-enter<br>passwords.<br>(Le password non coincidono. Immettere di<br>nuovo la password.)                                                                                                    | Questo messaggio viene generato durante il<br>tentativo di modificare una password esistente o<br>di impostarne una nuova, se le due password<br>immesse non sono identiche. Provare a<br>immettere di nuovo la password.                                                                                                    |
| Password entered does not fulfil complexity<br>criteria. Please enter password that fulfils<br>complexity criteria.<br>(La password immessa non soddisfa i criteri di<br>complessità. Immettere un password che<br>soddisfi i criteri di complessità.)   | Questo messaggio viene generato durante il<br>tentativo di modificare una password esistente o<br>di impostarne una nuova, se la password<br>immessa non soddisfa i criteri di complessità<br>richiesti. Immettere una password che soddisfi<br>tutti i criteri seguenti:<br>- Almeno 8 caratteri di lunghezza<br>- Almeno 1 lettera maiuscola<br>- Almeno 1 lettera minuscola<br>- Almeno 1 numero<br>- Almeno 1 carattere speciale |
| <b>Connecting to selected device. Please wait.</b><br>(Connessione in corso al dispositivo selezionato.<br>Attendere.)                                                                                                    | Questo messaggio viene generato quando è in<br>corso la connessione a un dispositivo selezionato<br>dall'utente. Attendere che il dispositivo si<br>connetta.                                                                                                    |
| Connection to device failed. Please attempt to<br>connect again or contact biomedical<br>department for assistance.<br>(Connessione al dispositivo non riuscita.<br>Ripetere il tentativo di connessione o chiedere<br>assistenza al reparto biomedico.) | Questo messaggio viene generato quando una<br>richiesta di connessione fallisce. Ripetere il<br>tentativo di connessione.                                                                                                    |
| <b>Registration in progress. Please wait.</b><br>(Registrazione in corso. Attendere.)                                                                                                    | Questo messaggio viene generato quando viene<br>registrato un Lobo per un paziente. Attendere la<br>fine del processo.                                                                                                    |

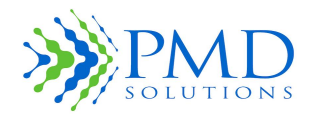

| Registration has failed due to connection error.<br>Please check Lobe battery status and restart<br>process.<br>(Registrazione non riuscita a causa di un errore<br>di connessione. Controllare lo stato della<br>batteria del Lobo e riavviare il processo.)                                                                                                    | Questo messaggio viene generato quando la<br>registrazione per un paziente fallisce. Ripetere la<br>procedura di registrazione.                                                                                      |
|----------------------------------------------------------------------------------------------------|----------------------------------------------------------------------------------------------------|
| Invalid QR Code Scanned. Please ensure QR on<br>valid Lobe is scanned.<br>(Scansione di un codice QR non valido.<br>Assicurarsi di scansionare un codice QR valido<br>per il Lobo.)                                                                                                    | Questo messaggio viene generato quando viene<br>scansionato un codice QR che non codifica il<br>nome di un Lobo. Assicurarsi che venga<br>scansionato il codice QR corretto.                                         |
| Barcode is not a supported format. Please<br>enter MRN using keyboard entry option.<br>(Il codice a barre non è in un formato<br>supportato. Immettere l'MRN utilizzando<br>l'opzione di immissione dalla tastiera.)                                                                                                    | Questo messaggio viene generato quando il<br>codice a barre scansionato non è in un formato<br>supportato. Scansionare il formato del codice a<br>barre supportato, o immettere i dati<br>manualmente.               |
| Barcode encodes unsupported characters.<br>Please enter MRN using keyboard entry option.<br>(Il codice a barre include caratteri non<br>supportati. Immettere l'MRN utilizzando<br>l'opzione di immissione dalla tastiera.)                                                                                                    | Questo messaggio viene generato quando il<br>codice a barre scansionato include uno o più<br>caratteri non supportati. Scansionare il codice a<br>barre in un formato supportato, o immettere i<br>dati manualmente. |
| Settings cannot be changed due to device<br>connection error. Please return to dashboard<br>and restart process.<br>(Non è possibile cambiare le impostazioni a<br>causa di un errore di connessione del<br>dispositivo. Tornare al Dashboard e riavviare il<br>processo.)                                                                                                    | Questo messaggio viene generato durante la<br>modifica delle impostazioni, se la connessione<br>fallisce. Ripetere il tentativo.                                                                                     |
| RespiraSense Respiratory Rate Monitor has<br>encountered an error and will restart. Please<br>check any process that was progress when the<br>application crashed to ensure that the process<br>completed.<br>(Il sistema di monitoraggio della frequenza<br>respiratoria RespiraSense ha rilevato un<br>problema e verrà riavviato. Controllare quali<br>processi erano in corso al momento dell'errore<br>dell'applicazione e assicurarsi che siano stati<br>completati.) | Questo messaggio viene generato quando<br>l'applicazione è in uno stato di errore<br>irrecuperabile. Attendere che l'applicazione si<br>riavvii automaticamente.                                                     |

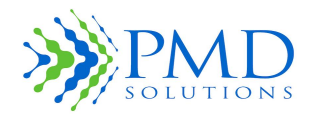

| The Device has been worn for longer than the<br>safe limit. Please remove Lobe and Sensor and<br>replace.<br>(Il Dispositivo è stato indossato più a lungo del<br>limite di sicurezza. Rimuovere il Lobo con il<br>Sensore e sostituirli.) | Questo messaggio viene generato quando il<br>sistema rileva che il Dispositivo RS viene<br>indossato da più di 4 giorni. Rimuovere il Lobo e<br>sostituirlo con un dispositivo nuovo. |
|----------------------------------------------------------------------------------------------------|----------------------------------------------------------------------------------------------------|
| The Device Battery is low. Please remove Lobe                                                                                                    | Questo messaggio viene generato quando la                                                                                                    |
| and Sensor and replace.                                                                                                    | batteria del Lobo è esaurita. Rimuovere il                                                                                                    |
| (La batteria del dispositivo è esaurita.                                                                                                    | Dispositivo RS e sostituirlo con un dispositivo                                                                                                    |
| Rimuovere il Lobo con il Sensore e sostituirli.)                                                                                                    | nuovo.                                                                                                    |

### Risoluzione dei problemi

Nelle seguenti tabelle vengono fornite informazioni utili per la risoluzione dei problemi. Si consiglia di applicare le soluzioni proposte nell'ordine in cui vengono presentate.

La risoluzione dei problemi è suddivisa per argomenti:

- 1. Registrazione del paziente
- 2. Montaggio e applicazione sul corpo del paziente
- 3. Lettura dei dati sulla frequenza respiratoria inviati dal Lobo
- 4. Stato di allarme e LED rosso
- 5. Rimozione, smaltimento e ricarica

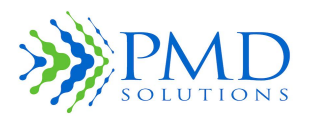

Istruzioni per l'uso

Registrazione del paziente

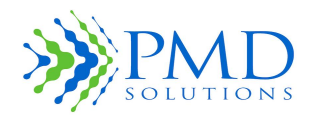

| Problema                                                                   | Soluzioni in ordine di precedenza                                                                                                    |
|----------------------------------------------------------------------------|----------------------------------------------------------------------------------------------------|
| Il tablet non risponde                                                     | <ul> <li>Riavviare l'applicazione.</li> <li>Spegnere e riaccendere il tablet. Riavviare<br/>l'applicazione.</li> <li>Restituire all'organizzazione responsabile o al<br/>reparto.</li> <li>Richiedere la sostituzione al Distributore<br/>Autorizzato.</li> </ul>                                                                                                    |
| La connettività Bluetooth è disattivata                                    | <ul> <li>L'applicazione visualizzerà una finestra di dialogo<br/>per chiedere all'utente di aprire le impostazioni.</li> <li>Toccare il pulsante Open Settings (Apri<br/>impostazioni).</li> <li>In Settings (Impostazioni) scorrere il menu sulla<br/>sinistra fino ad individuare l'opzione Bluetooth.</li> <li>Toccare Bluetooth e quindi, sulla destra, impostare<br/>Bluetooth su On e tornare all'applicazione.</li> </ul>                                                                                                    |
| Non è possibile scansionare il codice QR del<br>Lobo tramite la fotocamera | <ul> <li>Assicurarsi che la lente della fotocamera non sia<br/>sporca o ostruita.</li> <li>Assicurarsi che ci sia abbastanza luce per eseguire<br/>la scansione.</li> <li>Opzione: premere il pulsante Back (Indietro) e<br/>selezionare Bluetooth per scegliere l'accessorio da<br/>un elenco dei dispositivi disponibili.</li> <li>Assicurarsi che la fotocamera non disti più di 60 cm<br/>dal codice QR.</li> <li>Verificare se il codice QR del Lobo è sporco o<br/>danneggiato.</li> <li>Riavviare l'applicazione e ripetere la scansione<br/>dall'inizio.</li> <li>Restituire all'organizzazione responsabile o al<br/>reparto.</li> <li>Richiedere la sostituzione al Distributore<br/>Autorizzato.</li> </ul> |

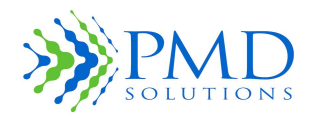

| Non è possibile scansionare il codice a barre<br>dell'MRN del paziente                                        | <ul> <li>Assicurarsi che la lente della fotocamera non sia<br/>sporca o ostruita.</li> <li>Assicurarsi che ci sia abbastanza luce per eseguire<br/>la scansione.</li> <li>Opzione: È possibile immettere l'MRN del paziente<br/>manualmente, tramite la tastiera.</li> <li>Assicurarsi che la fotocamera non disti più di 60 cm<br/>dal codice a barre.</li> <li>Verificare se il codice a barre è sporco o<br/>danneggiato.</li> <li>Riavviare l'applicazione e ripetere la scansione<br/>dall'inizio.</li> <li>Restituire all'organizzazione responsabile o al<br/>reparto.</li> <li>Richiedere la sostituzione al Distributore<br/>Autorizzato.</li> </ul> |
|----------------------------------------------------------------------------------------------------|----------------------------------------------------------------------------------------------------|
| L'ID del Lobo non compare nell'elenco dei<br>dispositivi visualizzato con l'opzione di<br>scansione Bluetooth | <ul> <li>Assicurarsi che il Lobo sia pronto per la<br/>registrazione (LED verde lampeggiante con un ciclo<br/>di 3 secondi).</li> <li>Opzione: Premere Cancel (Annulla) e selezionare<br/>Camera (Fotocamera) per scansionare il Lobo<br/>tramite l'interfaccia della fotocamera.</li> <li>Reimpostare il Lobo reinserendolo nella stazione di<br/>ricarica.</li> <li>Riavviare l'applicazione e ripetere la scansione<br/>dall'inizio.</li> <li>Restituire all'organizzazione responsabile o al<br/>reparto.</li> <li>Richiedere la sostituzione al Distributore<br/>Autorizzato.</li> </ul>                                                                 |
| Non è possibile immettere l'MRN del<br>paziente tramite la tastiera                                           | • Vedere "Il tablet non risponde".                                                                                                    |
| I limiti soglia predefiniti non sono corretti                                                                 | <ul> <li>Premere No nella schermata di conferma per<br/>annullare la riassociazione. I limiti soglia predefiniti<br/>vengono modificati utilizzando un'impostazione<br/>protetta con password. Restituire il sistema di<br/>monitoraggio RR all'utente autorizzato, affinché<br/>imposti le soglie predefinite. Riavviare la procedura<br/>di riassociazione.</li> <li>Se nella schermata di conferma è stato selezionato<br/>Yes (Si), vedere "I limiti soglia I limiti soglia non<br/>sono corretti", nel sottoparagrafo successivo.</li> </ul>                                                                                                    |
| Scansione dell'MRN del paziente errato<br>durante la registrazione del paziente                               | <ul> <li>Reinserire il Lobo nella stazione di ricarica per<br/>eseguire un reset. Riavviare la procedura di<br/>riassociazione con l'MRN corretto.</li> </ul>                                                                                                    |

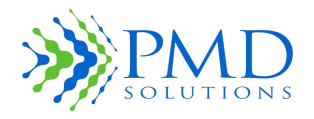

| Durante la registrazione del paziente viene<br>visualizzato il messaggio "Unable to<br>Connect to Device" (Impossibile connettersi<br>al dispositivo)                                                            | <ul> <li>Reimpostare il Lobo reinserendolo nella stazione di<br/>ricarica per almeno 5 secondi. Riavviare la<br/>procedura di registrazione del paziente.</li> <li>Restituire all'organizzazione responsabile o al<br/>reparto.</li> <li>Richiedere la sostituzione al Distributore<br/>Autorizzato.</li> </ul>                                                  |
|----------------------------------------------------------------------------------------------------|----------------------------------------------------------------------------------------------------|
| Il codice a barre con l'MRN del paziente non<br>è disponibile                                                                                                    | <ul> <li>Selezionare l'opzione di inserimento manuale<br/>nell'applicazione.</li> </ul>                                                                                                    |
| Al termine della registrazione del paziente,<br>il Segnalatore acustico non emette suoni                                                                                                    | <ul> <li>Reimpostare il Lobo reinserendolo nella stazione di<br/>ricarica per almeno 5 secondi. Riavviare la<br/>procedura di registrazione del paziente.</li> <li>Restituire all'organizzazione responsabile o al<br/>reparto.</li> <li>Richiedere la sostituzione al Distributore<br/>Autorizzato.</li> </ul>                                                  |
| Al termine della registrazione del paziente,<br>non si accende il LED bianco fisso<br>Nota: il LED bianco potrebbe spegnersi<br>dopo 2 secondi se la connessione FPC è<br>attiva al momento della registrazione. | <ul> <li>Reimpostare il Lobo reinserendolo nella stazione di<br/>ricarica per almeno 5 secondi. Rimuovere il<br/>Sensore dal Lobo, se è montato. Riavviare la<br/>procedura di registrazione del paziente.</li> <li>Restituire all'organizzazione responsabile o al<br/>reparto.</li> <li>Richiedere la sostituzione al Distributore<br/>Autorizzato.</li> </ul> |

Lettura dei dati sulla frequenza respiratoria inviati dal Lobo

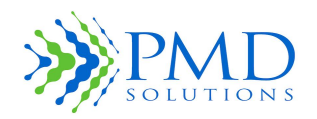

| Problema                                                      | Soluzioni in ordine di precedenza                                                                                                    |
|---------------------------------------------------------------|----------------------------------------------------------------------------------------------------|
| Il tablet non risponde                                        | <ul> <li>Riavviare l'applicazione.</li> <li>Spegnere e riaccendere il tablet. Riavviare<br/>l'applicazione.</li> <li>Restituire all'organizzazione responsabile o al<br/>reparto.</li> <li>Richiedere la sostituzione al Distributore<br/>Autorizzato.</li> </ul>                                                                                                    |
| L'MRN/ID del paziente non è visibile nel<br>Dashboard         | <ul> <li>Assicurarsi che il Lobo sia stato riassociato con l'ID atteso.</li> <li>Scorrere l'elenco del Dashboard per verificare che l'MRN non ci sia più (il Dashboard visualizza al massimo 6 dispositivi; se sono disponibili più di 6 dispositivi, compare un'interfaccia di scorrimento).</li> <li>Opzione: Scansionare l'MRN del paziente utilizzando la fotocamera.</li> <li>Assicurarsi che l'MRN non sia stato escluso tramite lo strumento di selezione.</li> <li>Verificare che il Lobo abbia ancora la batteria carica (LED verde o giallo che lampeggia ogni 20 secondi). In alternativa, potrebbe accendersi un LED rosso o un LED bianco.</li> <li>Se il Lobo continua a non rispondere, reinserirlo nella stazione di ricarica.</li> </ul> |
| I limiti soglia non sono corretti                             | <ul> <li>Verificare che le soglie non siano state modificate<br/>da altri operatori sanitari.</li> <li>Le soglie sul Dispositivo RS in uso possono essere<br/>modificate selezionando Change Setting (Modifica<br/>impostazione) nella schermata RR Measurement<br/>Function (Funzione di misurazione RR).</li> <li>I limiti soglia predefiniti vengono impostati durante<br/>la procedura di riassociazione. Questi limiti<br/>vengono modificati utilizzando un'impostazione<br/>protetta con password. Restituire il dispositivo<br/>all'utente autorizzato, affinché imposti le soglie<br/>predefinite.</li> </ul>                                                                                                    |
| Il codice a barre con l'MRN del paziente non<br>è disponibile | <ul> <li>Selezionare l'opzione di inserimento manuale<br/>nell'applicazione.</li> <li>Opzione: Selezionare l'MRN del paziente<br/>direttamente dal Dashboard.</li> </ul>                                                                                                    |

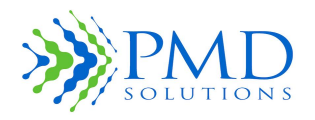

| Non è possibile scansionare il codice a barre<br>dell'MRN del paziente                                                      | <ul> <li>Assicurarsi che la lente della fotocamera non sia ostruita.</li> <li>Opzione: Selezionare l'MRN del paziente direttamente dal Dashboard.</li> <li>Assicurarsi che ci sia abbastanza luce per eseguire la scansione. Se il livello di luminosità è basso, è possibile possibile immettere l'MRN del paziente manualmente, tramite la tastiera.</li> <li>Assicurarsi che la fotocamera non disti più di 60 cm dal codice a barre.</li> <li>Verificare se il codice a barre è sporco o danneggiato.</li> <li>Riavviare l'applicazione e ripetere la scansione dall'inizio.</li> <li>Restituire all'organizzazione responsabile o al reparto.</li> <li>Richiedere la sostituzione al Distributore Autorizzato.</li> </ul> |
|----------------------------------------------------------------------------------------------------|----------------------------------------------------------------------------------------------------|
| Non è possibile immettere l'MRN del<br>paziente tramite la tastiera                                                         | • Vedere "Il tablet non risponde".                                                                                                    |
| Il LED blu non lampeggia al termine della<br>procedura di connessione (il LED blu NON<br>lampeggia dopo la riassociazione). | <ul> <li>Esaminare la schermata Patient Monitor<br/>(Monitoraggio paziente) per assicurarsi che il LED<br/>di sistema sia impostato su ON.</li> <li>Restituire all'organizzazione responsabile o al<br/>reparto.</li> <li>Richiedere la sostituzione al Distributore<br/>Autorizzato.</li> </ul>                                                                                                    |
| Al termine della connessione, il Segnalatore<br>acustico non emette suoni                                                   | <ul> <li>Esaminare la schermata Patient Monitor<br/>(Monitoraggio paziente) per assicurarsi che il<br/>Segnalatore acustico del sistema sia impostato su<br/>ON.</li> <li>Restituire all'organizzazione responsabile o al<br/>reparto.</li> <li>Richiedere la sostituzione al Distributore<br/>Autorizzato.</li> </ul>                                                                                                    |
| Durante la connessione al dispositivo, viene<br>visualizzato il messaggio "Device not found"<br>(Dispositivo non trovato)   | <ul> <li>Assicurarsi che venga scansionato il codice a barre corretto.</li> <li>Assicurarsi che il Lobo sia nel raggio d'azione.</li> <li>Ripetere la connessione al Lobo.</li> <li>Verificare che il Lobo abbia ancora la batteria carica (LED verde o giallo che lampeggia ogni 20 secondi). In alternativa, potrebbe accendersi un LED rosso o un LED bianco.</li> <li>Se il Lobo continua a non rispondere, reinserirlo nella stazione di ricarica.</li> </ul>                                                                                                    |

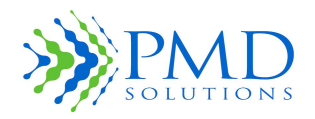

| Ultima frequenza respiratoria visualizzata:<br>"0" | <ul> <li>Assicurarsi che il paziente non abbia bisogno di<br/>assistenza immediata.</li> <li>Assicurarsi che il cavo FPC sia collegato saldamente<br/>al Lobo.</li> <li>Assicurarsi che il Sensore non si sia staccato dal<br/>corpo del paziente.</li> <li>Restituire all'organizzazione responsabile o al<br/>reparto.</li> <li>Richiedere la sostituzione al Distributore<br/>Autorizzato.</li> </ul> |
|----------------------------------------------------|----------------------------------------------------------------------------------------------------|
| I dati storici non vengono visualizzati            | <ul> <li>Assicurarsi che il Lobo non sia stato sostituito da un<br/>altro operatore sanitario di recente. Se ciò è<br/>avvenuto, i dati storici saranno stati eliminati.</li> <li>Restituire all'organizzazione responsabile o al<br/>reparto.</li> </ul>                                                                                                    |
| Mancano troppe misurazioni                         | <ul> <li>Assicurarsi che il Sensore sia stato posizionato in<br/>conformità al documento PDS-801-004:<br/>Configurazione del dispositivo RespiraSense e<br/>istruzioni per l'uso.</li> <li>Indagare se il paziente è stato eccessivamente<br/>attivo. In tale eventualità, i dati potrebbero essere<br/>inutilizzabili.</li> </ul>                                                                       |
| Impostazioni salvate con lo stato errato           | <ul> <li>Ripetere la procedura di modifica delle<br/>impostazioni.</li> </ul>                                                                                                    |

Condizione di allarme e LED rosso

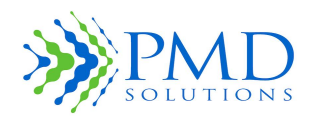

| Problema                                                                                | Soluzioni in ordine di precedenza                                                                                                    |
|-----------------------------------------------------------------------------------------|----------------------------------------------------------------------------------------------------|
| Il tablet non risponde                                                                  | <ul> <li>Riavviare l'applicazione.</li> <li>Spegnere e riaccendere il tablet. Riavviare<br/>l'applicazione.</li> <li>Restituire all'organizzazione responsabile o al<br/>reparto.</li> <li>Richiedere la sostituzione al Distributore<br/>Autorizzato.</li> </ul>                                                                             |
| L'allarme non si arresta con la scansione<br>dell'MRN                                   | <ul> <li>Assicurarsi di avere scansionato l'MRN corretto.</li> <li>Reinserire il Lobo nella stazione di ricarica e<br/>reperire un nuovo Lobo per il paziente.</li> <li>Restituire all'organizzazione responsabile o al<br/>reparto.</li> <li>Richiedere la sostituzione al Distributore<br/>Autorizzato.</li> </ul>                          |
| LED rosso fisso                                                                         | <ul> <li>Errore hardware: Restituire all'organizzazione<br/>responsabile o al reparto.</li> </ul>                                                                                                    |
| LED rosso lampeggiante                                                                  | <ul> <li>Condizione di allarme. Controllare il paziente.</li> <li>Controllare se il cavo FPC si è staccato dall'unità.</li> <li>Silenziare l'allarme scansionando il codice a barre<br/>del paziente.</li> <li>Se l'allarme persiste senza motivo, restituire il<br/>dispositivo all'organizzazione responsabile o al<br/>reparto.</li> </ul> |
| Quando viene attivato un evento di allarme,<br>il Segnalatore acustico non emette suoni | <ul> <li>Esaminare la schermata Patient Monitor<br/>(Monitoraggio paziente) per assicurarsi che il<br/>Segnalatore acustico sia impostato su ON.</li> <li>Restituire all'organizzazione responsabile o al<br/>reparto.</li> <li>Richiedere la sostituzione al Distributore<br/>Autorizzato.</li> </ul>                                        |
| Quando viene attivato un evento di allarme,<br>il LED non si accende                    | <ul> <li>Esaminare la schermata Patient Monitor<br/>(Monitoraggio paziente) per assicurarsi che il LED<br/>sia impostato su ON.</li> <li>Restituire all'organizzazione responsabile o al<br/>reparto.</li> <li>Richiedere la sostituzione al Distributore<br/>Autorizzato.</li> </ul>                                                         |
| Il LED bianco lampeggia quando l'allarme viene sospeso.                                 | <ul> <li>Il Lobo non sta più ricevendo le letture dal Sensore.</li> <li>Controllare che il cavo FPC sia collegato<br/>saldamente alla porta FPC.</li> </ul>                                                                                                    |

## Uso domiciliare

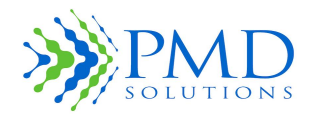

| Problema                                                         | Soluzioni in ordine di precedenza                                                                                                    |
|------------------------------------------------------------------|----------------------------------------------------------------------------------------------------|
| Il paziente avverte che il Segnalatore<br>acustico si è attivato | <ul> <li>Chiedere al paziente di collocare il dispositivo in un<br/>luogo dove non causa disturbo.</li> <li>Quando il dispositivo viene restituito, verificare che<br/>sia configurato correttamente.</li> </ul> |
| Il paziente avverte che il dispositivo è caduto                  | • Chiedere al paziente di collocare il dispositivo in un luogo, fuori dalla portata di bambini e animali domestici.                                                                                              |

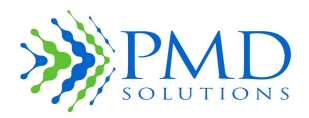

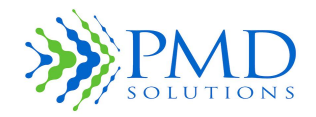

Istruzioni per l'uso

#### CAPITOLO 7 – SPECIFICHE DEL PRODOTTO

Nelle sezioni che seguono vengono fornite le specifiche tecniche del prodotto.

## Specifiche fisiche

Nella seguente tabella sono riportate le specifiche fisiche.

| Dimensioni gruppo (L x A x P)                                                                                                    | 57 mm x 98 mm x 18 mm                                                                            |
|----------------------------------------------------------------------------------------------------|--------------------------------------------------------------------------------------------------|
| Peso gruppo                                                                                                    | 57 g                                                                                             |
| Lobo riutilizzabile                                                                                                    | Plastica ABS                                                                                     |
| Sensore monouso per un solo paziente                                                                                                    | Adesivo in silicone per uso medico (3M)<br>Strato superiore in tessuto non tessuto<br>(Spunlace) |
| Numero di parte Lobo (vedere l'etichetta del<br>Lobo). Utilizzare solo i Lobi con questo Numeri<br>di parte con queste Istruzioni per l'uso. | PDS-101-000                                                                                      |

## Specifiche ambientali

Nella seguente tabella sono riportate le specifiche ambientali.

| Temperatura di esercizio     | 0-35°C                          |
|------------------------------|---------------------------------|
| Temperatura di conservazione | 0-35°C                          |
| Umidità di esercizio         | Dal 10% al 95% (senza condensa) |

### Batteria

Nella seguente tabella sono riportate le specifiche della batteria.

| Тіро                  | Polimeri di Litio (LiPo) |
|-----------------------|--------------------------|
| Capacità              | 660 mAh                  |
| Durata della batteria | 4+ giorni                |
| Tempo di ricarica     | 4 ore                    |

## Sounder (Segnalatore acustico)

Nella seguente tabella sono riportate le specifiche del Segnalatore acustico.

| Tono di allarme               | Tono a 850 Hz, 3 impulsi, ripetizione: 5 secondi |
|-------------------------------|--------------------------------------------------|
| Volume                        | 64 dB                                            |
| Priorità                      | Media                                            |
| Ritardo condizione di allarme | Fino a 52 secondi                                |

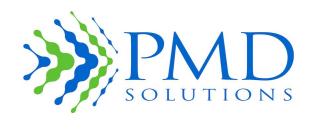

| Posizione operatore | Allarme acustico locale sul Lobo e notifica     |
|---------------------|-------------------------------------------------|
|                     | trasmessa al tablet (se il tablet è in modalità |
|                     | Dashboard).                                     |
|                     |                                                 |

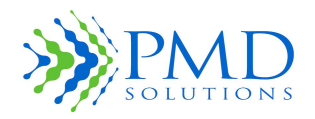

Istruzioni per l'uso

## Conformità

Nella seguente tabella sono riportate le specifiche di conformità.

| Conformità EMC                                         | EN 60601-1-2, Classe B             |
|--------------------------------------------------------|------------------------------------|
| Classificazione dell'apparecchiatura                   | IEC 60601-1                        |
| Tipo di protezione                                     | Alimentazione interna (a batteria) |
| Grado di protezione – paziente                         | Parte applicata del tipo BF        |
| Modalità di funzionamento                              | Continua                           |
| Protezione d'ingresso                                  | IP54                               |
| Direttiva 93/42/CEE sui dispositivi medici RS:<br>2007 | Dispositivo medico di Classe IIb   |

## Limiti di misurazione della frequenza respiratoria

I limiti di misurazione della frequenza respiratoria dichiarati per il sistema di monitoraggio RR sono riportati nella *Tabella 19. Limiti della misurazione*. Le statistiche si basano su un confronto tra la capnografia eseguita con metodi di Bland e Altman e si applicano all'intervallo medio di 2, 5 e 15 minuti.

#### Tabella 19. Limiti della misurazione

| Misurazione                     |                |
|---------------------------------|----------------|
| Bias (atti/m)                   | -1 <= Bias < 1 |
| Limite di concordanza superiore | <= 3           |
| Limite di concordanza inferiore | >= -3          |
| Campo di calcolo                | 6-60 atti/m    |
| Risoluzione                     | 1 atti/m       |

| ATTENZIONE | Movimenti eccessivi possono compromettere l'accuratezza dei risultati del |
|------------|---------------------------------------------------------------------------|
|            | dispositivo.                                                              |

# Confronto tra monitoraggio continuo non invasivo della frequenza respiratoria ed elettrocardiogramma /valutazione dell'infermiere

In 41 confronti eseguiti tra un prototipo del sistema di monitoraggio delle frequenza respiratoria RespiraSense<sup>™</sup>, l'elettrocardiogramma e le osservazioni visive di un infermiere, l'accuratezza RR equivaleva a quella descritta nella *Tabella 20. Sintesi della valutazione clinica* dei risultati (Lee P, "Clinical evaluation of a novel respiratory rate monitor", *J Clin Monit Comput*. Apr 2016;30(2):175-83).

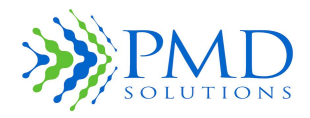

Istruzioni per l'uso

#### Tabella 20. Sintesi della valutazione clinica dei risultati

| Misurazione                          | ECG                      | Valutazioni dell'infermiere |  |
|--------------------------------------|--------------------------|-----------------------------|--|
| Correlazione                         | 0,84                     | 0,79                        |  |
| Deviazione standard media            | [-0.72,-0.12]            | [-2,78, -1,49]              |  |
| Intervallo di frequenze respiratorie | 8-24                     |                             |  |
| Età media                            | 52                       |                             |  |
| Fascia d'età                         | 20-84                    |                             |  |
| Sesso                                | 55% maschi (45% femmine) |                             |  |

### Specifiche del Sensore

Il Sensore del Dispositivo RS è un composito multistrato di adesivi e materiali di grado medico che racchiude l'elemento di rivelazione. Nella Tabella 21 sono riportate le specifiche tecniche del Sensore.

#### Tabella 21. Specifiche del Sensore

| Funzione del Sensore | Specifiche                                                                                                    |
|----------------------|----------------------------------------------------------------------------------------------------|
| Periodo di validità  | 2 anni a partire dalla data di fabbricazione                                                                                                    |
| Durata d'uso         | 4 giorni                                                                                                    |
| Biocompatibilità     | I componenti adesivi sono sottoposti ai test di citotossicità (ISO<br>10993-5) e ai test di irritazione e di sensibilizzazione cutanea<br>(ISO 10993-10). Invece i componenti di plastica sono testati in<br>conformità a 10993-5 |
| Frequenza d'uso      | Monouso                                                                                                    |
| Sterilizzazione      | Non sterilizzato                                                                                                    |

#### Nella seguente tabella sono riportate le specifiche del profilo del paziente che indossa il Sensore.

| Sensore | Sito di<br>applicazione | Sesso | Peso      | Durata<br>d'uso | Sterile | Colore |
|---------|-------------------------|-------|-----------|-----------------|---------|--------|
| Sensore | Lat*                    | M/F   | 10-150 Kg | 96 ore          | No      | Beige  |

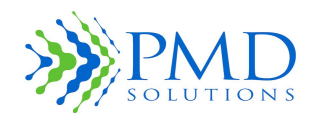

Istruzioni per l'uso

\* Posizione laterale aderente alla costola inferiore fissa con sovrapposizione della regione addominale.

Il Sensore è una parte applicata secondo la norma IEC 60601-1 2006 A1:2012.

Revisione del Sensore (vedere l'etichetta del singolo sensore): PDS-503-001.

Utilizzare solo i Sensori con questo numero di parte con queste Istruzioni per l'uso.

#### Criteri per la creazione dell'allarme

Una condizione di allarme si verifica in presenza di una delle seguenti condizioni:

- La frequenza respiratoria media calcolata nell'arco di tempo selezionato è maggiore o uguale all'attuale soglia RR superiore.
- La frequenza respiratoria media calcolata nell'arco di tempo selezionato è minore o uguale all'attuale soglia RR inferiore.
- Un segnale zero è stato rilevato in almeno la metà dei bin di dati nell'intervallo medio selezionato.

### Allarmi

Nella seguente tabella sono riportate le specifiche degli allarmi.

#### Tabella 22. Specifiche degli allarmi

| Funzione di allarme                                                                                         | Specifiche                                                                                                    |
|----------------------------------------------------------------------------------------------------|----------------------------------------------------------------------------------------------------|
| Allarme acustico e visivo quando la frequenza<br>respiratoria esce dai limiti specificati<br>dall'operatore | Soglia inferiore: 6-59 atti respiratori al minuto<br>Soglia superiore: 7-60 atti respiratori al minuto                             |
| Tono di allarme                                                                                             | Tono a 850 Hz, 3 impulsi, ripetizione: 5 secondi                                                                                   |
| Volume                                                                                                    | 64 dB                                                                                                    |
| Priorità                                                                                                    | Media                                                                                                    |
| Ritardo condizione di allarme                                                                               | Fino a 52 secondi                                                                                                    |
| Posizione operatore                                                                                         | Allarme emesso localmente sul Lobo.<br>L'indicazione secondaria viene trasmessa al<br>tablet se il tablet è in modalità Dashboard. |

## Display/indicatori

Nella seguente tabella sono riportate le specifiche tecniche del display/degli indicatori.

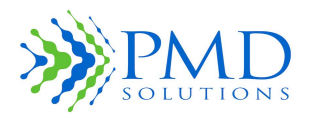

Istruzioni per l'uso

## Tabella 23. Specifiche del display e degli indicatori

| Funzione           | Specifiche                                                                                             |
|--------------------|----------------------------------------------------------------------------------------------------|
| Display dei dati   | Stato di allarme, batteria scarica, unità in carica,<br>unità caricata, comunicazione Bluetooth attiva |
| Tipo di indicatore | LED tricolore                                                                                          |

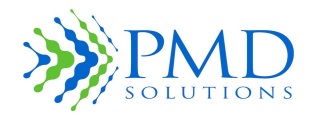

Istruzioni per l'uso

## **Avviso CE**

La marcatura con il simbolo CE indica la conformità del dispositivo RS alla Direttiva sui dispositivi medici RS della Comunità Europea. Tale marcatura attesta che il Dispositivo RespiraSense soddisfa o supera i seguenti standard tecnici:

### Linee guida e dichiarazione del produttore - Emissioni elettromagnetiche

Il dispositivo RespiraSense deve essere utilizzato nell'ambiente elettromagnetico specificato di seguito. Il cliente o l'utilizzatore del dispositivo RespiraSense deve assicurarsi che venga utilizzato in tale ambiente.

| Test delle emissioni | Conformità |                                                                                                    |
|----------------------|------------|----------------------------------------------------------------------------------------------------|
| Emissioni RF         | Gruppo 1   | Il dispositivo RespiraSense deve<br>emettere energia elettromagnetica per<br>svolgere le funzioni per le quali è |
| CISPR 11             |            | elettroniche nelle vicinanze potrebbero                                                                          |
| EN 55011: 2009 +     |            |                                                                                                    |
| A1:                  |            |                                                                                                    |
| 2010                 |            |                                                                                                    |
| Emissioni RF         | Classe B   | Il dispositivo è adatto all'uso in tutti gli                                                                     |
| CISPR 11             |            | residenziali e quelli collegati<br>diottamonto alla roto olottrica a bassa                                       |
| EN 55011: 2009 +     |            | tensione che alimenta questo tipo di                                                                             |
| A1:                  |            | como.                                                                                                    |
| 2010                 |            |                                                                                                    |
|                      |            |                                                                                                    |

| Linee guida e dichiarazione del fabbricante - Immunità elettromagnetica                                                                                                    |                                  |                                                      |                                                                                                    |
|----------------------------------------------------------------------------------------------------|----------------------------------|------------------------------------------------------|----------------------------------------------------------------------------------------------------|
| L'alimentatore Slot BE1551 deve essere utilizzato nell'ambiente elettromagnetico specificato di seguito.<br>Il cliente o l'utilizzatore del dispositivo RespiraSense deve assicurarsi che venga utilizzato in tale<br>ambiente. |                                  |                                                      |                                                                                                    |
| Test di immunità                                                                                                    | IEC 60601<br>Livello del<br>test | Livello di<br>conformità                             | Ambiente<br>elettromagneti<br>co – Linee<br>guida                                                                                                    |
| Scariche elettrostatiche<br>(ESD)<br>IEC 61000-4-2<br>EN 61000-4-2:2009                                                                                                    | ±8 kV contatto<br>±15 kV aria    | ±2, 4, 6 & 8 kV<br>contatto<br>±2, 4, 8 & 15 kV aria | Il pavimento deve essere<br>in legno, cemento o<br>ceramica. Se il pavimento<br>è coperto da materiale<br>sintetico, l'umidità relativa<br>deve essere almeno del<br>30%. |

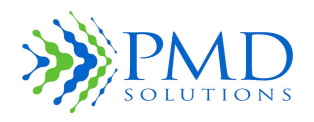

#### Istruzioni per l'uso

| Campi magnetici<br>alla frequenza di<br>rete (50/60 Hz)<br>IEC 61000-4-8        | 30 A/m | 30 A/m | l livelli dei campi<br>magnetici alla frequenza<br>di rete devono essere<br>quelli standard di un<br>ambiente adibito ad uso<br>commerciale o |
|---------------------------------------------------------------------------------|--------|--------|----------------------------------------------------------------------------------------------------|
| EN                                                                              |        |        | ospedaliero.                                                                                                    |
| 61000-4-8:2010                                                                  |        |        |                                                                                                    |
| Nota: UT è la tensione di rete CA prima dell'applicazione del livello del test. |        |        |                                                                                                    |

## Distanze di separazione consigliate tra le apparecchiature di comunicazione RF portatili e mobili e il ventilatore PB840

Il dispositivo RespiraSense deve essere utilizzato nell'ambiente elettromagnetico specificato nella tabella a pagina 69. Il cliente o l'utilizzatore del dispositivo RespiraSense può contribuire a prevenire le interferenze elettromagnetiche mantenendo, tra le apparecchiature portatili e mobili di comunicazione RF (trasmettitori) e il dispositivo RespiraSense, la distanza minima raccomandata di seguito, in base alla potenza massima di uscita dell'apparecchiatura di comunicazione.

| Potenza di<br>uscita<br>massima<br>nominale<br>del<br>trasmettitor<br>e<br>W | Distanza di separazione in base alla frequenza del trasmettitore m |                                     |                                        |  |
|------------------------------------------------------------------------------|--------------------------------------------------------------------|-------------------------------------|----------------------------------------|--|
|                                                                              | Da 150 kHz a 80 MHz<br>d = [1,17]√P                                | Da 80 MHz a 800 MHz<br>d = [1,17]√P | Da 800 MHz a<br>2,5GHz<br>d = [2,33]√P |  |
| 0,01                                                                         | 0,12                                                               | 0,12                                | 0,23                                   |  |
| 0,1                                                                          | 0,37                                                               | 0,37                                | 0,75                                   |  |
| 1                                                                            | 1,17                                                               | 1,17                                | 2,33                                   |  |
| 10                                                                           | 3,70                                                               | 3,70                                | 7,36                                   |  |
| 100                                                                          | 11,70                                                              | 11,70                               | 23,30                                  |  |

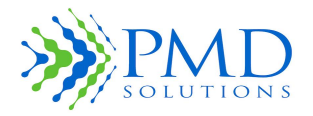

Istruzioni per l'uso

Per i trasmettitori la cui potenza di uscita massima nominale non è elencata nella precedente tabella, la distanza di separazione *d* raccomandata, espressa in metri (m), può essere determinata utilizzando l'equazione applicabile alla frequenza del trasmettitore, dove P è la potenza di uscita massima del trasmettitore in watt (w) indicata dal fabbricante del trasmettitore.

NOTE 1: a 80 MHz e 800 MHz si applica la distanza di separazione per l'intervallo di frequenze superiore.

NOTE 2: è possibile che queste linee guida non siano applicabili a tutte le situazioni. La propagazione elettromagnetica è influenzata dall'assorbimento e dalla riflessione da parte di strutture, oggetti e persone.

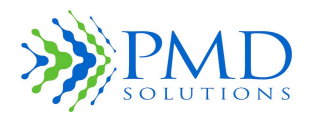

| Linee guida e dichiarazione del fabbricante - Immunità elettromagnetica                                                                                                    |                               |                               |                                                                                                    |  |
|----------------------------------------------------------------------------------------------------|-------------------------------|-------------------------------|----------------------------------------------------------------------------------------------------|--|
| Il dispositivo RespiraSense deve essere utilizzato nell'ambiente elettromagnetico specificato di seguito. Il cliente o l'utilizzatore del dispositivo RespiraSense deve assicurarsi che venga utilizzato in tale ambiente. |                               |                               |                                                                                                    |  |
| Test di<br>immunità                                                                                                    | Livello test IEC<br>60601     | Livello di<br>conformità      | Ambiente elettromagnetico<br>– Linee guida                                                                                                    |  |
|                                                                                                    |                               |                               |                                                                                                    |  |
| RF irradiata                                                                                                    | 10 V/m                        | 10 V/m                        | d = [1.17] √Pda 80 MHz a 800<br>MHz                                                                                                    |  |
| IEC 61000-4-3                                                                                                    | Da 80 MHz a 2,7<br>GHz        | Da 80 MHz a 2,7<br>GHz        | d = [2,33] √Pda 800 MHz a 2,5                                                                                                    |  |
| EN                                                                                                    |                               |                               | GHz                                                                                                    |  |
| 61000-4-3:2010                                                                                                    | 27 V/m, 18 Hz PM<br>385 MHz   | 27 V/m, 18 Hz PM<br>385 MHz   | Dove P è il valore massimo della<br>potenza di uscita del trasmettitore<br>calcolato in watt (w) secondo il<br>produttore del trasmettitore, mentre d          |  |
|                                                                                                    | 28 V/m, 50%18 Hz<br>PM        | 28 V/m, 50% 18 Hz<br>PM       | è la distanza di separazione<br>consigliata, espressa in metri (m)                                                                                             |  |
|                                                                                                    | 9 V/m, 217 Hz PM<br>710 MHz   | 9 V/m, 217 Hz PM<br>710 MHz   | trasmettitori RF fissi, determinate da<br>una perizia elettromagnetica sul posto,<br>devono essere inferiori al livello di<br>conformità in ogni intervallo di |  |
|                                                                                                    | 9 V/m, 217 Hz PM<br>745 MHz   | 9 V/m, 217 Hz PM<br>745 MHz   | requenza.<br>Possono verificarsi interferenze in<br>prossimità di apparecchiature recanti il                                                                   |  |
|                                                                                                    | 9 V/m, 217 Hz PM<br>780 MHz   | 9 V/m, 217 Hz PM<br>780 MHz   | seguente simbolo                                                                                                    |  |
|                                                                                                    | 28 V/m, 18 Hz PM<br>810 MHz   | 28 V/m, 18 Hz PM<br>810 MHz   | $((\bullet))$                                                                                                    |  |
|                                                                                                    | 28 V/m, 18 Hz PM<br>870 MHz   | 28 V/m, 18 Hz PM<br>870 MHz   |                                                                                                    |  |
|                                                                                                    | 28 V/m, 18 Hz PM<br>930 MHz   | 28 V/m, 18 Hz PM<br>930 MHz   |                                                                                                    |  |
|                                                                                                    | 28 V/m, 217 Hz PM<br>1720 MHz | 28 V/m, 217 Hz PM<br>1720 MHz |                                                                                                    |  |
|                                                                                                    | 28 V/m, 217 Hz PM<br>1845 MHz | 28 V/m, 217 Hz PM<br>1845 MHz |                                                                                                    |  |
|                                                                                                    | 28 V/m, 217 Hz PM<br>1970 MHz | 28 V/m, 217 Hz PM<br>1970 MHz |                                                                                                    |  |
|                                                                                                    | 27 V/m, 217 Hz PM<br>2450 MHz | 27 V/m, 217 Hz PM<br>2450 MHz |                                                                                                    |  |
|                                                                                                    | 9 V/m, 217 Hz PM<br>5240 MHz  | 9 V/m, 217 Hz PM<br>5240 MHz  |                                                                                                    |  |
|                                                                                                    | 9 V/m, 217 Hz PM<br>5500 MHz  | 9 V/m, 217 Hz PM<br>5500 MHz  |                                                                                                    |  |
|                                                                                                    | 9 V/m, 217 Hz PM<br>5785 MHz  | 9 V/m, 217 Hz PM<br>5785 MHz  |                                                                                                    |  |

NOTA 1: a frequenze di 80 MHz e 800 MHz, si applica l'intervallo di frequenze superiore

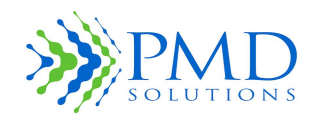

Istruzioni per l'uso

NOTA 2: queste linee guida possono non essere applicabili a tutte le situazioni. La propagazione elettromagnetica è influenzata dall'assorbimento e dalla riflessione da parte di strutture, oggetti e persone.

- a. Le intensità di campo generate da trasmettitori fissi, quali stazioni base per radiotelefoni (cellulari o cordless), radio mobili di terra, radioamatori, trasmissioni radio in AM/FM e trasmissioni televisive non possono in teoria essere previste con precisione. Per valutare l'ambiente elettromagnetico generato dai trasmettitori RF fissi, è opportuno prendere in considerazione una perizia elettromagnetica sul posto. Se l'intensità di campo misurata nel punto in cui viene utilizzato il sistema BE 1551 supera il livello di conformità RF applicabile, il sistema BE 1551 deve essere controllato per verificarne il corretto funzionamento. In caso di funzionamento anomalo, potrebbe essere necessario adottare altre contromisure, ad esempio spostare o riorientare il sistema BE 1551.
- b. Oltre l'intervallo di frequenze compreso tra 150 kHz e 80 MHz, le intensità di campo devono essere inferiori a[V1]/m.

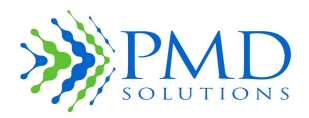

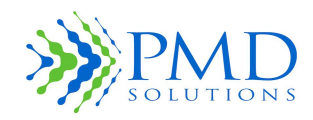

Istruzioni per l'uso

#### CAPITOLO 9 – PULIZIA E MANUTENZIONE

#### Introduzione

In questa sezione vengono descritte le procedure per la pulizia e la manutenzione del Dispositivo RS. Non pulire o sottoporre a manutenzione nessun componente del Dispositivo RS mentre questo è attaccato al paziente.

#### Pulizia

Provvedere alla pulizia e alla disinfezione del Lobo:

- Se uno dei componenti si sporca.
- Dopo averlo rimosso dal paziente.
- Prima di applicarlo sul corpo di un altro paziente.
- Prima e dopo il ciclo di ricarica, anche se verrà applicato sul corpo di un altro paziente. Questo requisito impone che il tempo massimo tra le pulizie sia di 4 giorni quando il Lobo è in uso.

Per pulire e disinfettare il Lobo:

ı.

- 1. Rimuovere il Sensore con il Lobo dal paziente.
- 2. Staccare il Sensore dal Lobo.
- 3. Pulire l'intero Lobo con un tampone di alcool isopropilico al 70% o con un prodotto equivalente ospedaliero.
- 4. Lasciare asciugare bene all'aria prima di riutilizzarlo.

Se anche il Sensore si è sporcato, gettare il Sensore e applicarne uno nuovo come spiegato nelle Istruzioni per l'uso.

| ATTENZIONE | Non sterilizzare il Dispositivo RS in autoclave, a pressione o a gas.                                                                                                    |
|------------|----------------------------------------------------------------------------------------------------|
| ATTENZIONE | Non bagnare o immergere i componenti del Dispositivo RS in nessun liquido.                                                                                                    |
| ATTENZIONE | Utilizzare le soluzioni di pulizia con parsimonia. Una soluzione eccessiva può penetrare nel Dispositivo RS e causare danni ai componenti interni.                                                                       |
| ATTENZIONE | Non toccare, premere o strofinare i pannelli del display con soluzioni detergenti<br>abrasive, arnesi, spazzole o materiali ruvidi. Evitare che i pannelli entrino in<br>contatto con oggetti che potrebbero graffiarli. |
| ATTENZIONE | Non utilizzare soluzioni a base di petrolio o acetone o altri solventi aggressivi per<br>pulire il Dispositivo RS. Queste sostanze intaccano i materiali del Dispositivo RS e<br>possono provocare un guasto.            |

#### Smaltimento

I sensori usati devono essere smaltiti attenendosi alla procedura ospedaliera per i rifiuti medici. I Sensori sono esclusivamente monouso.

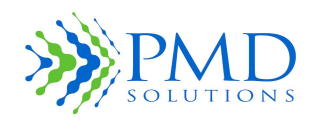

Istruzioni per l'uso

### Controllo funzionale

Il controllo funzionale viene eseguito tramite una delle applicazioni mediche mobili supportate.

Vedere il documento *PDS-801-009: RespiraSense Respiratory Rate Monitor Instructions for Use* per informazioni dettagliate sull'uso degli strumenti di controllo funzionale *integrati nell'app RespiraSense per il monitoraggio della frequenza respiratoria.* 

L'applicazione RespiraSense per il monitoraggio della respirazione disfunzionale esegue un controllo funzionale durante la registrazione del paziente. Vedere il documento *PDS-801-002: RespiraSense Dysfunctional Breathing Instructions for Use* per informazioni sull'applicazione RespiraSense per il monitoraggio della respirazione disfunzionale.

#### Manutenzione e riparazione

Il seguente paragrafo contiene informazioni sui servizi di manutenzione e riparazione del Dispositivo RS.

#### Politica delle riparazioni

PMD Solutions, o un servizio di assistenza autorizzato, deve eseguire la riparazione e l'assistenza in garanzia. Non utilizzare apparecchiature malfunzionanti. Non tentare di riparare il Dispositivo RS se non funziona correttamente.

Si prega di pulire l'attrezzatura contaminata/sporca prima di restituirla. Per le procedure di pulizia, vedere il *Capitolo 6 – Pulizia e manutenzione*. Prima di imballare il Dispositivo RS, assicurarsi che sia perfettamente asciutto.

- NotaÈ possibile restituire il dispositivo RS per eseguire gli interventi di manutenzione.<br/>Vederela procedura per i resi nel Capitolo 6 Pulizia e manutenzione per maggiori<br/>informazioni.
- AVVERTENZA Non rimuovere il coperchio del Dispositivo RS o dell'apparecchiatura IT associata. Solo gli operatori addestrati possono eseguire le procedure di manutenzione descritte in questo manuale. Rivolgersi a personale di assistenza qualificato e addestrato alla riparazione di questo dispositivo. L'esposizione dei contatti elettrici può causare ustioni, far esplodere la batteria e danneggiare il dispositivo.

#### Durata utile prevista

La durata utile prevista del Lobo e delle eventuali apparecchiature IT associate è di cinque anni dalla data di fabbricazione. Al termine della loro vita utile, i Lobi devono essere restituiti al produttore.

#### Periodo di validità (Sensore)

Il periodo di validità del Sensore è di 2 anni dalla data di fabbricazione.

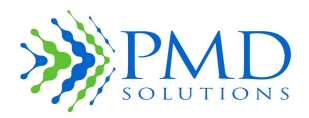

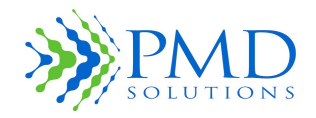

Istruzioni per l'uso

## CAPITOLO 10 – APPARECCHIATURE IT ASSOCIATE

Il seguente capitolo contiene informazioni sulle apparecchiature IT associate al sistema di monitoraggio RR.

| Nota | L'applicazione software medica mobile viene installata sul dispositivo portatile dal |
|------|--------------------------------------------------------------------------------------|
|      | produttore.                                                                          |

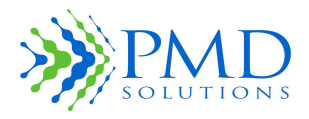

Istruzioni per l'uso

Tabella 24. Elenco delle apparecchiature IT associate

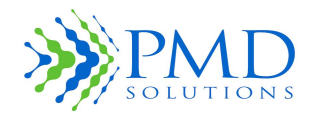

| iPad Mini 4 o 7 <sup>A</sup> generazione<br>o superiore<br>PDS-701-000 | Dispositivo mobile approvato per applicazioni mediche mobili del<br>Dispositivo RS                      |
|------------------------------------------------------------------------|----------------------------------------------------------------------------------------------------|
| Stazione di ricarica multipla<br>PDS-102-000                           | Stazione di ricarica per i Dispositivi RS                                                               |
|                                                                        |                                                                                                    |
|                                                                        | 4A / 5V x 1 porta (USB)                                                                                 |
|                                                                        | WEEE                                                                                                    |
|                                                                        | CEL'alimentatore e la stazione di ricarica hanno il marchio CE                                          |
|                                                                        | Fonte di alimentazioneRete elettrica                                                                    |
|                                                                        | 90-264 V CA~50/60Hz 1A MAX                                                                              |
|                                                                        | <ul> <li>Il caricabatterie deve essere adoperato al di fuori<br/>dell'ambiente del paziente.</li> </ul> |
|                                                                        | • Il caricabatterie deve essere messo in funzione dai tecnici IT.                                       |
|                                                                        | <ul> <li>Il caricabatterie deve essere adoperato da personale<br/>addestrato.</li> </ul>                |
| Modulo AIR Repeater<br>PDS-901-000                                     | Ripetitore da WiFi a Bluetooth per l'abilitazione del Dashboard Air<br>del Dispositivo RS               |

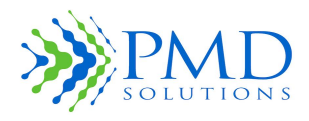

Istruzioni per l'uso

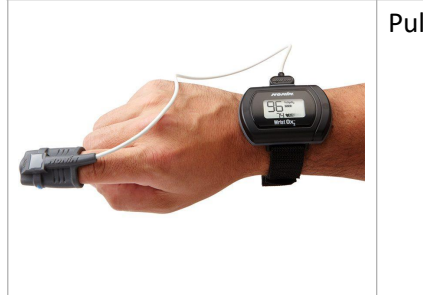

## Pulsossimetro da polso Nonin modello 3150

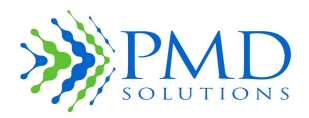

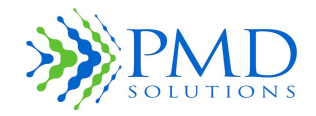

Istruzioni per l'uso

#### **CAPITOLO 11 – APPLICAZIONI MEDICHE MOBILI ASSOCIATE**

In questo capitolo vengono descritte le applicazioni mediche mobili associate con le rispettive istruzioni per l'uso. È possibile utilizzare il Dispositivo RS anche per il monitoraggio della respirazione disfunzionale. È l'applicazione mobile a determinare il funzionamento, mentre le misurazioni vengono rilevate dal Dispositivo RS.

È possibile richiedere queste applicazioni mediche mobili associate direttamente al produttore, dato che potrebbero non essere incluse.

#### Descrizione della modalità Air dell'app RS

In questo paragrafo vengono descritte le principali caratteristiche della modalità Air dell'app RespiraSense.

#### Dashboard Air

La Figura 21 mostra il Dashboard Air. Il Dashboard Air visualizza le stesse informazioni del Dashboard dell'app RS, ma con un numero di funzionalità ridotto. Nella figura, il Paziente 4 è in una condizione di allarme e l'icona Allarme è visibile.

| MONITOR                                                                                                    |                 |                             |  |
|----------------------------------------------------------------------------------------------------|-----------------|-----------------------------|--|
| Favourited: 0                                                                                                    |                 | Devices detected: 7         |  |
| Solution Sector Sector Sec | Patient Alert   | 19 12<br>√<br>15 Minutes 18 |  |
| Patient 4                                                                                                    | Patient Alert   | 24 12<br>₂ Minutes 20       |  |
| Patient 5                                                                                                    | Sensor Detached | 18 12<br>5 Minutes 20       |  |
| Patient 6                                                                                                    | Aardware Error  | 15 12<br>5 Minutes 20       |  |
| Patient 7                                                                                                    | Low Battery     | 18 12                       |  |
| Patient 2                                                                                                    |                 | 14 12<br>→ 15 Minutes 32    |  |
| Dashboard Routers                                                                                                    | ?<br>Help       | Settings                    |  |

Figura 21. Dashboard Air

Nella Figura 22 è visibile un messaggio di avviso che potrebbe comparire sul Dashboard Air. Questo messaggio viene generato quando la connessione wireless tra il Dashboard e i commenti che trasmettono dati ad esso sono interrotti o instabili.

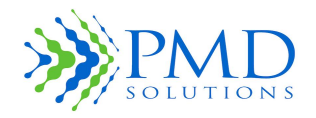

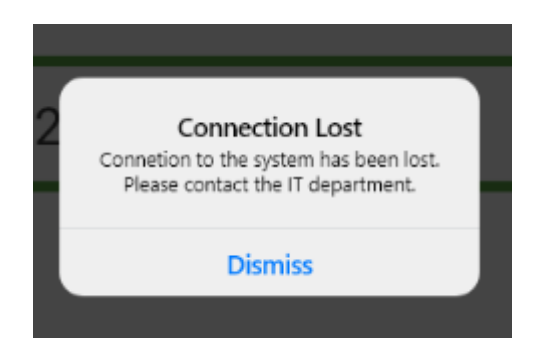

Figura 22. Avviso relativo alla connessione a Dashboard Air

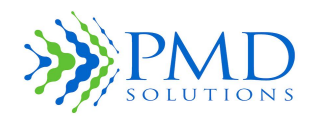

Istruzioni per l'uso

### Icone della modalità Air dell'app RS

La Tabella 25. Icone dell'app Air contiene un elenco delle icone utilizzate nell'app Air.

#### Tabella 25. Icone dell'app Air

| Icona                                  | Nome                                                                                                    | Descrizione                                                                                                    |
|----------------------------------------|----------------------------------------------------------------------------------------------------|----------------------------------------------------------------------------------------------------|
|                                        | Router                                                                                                    | Apre la schermata Router dell'app Air, dove l'utente può verificare lo stato dei router configurati.                                                         |
|                                        |                                                                                                    | Su questa icona potrebbe comparire anche un numero.                                                                                                    |
|                                        | Router<br>con numero                                                                                                    | Se un router va offline (ad es. per un problema di rete, perdita di<br>potenza ecc.), sull'icona comparirà il numero dei router che hanno<br>cambiato stato. |
| ?                                      | Guida                                                                                                    | Apre il menu della guida dell'app Air, che include le Istruzioni per<br>l'uso.                                                                               |
| ٢                                      | Impostazioni                                                                                                    | Apre il menu delle impostazioni dell'app Air.                                                                                                    |
| Priority Toggle<br>Button<br>(Pulsante | Consente all'utente di attivare/disattivare lo stato di priorità per il<br>Lobo. Può essere utilizzata per filtrare i pazienti con il pulsante Filtro<br>priorità. |                                                                                                    |
|                                        | Attiva/disattiva<br>priorità)                                                                                                    | Alternativa: riempimento giallo quando il paziente è incluso<br>nell'elenco delle priorità.                                                                  |
| ⚠                                      | Errore del<br>dispositivo                                                                                                    | Viene visualizzata sul Dashboard quando viene rilevato un errore del dispositivo.                                                                            |
| <b>D</b> ,                             | Batteria del<br>dispositivo<br>scarica                                                                                                    | Viene visualizzata sul Dashboard quando la batteria del Lobo è<br>scarica.                                                                                   |
| $\rightarrow \stackrel{!}{\leftarrow}$ | Sensore<br>scollegato                                                                                                    | Viene visualizzata sul Dashboard quando il segnale del Sensore non viene rilevato dal Lobo.                                                                  |
| ¢                                      | Allarme<br>impostazioni<br>del Lobo                                                                                                    | Viene visualizzata sul Dashboard quando delle impostazioni<br>predefinite del Lobo viene modificata.                                                         |
| ۲                                      | Sospensione<br>allarme                                                                                                    | Viene visualizzata nel Dashboard Air quando l'allarme è sospeso.                                                                                             |

Schermata dei router Air
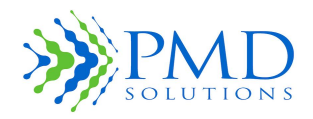

Istruzioni per l'uso

La Figura 23 mostra la schermata dei router Air. Occorrono uno o più router per trasmettere i dati dal Lobo al Dashboard Air a scopo di visualizzazione. Ogni riga mostra lo stato attuale di un router configurato sul sito.

Ogni voce del router mostra la posizione del router (come da configurazione del sito), l'indirizzo MAC del router e lo stato della connessione. L'uptime è la percentuale di tempo in cui il router è stato online. Nella Figura 23 Site Router 1 ha un problema di connessione e non si è mai connesso al sistema Air.

| MONITOR                                   |                 |
|-------------------------------------------|-----------------|
| <b>Site Router 1</b><br>5C:36:FD:69:1D:CE | Never connected |
| <b>Site Router 2</b><br>F6:4D:66:72:A3:3D | Uptime: 100%    |
| <b>Site Router 3</b><br>2D:14:E3:3B:7C:15 | Uptime: 100%    |
| <b>Site Router 4</b><br>56:30:E7:ED:36:D5 | Uptime: 100%    |
| Site Router 5<br>32:7E:18:78:09:B6        | Uptime: 100%    |
| Site Router 6<br>7C:FF:5A:4A:AC:0E        | Uptime: 100%    |
| Site Router 7                             | (Intime: 100)/  |

Figura 23. Schermata dei router

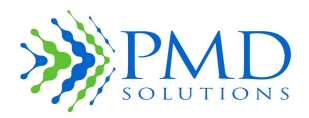

Istruzioni per l'uso

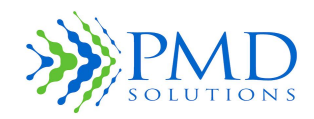

Istruzioni per l'uso

### CAPITOLO 12 – GARANZIA E CONTRATTI

#### Garanzia limitata di PMD Solutions

I prodotti di PDM Solutions sono garantiti da difetti di fabbricazione e dei materiali per un periodo di un (1) anno dalla data di spedizione da PMD all'acquirente originale.

Sono esclusi da questa garanzia gli articoli di consumo, compresi, ma non solo, i sensori, gli adattatori e le spine. Questa garanzia non si applica a eventuali prodotti che PMD Solutions ritenga siano stati modificati o danneggiati dall'acquirente.

Ad eccezione delle garanzie esplicite sopra indicate, PMD Solutions declina tutte le garanzie, comprese le garanzie implicite di commerciabilità e idoneità. Le garanzie esplicite indicate si sostituiscono a tutti gli obblighi di responsabilità da parte di PMD Solutions per danni, inclusi, ma non limitati a, speciali indiretti o derivati, causati da o in connessione con l'uso o le prestazioni dei prodotti di PMD Solutions.

Qualsiasi iniziativa riguardante la violazione della garanzia deve essere intrapresa entro un (1) anno dall'avvenuta violazione o è preclusa per sempre. Tutte le eventuali riparazioni fatte al prodotto che non sono coperte dalla garanzia saranno a carico dell'acquirente.

#### Contratto di vendita e licenza per l'utente finale

QUESTO DOCUMENTO È UN ACCORDO LEGALE TRA VOI ("ACQUIRENTE") E PMD SOLUTIONS, RELATIVAMENTE ALL'ACQUISTO DI QUESTO PRODOTTO ("PRODOTTO") E DI UNA LICENZA DEL SOFTWARE INCLUSO O INCORPORATO ("SOFTWARE"). SALVO QUANTO DIVERSAMENTE CONCORDATO ESPRESSAMENTE IN UN CONTRATTO SEPARATO PER L'ACQUISTO DI QUESTO PRODOTTO, I SEGUENTI TERMINI COSTITUISCONO L'INTERO ACCORDO TRA LE PARTI PER QUANTO RIGUARDA L'ACQUISTO DI QUESTO PRODOTTO. SE NON ACCETTATE I TERMINI DI QUESTO ACCORDO, RESTITUITE PRONTAMENTE A PMD SOLUTIONS L'INTERO PRODOTTO, CON TUTTI GLI ACCESSORI INCLUSI, NELLA LORO CONFEZIONE ORIGINALE, INSIEME ALLO SCONTRINO D'ACQUISTO, PER RICHIEDERE UN RIMBORSO COMPLETO.

#### Garanzia

PMD Solutions garantisce all'acquirente iniziale per un periodo di un (1) anno dalla data di acquisto che: (i) ogni nuovo prodotto e i supporti software consegnati sono privi di difetti di lavorazione o di materiali; e (ii) il prodotto e il software funzioneranno sostanzialmente nel modo descritto in queste *Istruzioni per l'uso*. L'unico obbligo di PMD Solutions ai sensi della presente garanzia è quello di riparare o sostituire qualsiasi prodotto o software coperto dalla garanzia.

Per richiedere una sostituzione in garanzia, l'acquirente deve contattare PMD Solutions e richiedere l'autorizzazione al reso. Se PMD Solutions stabilisce che un prodotto debba essere sostituito o riparato in garanzia, tale prodotto sarà sostituito o riparato e il costo della spedizione sarà coperto. Tutte le altre spese di spedizione saranno a carico dell'acquirente.

# Eccezioni

La garanzia non si estende a, e PMD Solutions non risponderà di eventuali riparazioni, sostituzioni o manutenzioni resosi necessarie per le seguenti cause: a) modifica del prodotto o del software senza autorizzazione scritta di PMD Solutions; b) materiali, dispositivi o lavori elettrici esterni al prodotto o non fabbricati da PMD Solutions; c) smontaggio o rimontaggio del prodotto da parte di chiunque non

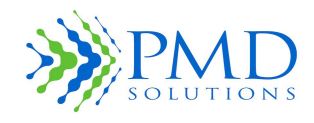

Istruzioni per l'uso

sia un rappresentante autorizzato da PMD Solutions; d) uso del prodotto con sensori o accessori diversi da quelli prodotti e distribuiti da PMD Solutions; e) uso del prodotto e del software in modi o in ambienti non conformi; e f) negligenza, uso improprio, funzionamento errato, incidente, incendio, acqua, vandalismo, agenti atmosferici, guerra o cause di forza maggiore. Questa garanzia non si estende a nessun prodotto che sia stato rilavorato, ricondizionato o riciclato.

Questa garanzia non si applica neanche a eventuali prodotti forniti all'acquirente per finalità di prova o dimostrative, eventuali moduli di prodotti provvisori, o eventuali prodotti per i quali il venditore non riceve alcun compenso per l'uso o l'acquisto: tutti questi prodotti vengono forniti con la formula "visto e piaciuto" senza garanzia.

QUESTA GARANZIA, INSIEME A QUALSIASI ALTRA GARANZIA ESPRESSA SCRITTA CHE POTRÀ ESSERE RILASCIATA DA PMD SOLUTIONS, COSTITUISCE LA SOLA ED UNICA GARANZIA RELATIVA AL PRODOTTO E AL SOFTWARE. QUESTA GARANZIA SOSTITUISCE ESPRESSAMENTE QUALSIASI GARANZIA ORALE O IMPLICITA, COMPRESE, SENZA LIMITAZIONI, EVENTUALI GARANZIE IMPLICITE DI COMMERCIABILITÀ O IDONEITÀ PER UNO SCOPO PARTICOLARE. PMD SOLUTIONS NON RISPONDERÀ DI EVENTUALI PERDITE, DANNI O SPESE ACCIDENTALI, SPECIALI O CONSEGUENTI, IMPUTABILI DIRETTAMENTE O INDIRETTAMENTE ALL'USO O ALLA PERDITA D'USO DI QUALSIASI PRODOTTO O SOFTWARE. IN NESSUN CASO LA RESPONSABILITÀ DI PMD SOLUTIONS DERIVANTE DA QUALSIASI PRODOTTO E SOFTWARE (PER CONTRATTO, GARANZIA, TORTO, RESPONSABILITÀ OGGETTIVA O ALTRO RECLAMO) POTRÀ SUPERARE L'IMPORTO PAGATO DALL'ACQUIRENTE PER I PRODOTTI CHE DANNO ORIGINE A TALE RECLAMO. LE LIMITAZIONI DI QUESTA CLAUSOLA NON DEVONO ESSERE INTERPRETATE IN MODO DA PRECLUDERE QUALSIASI RESPONSABILITÀ CHE NON PUÒ ESSERE ESCLUSA LEGALMENTE PER CONTRATTO.

# Licenza per l'utente finale

- Concessione di licenza: in considerazione del pagamento del canone di licenza del software, che fa parte del prezzo pagato per il prodotto, PMD Solutions concede all'acquirente una licenza non esclusiva, non trasferibile (tranne per quanto stabilito di seguito) ("Licenza"), senza diritto di sub-licenza, per utilizzare la copia del software in relazione all'uso da parte dell'acquirente del prodotto per le finalità indicate in queste *Istruzioni per l'uso*. PMD Solutions si riserva tutti i diritti non espressamente concessi all'acquirente.
- 2. Proprietà del Software: il Software viene concesso in licenza, non venduto. Tutti i diritti e gli interessi nel Software, e tutte le copie dello stesso, restano permanentemente in capo a PMD Solutions e non passano all'acquirente. Qualsiasi riferimento in questo contratto all'acquisto o alla vendita del Software deve essere interpretato come l'acquisto o la vendita di una licenza software, come stabilito nel presente documento.

# Limitazioni

- Limitazioni relative al copyright: il software e i materiali scritti ad esso associati sono coperti da copyright. È espressamente vietato eseguire copie non autorizzate del software, compreso il software modificato, unito o incluso con altri software, o altri materiali scritti. L'acquirente può essere ritenuto legalmente responsabile in caso di violazione del copyright causata da o subita in seguito al mancato rispetto dei termini del presente contratto da parte dell'acquirente.
- 2. Limitazioni relative all'uso: l'acquirente può trasferire fisicamente i prodotti da un luogo ad un altro, a condizione che il software non venga copiato. L'acquirente non può trasferire elettronicamente il software dal prodotto a qualsiasi altro Dispositivo. L'acquirente non può

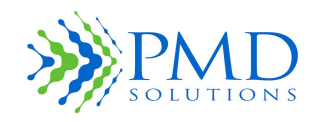

Istruzioni per l'uso

divulgare, pubblicare, tradurre, rilasciare o distribuire copie, modificare, adattare, decodificare, decompilare, disassemblare o creare opere derivate basate sul software o sul materiale scritto.

3. Limitazioni relative al trasferimento: in nessun caso l'acquirente può trasferire, cedere, affittare, noleggiare, vendere o altrimenti disporre del prodotto o del software su base temporanea. L'acquirente non potrà cedere o trasferire questa licenza, integralmente o parzialmente, per effetto della legge o altrimenti senza il previo consenso scritto di PMD Solutions; salvo per il fatto che il software e tutti i diritti che l'acquirente riceve in virtù del presente documento saranno trasferiti automaticamente a qualsiasi parte dovesse acquisire legalmente la proprietà del prodotto di cui questo software è parte integrante. Qualsiasi tentativo di assegnare eventuali diritti, doveri o obblighi derivanti dal presente documento in modo diverso da quanto stabilito nel presente paragrafo sarà nullo.

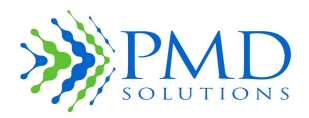

Istruzioni per l'uso

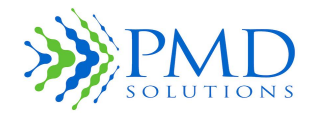

Istruzioni per l'uso

# CAPITOLO 13 – RICHIESTA DELLE ISTRUZIONI PER L'USO

Se, per qualsiasi motivo, è necessaria una copia cartacea/stampa di queste Istruzioni per l'uso, è possibile inviare una richiesta all'indirizzo e-mail <u>customerservice@pmd-solutions.com</u>. La copia cartacea/stampa di queste Istruzioni per l'uso verrà spedita gratuitamente entro 7 giorni e una copia elettronica verrà fornita entro 24 ore.

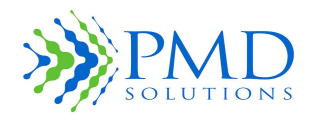

Istruzioni per l'uso

# Pagina lasciata vuota intenzionalmen te

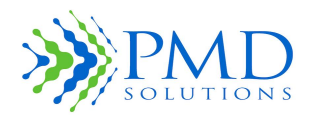

Istruzioni per l'uso

# Pagina lasciata vuota intenzionalmen te

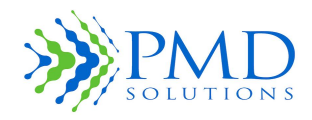

Istruzioni per l'uso

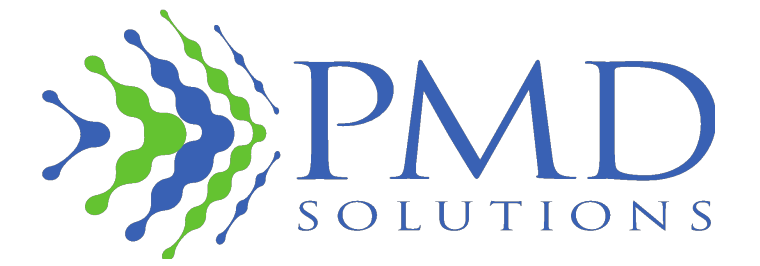

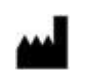

#### Produttore legale

PMD Solutions Bishopstown House, Model Farm Road, Cork, Irlanda T12 T922 Tel: +353 (0 )21 242 8760 customerservice@pmdsolutions.com

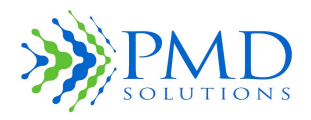

Istruzioni per l'uso

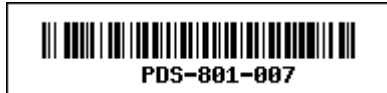

1639